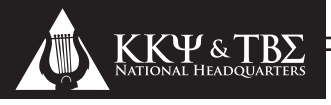

## ONLINE MEMBERSHIP & REPORTING

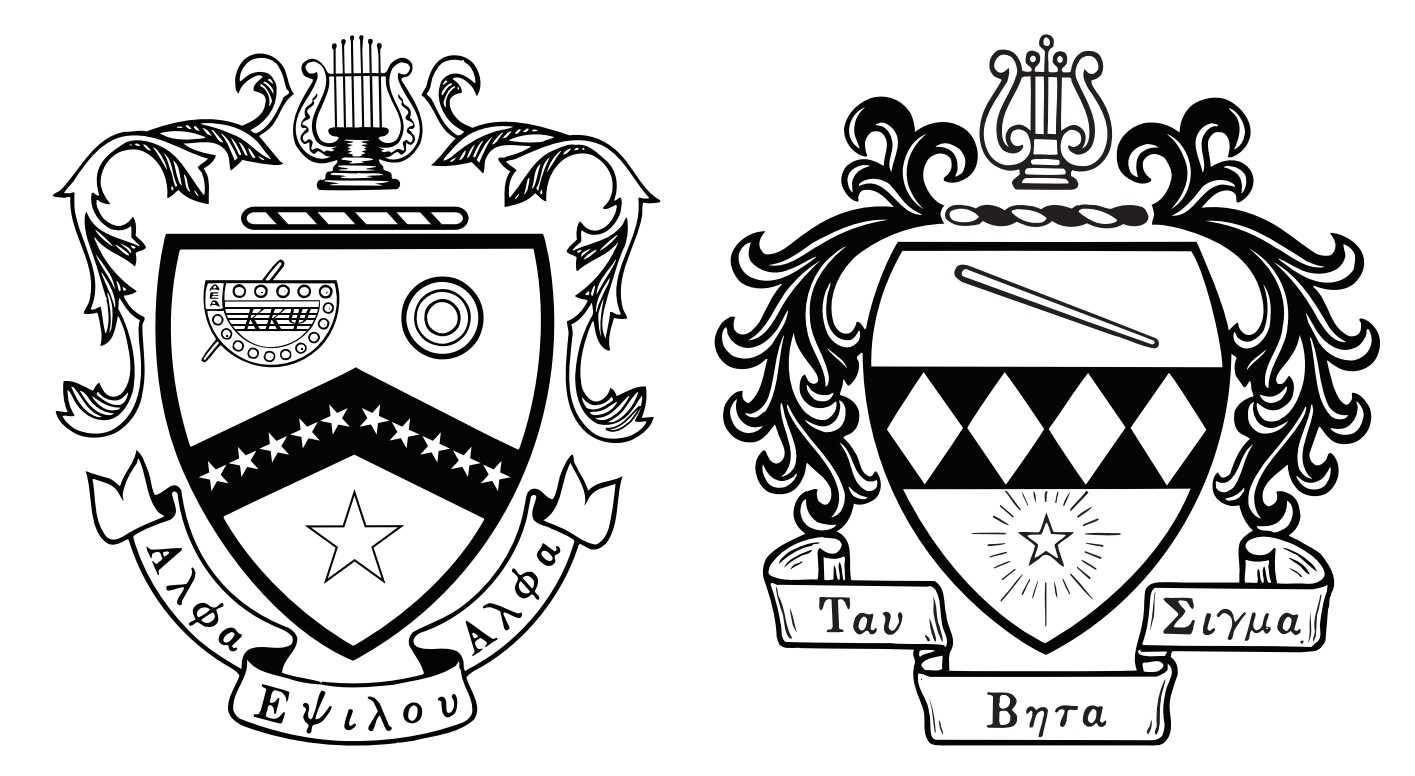

## GUIDEBOOK

## for Kappa Kappa PSI & Tau Beta Sigma 2013-2015Edition

Kappa Kappa Psi & Tau Beta Sigma National Headquarters PO Box 849 • Stillwater, OK • 74076-0849 Telephone: (405) 372-2333 • Fax: (405) 372-2363 • E-Mail: kkytbs@kkytbs.org http://www.kkytbs.org

## Background

At the 2009 National Convention, Kappa Kappa Psi National Vice President for Colonization & Membership Derrick Mills introduced his idea for an online membership database to replace the limited system that had been in use at National Headquarters since 1997. This new database would not only perform the functions of the old system, but would also allow chapters to submit the vast majority of their paperwork online. The National Chapters of Kappa Kappa Psi and Tau Beta Sigma voted to move forward with the proposed membership database and reporting system, and a contract was signed the following month with the IT company selected to design and host the system.. Once the contract was signed, work began on the design and testing of this new system. It has been a challenging and complex project, but the Online Membership & Reporting System (OMRS) successfully launched on November 1, 2012 to Chapter, District and National Officers. Login information began going out to the rest of our members on November 12, 2012. Within a few days, all initiated members of Kappa Kappa Psi and Tau Beta Sigma that had valid e-mail addresses on file with HQ received login information for the Online Membership & Reporting System. The 2012 Fall Activity Report was the first major test of the OMRS, and several bugs were identified in the system. By January 2013, all of the identified bugs were corrected and Phases 1 & 2 of the OMRS development were concluded. Following the 2013 Winter Council Meeting, several items of the Phase 3 plan for development were begun, with completion by the District Convention season. The remainder of Phase 3 has been planned and will begin development and gradual rollout in June 2013.

Beginning November 1, 2012, Chapters may no longer submit paper forms for the following: Chapter Personnel Report, Chapter Personnel Update, Initiate Registration Form, Honorary Initiation Form, Fall Activity Report, and Chapter Summary Report. Chapter Officers will now complete these forms through the OMRS which is available at https://online.kkytbs.org

National Headquarters will provide regular updates to this document as new forms are added or process changes are implemented.

### Contents

| Member Profiles                        | 1  |
|----------------------------------------|----|
| Chapter Officer Profiles               | 7  |
| District Officer Profiles              | 35 |
| National Officer Profiles              | 43 |
| HQ Staff Profiles                      | 47 |
| Admin Profiles                         | 53 |
| Form Process Flow Charts               | 54 |
| Chapter Personnel Report Process Guide | 55 |
| Chapter Personnel Update Process Guide | 56 |
| Initiate Registration Process Guide    | 57 |
| Honorary Registration Process Guide    | 58 |
| Fall Activity Report Process Guide     | 59 |
| Chapter Summary Report Process Guide   | 60 |
| Officer & Chapter Update Process Guide | 61 |

## **Member Profiles**

Every initiated member of Kappa Kappa Psi & Tau Beta Sigma has his or her own profile in the Online Membership & Reporting System. Since this is your own record of Fraternity/Sorority involvement, it should not be passed down to other members. The basic member profile consists of the following components: contact information, membership information (current & past), initiation dates & chapter member number, and a record of any donations that you may have made to Kappa Kappa Psi and/or Tau Beta Sigma. Chapter, District, and National Officers have additional components on their profiles which will be discusses in more detail later.

Many of you will notice in your past memberships that not every year of your membership is listed. This is due to limitations of the legacy database that was used from 1997-2012. That system only recorded current membership status and your date of initiation. The OMRS now tracks membership on an annual basis, but only had the information that was in the legacy system to start with. Over time, membership records will be updated in the OMRS based on the paper Chapter Personnel Reports and Officer Updates submitted by chapters.

Others may notice a discrepancy between their membership number on their profile, and the number maintained in chapter records. The member number (also known as an initiation number or scroll number) listed in the OMRS matches that on the Master Roster maintained at HQ, and is considered your official membership number. Discrepancies in numbering are often due to initiates and honoraries not being reported, or not being reported in a timely manner. Still other chapters do not assign honoraries a member number on the roster that they maintain.

On the following pages you will find examples of a member profile and the options available on the site for an individual who has been involved in the organization for a number of years and is now a Life Member, and a profile for an Active member with only a couple years of involvement:

#### **Basic Parts of the Member Profile:**

- Whichever organization you belong to will be displayed at the top. This particular Life Member was initiated in Kappa Kappa Psi and is an honorary member of Tau Beta Sigma, so both crests are displayed.
- This will list your full name.
- Contact information including E-mail address, phone numbers, and mailing address.
- Memberships fall into either the Current or Past Memberships; Current Memberships are those that are valid during the current membership term and those that have no ending date:
  - Active, Conditional, & Associate: Sept 1 Aug 31
  - Inactive, Alumni & Life: starts with the date the status was reported and has no end date
  - TBSAA: starts with the date the application was processed, and ends on December 31
  - KKPsiAA: starts with the date the application was processed, and ends on May 31

<sup>5</sup> Past Memberships are those membership terms that have expired. In this example, you will see a completed record for someone who was Active for 7 school years, and served several terms as a District Officer.

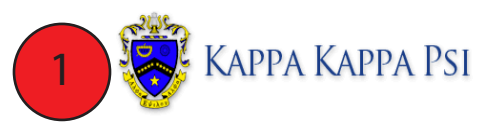

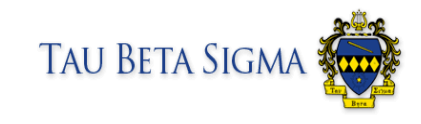

Settings Log out

5

| Welcome, Life Member                                        |  |
|-------------------------------------------------------------|--|
| Contact Information                                         |  |
| Address:                                                    |  |
| Email Address:<br>Home Phone:<br>Work Phone:<br>Cell Phone: |  |
| ▲ Update Profile  A Change Password  Change Email           |  |

#### **Current Memberships**

| Member Of          | Position       | Status   | Date                               |
|--------------------|----------------|----------|------------------------------------|
| Alpha KKY          | Chapter Member | Life     | Aug 6, 2007–Present (5 years)      |
| National TBE       | Chapter Member | Honorary | Jul 26, 2008–Present (4 years)     |
| Life Members TBE   | Chapter Member | Life     | Oct 29, 2009–Present (3 years)     |
| Life Members KKY   | Chapter Member | Life     | Aug 6, 2007–Present (5 years)      |
| KKPsiAA (National) | KKY AA member  | Active   | Aug 6, 2007–May 31, 2015 (7 years) |

#### Past Memberships

Note: Past membership dates may not be completely accurate due to limitations with the legacy system. If you have any questions or concerns, please email <u>hqacc@kkytbs.org</u>.

| Member Of          | Position                                           | Status | Date                                     |
|--------------------|----------------------------------------------------|--------|------------------------------------------|
| TBSAA (National)   | TBS AA member                                      | Active | Oct 29, 2009–Dec 31, 2010 (1 year)       |
| Southwest District | President                                          | Active | Apr 16, 2005–Apr 14, 2007 (1 year)       |
| Southwest District | Member-at-Large                                    | Active | Apr 17, 2004–Apr 16, 2005 (11<br>months) |
| KKY/TBS (National) | HQ Alumni, Chapter & Colony Affairs<br>Coordinator | Active | Feb 27, 2008–Aug 31, 2009 (1 year)       |
| Alpha KKY          | Chapter Member                                     | Active | Dec 2, 2001-Aug 31, 2002 (8 months)      |
| Alpha KKY          | Chapter Member                                     | Active | Sep 1, 2002–Aug 31, 2003 (11<br>months)  |
| Alpha ККЧ          | Chapter Member                                     | Active | Sep 1, 2003–Aug 31, 2004 (11<br>months)  |
| Alpha KKY          | Chapter Member                                     | Active | Sep 1, 2004–Aug 31, 2005 (11<br>months)  |
| Alpha ККЧ          | Chapter Member                                     | Active | Sep 1, 2005–Aug 31, 2006 (11<br>months)  |
| Alpha KKY          | Chapter Member                                     | Active | Sep 1, 2006–Aug 31, 2007 (11<br>months)  |
| Alpha KKY          | Chapter Member                                     | Active | Sep 1, 2007–Aug 31, 2008 (11<br>months)  |

#### Initiations

| Date         | Chapter      |     | Number |
|--------------|--------------|-----|--------|
| Oct 29, 2009 | Life Members | ΤΒΣ | 2800   |

-- continued on next page --

| Past Membership                                        | S                                                                                     |                  |                                          |                                                                                                    |
|--------------------------------------------------------|---------------------------------------------------------------------------------------|------------------|------------------------------------------|----------------------------------------------------------------------------------------------------|
| Note: Past membership da<br>questions or concerns, ple | tes may not be completely accurate due to limi<br>1se email <u>hqacc@kkytbs.org</u> . | itations with th | e legacy system. If you have any         |                                                                                                    |
| Member Of                                              | Position                                                                              | Status           | Date                                     | ]                                                                                                    |
| TBSAA (National)                                       | TBS AA member                                                                         | Active           | Oct 29, 2009–Dec 31, 2010 (1 year)       | -                                                                                                    |
| Southwest District                                     | President                                                                             | Active           | Apr 16, 2005–Apr 14, 2007 (1 year)       |                                                                                                    |
| Southwest District                                     | Member-at-Large                                                                       | Active           | Apr 17, 2004–Apr 16, 2005 (11<br>months) |                                                                                                    |
| KKY/TBS (National)                                     | HQ Alumni, Chapter & Colony Affairs<br>Coordinator                                    | Active           | Feb 27, 2008–Aug 31, 2009 (1 year)       |                                                                                                    |
| Alpha KKY                                              | Chapter Member                                                                        | Active           | Dec 2, 2001-Aug 31, 2002 (8 months)      |                                                                                                    |
| Alpha KK¥                                              | Chapter Member                                                                        | Active           | Sep 1, 2002–Aug 31, 2003 (11<br>months)  |                                                                                                    |
| Alpha KKY                                              | Chapter Member                                                                        | Active           | Sep 1, 2003–Aug 31, 2004 (11<br>months)  |                                                                                                    |
| Alpha KKY                                              | Chapter Member                                                                        | Active           | Sep 1, 2004–Aug 31, 2005 (11<br>months)  |                                                                                                    |
| Alpha KKY                                              | Chapter Member                                                                        | Active           | Sep 1, 2005–Aug 31, 2006 (11<br>months)  |                                                                                                    |
| Alpha KKY                                              | Chapter Member                                                                        | Active           | Sep 1, 2006–Aug 31, 2007 (11<br>months)  |                                                                                                    |
| Alpha KKY                                              | Chapter Member                                                                        | Active           | Sep 1, 2007–Aug 31, 2008 (11<br>months)  |                                                                                                    |
| Initiations                                            |                                                                                       |                  |                                          |                                                                                                    |
| Date Chapter                                           | Number                                                                                |                  |                                          |                                                                                                    |
| Oct 29, 2009 Life Memb                                 | ers TBΣ 2800                                                                          |                  |                                          |                                                                                                    |
| Jul 26, 2008 National                                  | TBΣ 114 (Honorary)                                                                    |                  |                                          |                                                                                                    |
| Aug 6, 2007 Life Memb                                  | ers KKY 4015                                                                          |                  |                                          |                                                                                                    |
| Dec 2, 2001 Alpha KK                                   | Ψ 1218                                                                                |                  |                                          |                                                                                                    |
|                                                        |                                                                                       |                  |                                          |                                                                                                    |
|                                                        |                                                                                       |                  |                                          |                                                                                                    |
|                                                        |                                                                                       |                  |                                          | Time: 0.43 second(s)<br>Memory (peak): 11.25MB bytes<br>Files: 328 included<br>Session: tbnjaglkautb35s0nrbgg00fr1<br>Connects: 1 |
|                                                        |                                                                                       |                  |                                          |                                                                                                    |
|                                                        |                                                                                       |                  |                                          | pyright ©2010-2013 Kappa Kappa Psi & Tau Beta Sigma<br>All Rights Reserved                                                        |

This section shows your dates of initiation and your official Initiation Number (also known as a Member Number, Roster Number, and Scroll Number) on the Master Roster.

#### **Editing your Membership Profile**

The profile contains a great deal of information about your involvement in Kappa Kappa Psi and Tau Beta Sigma, but can it be updated? The answer is yes, certain information is always editable to the member while other information can only be updated by National Headquarters.

You can edit your information by clicking on the Update Profile button on your home page, which is located just below your contact information. There are additional options to update your e-mail address and password as well.

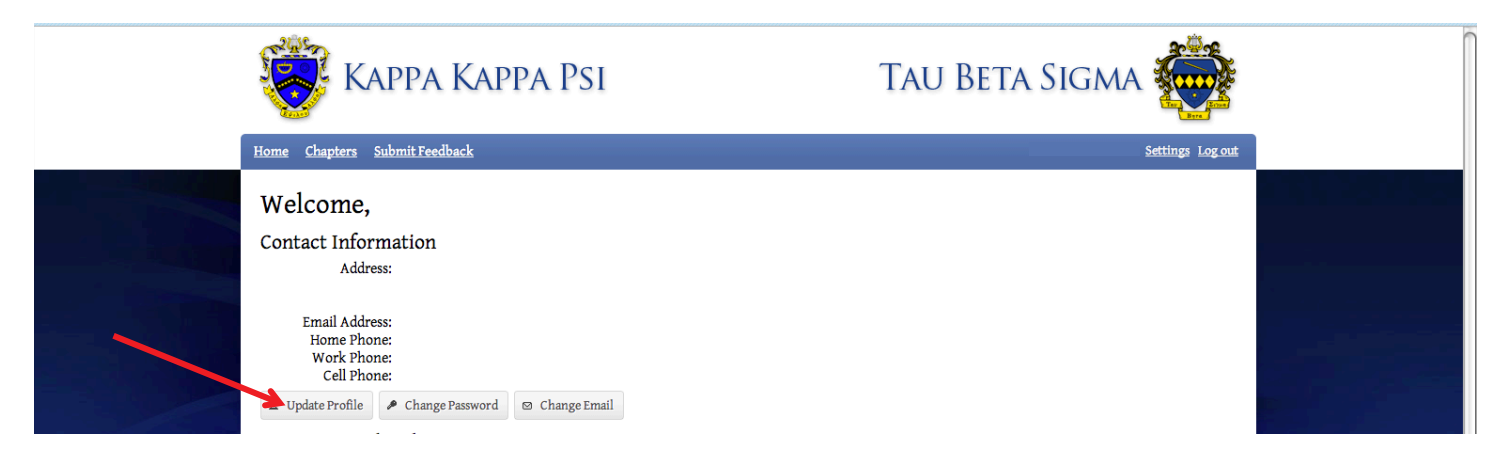

|     | Home Chapters Mem  | PA KAPP.<br>Der Search Search S | A PSI<br>submissions Reports Submit1 | reedback            | au Beta S          | SIGMA                                            |     |
|-----|--------------------|---------------------------------|--------------------------------------|---------------------|--------------------|--------------------------------------------------|-----|
|     | Undate Profil      | e                               |                                      |                     |                    |                                                  |     |
|     | -Personal Informat | ion                             |                                      | Contact Informati   | on                 |                                                  |     |
|     | Salutation:        |                                 |                                      | IM Name:            |                    |                                                  |     |
| (1) | Name:              |                                 |                                      | Permanent Email     |                    |                                                  | 2   |
|     | Goes By/Nickname:  |                                 |                                      | After Graduation:   |                    |                                                  |     |
|     | Maiden Name:       |                                 |                                      | Work Phone:         |                    |                                                  |     |
|     |                    | Leave blank if no Maid          | len Name                             | Cell Phone:         |                    |                                                  |     |
|     | Profession:        |                                 |                                      | Fax Number:         |                    |                                                  |     |
|     |                    |                                 |                                      |                     |                    |                                                  |     |
|     | Current Mailing A  | ddress                          |                                      | Permanent Mailing   | g Address          |                                                  |     |
|     | Country:           |                                 | \$                                   | Country:            |                    | +                                                |     |
| (3  | Address 1:         |                                 |                                      | Address 1:          |                    |                                                  |     |
|     | Address 2:         |                                 |                                      | Address 2:          |                    |                                                  | 4)  |
|     | City:              | Sta                             | ate:                                 | City:               | State:             |                                                  |     |
|     | Zip Code:          |                                 |                                      | Zip Code:           |                    |                                                  |     |
|     | Parents' Address:  | O<br>Yes                        |                                      | Copy Current to Per | manent             |                                                  |     |
|     |                    | No                              |                                      | Membership Infor    | mation             |                                                  |     |
|     |                    |                                 |                                      | Graduation Date:    | 12/01/2006         |                                                  |     |
|     |                    |                                 |                                      | Instrument:         | Tuba               |                                                  |     |
|     |                    |                                 |                                      |                     |                    |                                                  |     |
|     |                    |                                 |                                      |                     |                    |                                                  |     |
|     | Save Changes 🗙 C   | ancel                           |                                      |                     |                    |                                                  |     |
|     |                    |                                 |                                      |                     |                    | Time: 0.22 second(s)                             | (5) |
|     |                    |                                 |                                      |                     | Session            | Memory (peak): 14MB bytes<br>Files: 362 included |     |
|     |                    |                                 |                                      |                     |                    | Connects: 1                                      |     |
|     |                    |                                 |                                      |                     | Copyright ©2010-20 | 13 Kappa Kappa Psi & Tau Beta Sigma              |     |
|     |                    |                                 |                                      |                     |                    | All Rights Reserved                              |     |
|     |                    |                                 |                                      |                     |                    |                                                  |     |
|     |                    |                                 |                                      |                     |                    |                                                  |     |

The Update Profile Page has five sections that you can edit information in. You will notice that it does not include Current Memberships, Previous Memberships, and Initiation information; those fields are maintained strictly by National Headquarters.

- The Personal Information section will have your name as it was reported when you were initiated (and any updates made since). The Goes By/Nickname field should be used to specify if you prefer to be addressed by something other than your first name, however, it is not for chapter nicknames.
- <sup>2</sup> The Contact Information provides National Headquarters and National Officers with phone numbers and an additional e-mail address if necessary.
- The Current Mailing Address section should be used to show where you currently reside. For students, this is likely different than your permanent address
- Permanent Address is where you should receive official correspondence and documents. For students, this should most likely be your parent or guardian's address.
  - The only part of membership information that you can adjust is your Graduation Date and Instrument. For those who graduated prior to 2000, it is likely that HQ has no graduation date on file for you.

Now that we have examined your personal profile, ww will look at what else is available to every member of Kappa Kappa Psi and Tau Beta Sigma as part of the OMRS. You will notice three menu items in the blue stripe below the crest(s) at the top of the screen: Home, Chapter Search and Submit Feedback. Home takes you to your personal profile, so we will look at the other two items now.

#### Chapter Search

The Chapter Search option provides a similar function to the chapter directory that was tied to the legacy database system. However, the information returned from the Chapter Search in the OMRS provides much greater detail than what is available to non-members. To use the chapter search click the link, and you should see the following:

| Home Chapters Submit Feedback                                                                                                    | APPA PSI                                                                                                    | TAU BETA SIGN                                                                                               | Settings Logout                                                                                                    |
|----------------------------------------------------------------------------------------------------|----------------------------------------------------------------------------------------------------|----------------------------------------------------------------------------------------------------|----------------------------------------------------------------------------------------------------|
| Particle         Anne:         alpha rho         School:         Organization:         KKY         TBS         District II         District I         District II         District VI         District VI         District VII         District VII         District VII         District X         Obstrict X         Obstrict XI         District XII         District VIII         District XI         Obstrict XI         District XI         District XI | 2 chapters found<br>««first «prev 1 next» last»»<br><u>Greek Name School</u><br><u>AP Alpha Rho Northeastern State University</u><br><u>A Alpha Rho University of South Dakota</u><br>««first «prev 1 next» ht»» | OrganizationDistrictStatusKKYSouthwestProbationTBSMidwestInactive                                           |                                                                                                    |
|                                                                                                    |                                                                                                    | Tim<br>Memory (<br>Fi<br>Session: tbnjaglka<br>Queries(77): sum30.04/min:<br>Copyright ©2010-2013 Kappa Kap | e: 0.55 second(8)<br>peak): 28MB bytes<br>les: 358 included<br>utb3580ntp800fr1<br>Connects: 1<br>0.00/max0.01/avg.0.00<br>opa Psi & Tau Beta Sigma<br>All Rights Reserved |

The Chapter Search page provides a number of options to narrow your search including chapter name, school, organization, district, and chapter status. In the above example, we entered only a chapter name and received the results for the Alpha Rho Chapter of Kappa Kappa Psi and the Alpha Rho Chapter of Tau Beta Sigma. You will see that is returns only a basic result with the Chapter Name, School, Organization, District, and Chapter Status. To view more information about the chapter, click on the chapter name and you should see the following:

|   | 😻 KAPPA                                                                                                    | KAPPA PSI                                                                                                    |          | TA                                   | u Beta Sigma 👼                                                                                                    |  |
|---|----------------------------------------------------------------------------------------------------|----------------------------------------------------------------------------------------------------|----------|--------------------------------------|----------------------------------------------------------------------------------------------------|--|
|   | Home Chapters Submit Fe                                                                                             | edback                                                                                                    |          |                                      | Settings Log out                                                                                                    |  |
| 1 | Status: Proba<br>Organization: KKY<br>District: South<br>School: North<br>Address: North<br>612 N<br>Tahle<br>Unite | tion<br>west<br>eastern State University<br>eastern State University<br>Grand Box 26<br>quah, OK 74464<br>i States |          |                                      |                                                                                                    |  |
|   | Current Membershi                                                                                                   | 15                                                                                                    |          |                                      |                                                                                                    |  |
|   | Mombor Namo                                                                                                    | Desition                                                                                                    | Status   | Data                                 |                                                                                                    |  |
|   | Aaron Sanders                                                                                                    | Corresponding Secretary                                                                                            | Active   | Aug 6 2012_Aug 31 2013 (1 year)      |                                                                                                    |  |
|   | Dr. Norman & Wika                                                                                                   | Director of Bands                                                                                                  | Honorary | Sen 1 2007_Present (5 years)         |                                                                                                    |  |
|   | Dr. Norman & Wika                                                                                                   | Sponsor                                                                                                    | Honorary | Sep 1, 2007–Present (5 years)        |                                                                                                    |  |
|   | Darrah Killian                                                                                                    | Treasurer                                                                                                    | Active   | Aug 6 2012-Aug 31 2013 (1 year)      |                                                                                                    |  |
|   | Troy Dean Shatwell                                                                                                  | Vice President                                                                                                    | Active   | Aug 6, 2012 Aug 31, 2013 (1 year)    |                                                                                                    |  |
|   | Misti Leighanne (Lunn) Suggs                                                                                        | Chanter Member                                                                                                    | Active   | Aug 31 2012-Aug 31 2013 (1 year)     |                                                                                                    |  |
|   | Mr. Aaron John Heller                                                                                               | Chapter Member                                                                                                    | Active   | Aug 31 2012-Aug 31 2013 (1 year)     |                                                                                                    |  |
|   | Ms. Sonhie Adelaide Smith                                                                                           | Alumni and Recording Secretary                                                                                     | Active   | Sep 1 2012-Aug 31 2013 (11 months)   |                                                                                                    |  |
|   | Ms. Shelhy Nicole Getter                                                                                            | President                                                                                                    | Active   | Sep 1, 2012-Aug 31, 2013 (11 months) |                                                                                                    |  |
|   | Contributions                                                                                                    | 1100140110                                                                                                    | nouro    | cop i, boib magoi, boib (ii monana)  |                                                                                                    |  |
|   | Contributions                                                                                                    |                                                                                                    |          |                                      |                                                                                                    |  |
|   | Date Type                                                                                                    | Amount Notes                                                                                                    |          |                                      |                                                                                                    |  |
|   | Oct 20, 2011 SOS KKY                                                                                                | \$20.00                                                                                                    |          |                                      |                                                                                                    |  |
|   | Feb 8, 2008 All Aboard KK                                                                                           | ¥ \$50.00                                                                                                    |          |                                      |                                                                                                    |  |
|   | Chapter History<br>No comments have been add                                                                        | led yet.                                                                                                    |          |                                      | Time: 0.21 second(s)<br>Memory (peak): 11.25MB bytes<br>Files: 329 included<br>Session: tbnjaglkautb3sonrbq@00fri<br>Queries(80): sum:0.06/min:0.00/max:0.02/avg:0.00<br>Copyright ©2010-2013 Kappa Kappa Psi & Tau Beta Sigma<br>All Rights Reserved |  |

Similar to your own Member Profile, each Chapter has its own profile that contains similar information.

This provides basic contact information for the chapter including the mailing address. Also included is the District the chapter belongs to and the current chapter status.

- Similar to your member profile, the Current Memberships section lists all members of the chapter with a current membership status of Active, Conditional, or Associate. The Director of Bands and Sponsor will also be listed if they are an initiated member of the chapter. If you notice that your Sponsor or DOB is not listed on your chapter's profile, it is likely that they have never been initiated (active or honorary) in your chapter; or if they have, it was never reported to National Headquarters.
- A feature that is not currently available on the member profile, but is viewable at the chapter level is the Contributions History. Any donations made by the chapter are logged in the OMRS and show the date, amount donated, and what the money was donated for.
- <sup>4</sup> The Chapter History section, which remains blank in the example above, details the status history of the Chapter. For example, when a chapter is placed on Administrative/Investigative Hold, Probation, is Suspended, or is dropped a notification of that status change, the date, and a reason will be displayed here.

## **Chapter Officer Profiles**

Chapter Officers (including Sponsor and Director of Bands) have the same profile components as other members, but add a few extra features. You will notice a new menu on the right hand side of the profile page that will allow chapter officers to create new forms for submission. Along with the Create New Forms menu, several additional options have been added to the horizontal menu at the top of the profile.

| 1 🦉 KAPPA                                                                                                    | KAPPA PSI 2                                                                                                    |                                                                                                    |  |
|----------------------------------------------------------------------------------------------------|----------------------------------------------------------------------------------------------------|----------------------------------------------------------------------------------------------------|--|
| Home Chapters Member Searc                                                                                                    | h <u>Search Submissions</u> <u>Submit Feedback</u>                                                                                                    | Settings Log out                                                                                                    |  |
| Welcome, Chapter         Contact Information         Address:         Home Phone:         Work Phone:         Cell Phone:         Wurk Profile         Vupdate Profile         Update Profile         Current Memberships         Member Of         Position         Status         Alpha         Member Of         Position         Status         Alpha         Member Of         Position Status         Alpha         Ker         Past Membership dates may         questions or concerns, please email         Member Of       Position         Alpha       Chapter Member         Alpha       Chapter Member         Alpha       Chapter         Mar 11, 2012       Alpha       Ker | Officer assword Interpretent of the second second s | Create NewChapter Summary Report<br>FallActivity Report<br>Graduating Seniors Report<br>Honorary Initiation<br>Infore & Chapter Update<br>Sponsor & DOB Update                                                                                                    |  |
|                                                                                                    |                                                                                                    | Time: 0.45 second(s)<br>Memory (peak): 11.5MB bytes<br>Files: 330 included<br>Session: ipvd9e72neb2b7de0ufk9bprf7<br>Connects: 1<br>Queries (184): sum:0.29/min:0.00/max:0.10/avg:0.00<br>Copyright ©2010-2013 Kappa Kappa Psi & Tau Beta Sigma<br>All Rights Reserved |  |

- You can see by the crest at the top that this individual is a member of Kappa Kappa Psi.
- The Chapter Officer Menu has added Member Search and Search Submissions options to the horizontal menu in addition to other options available to Chapter Members. We will look at these options on the following pages.
- The Create New Form Menu on the right allows Chapter Officers to begin working on forms/reports to submit to National Headquarters. These include: Chapter Personnel Report, Chapter Personnel Update, Chapter Summary Report, Fall Activity Report, Graduating Senior Report, Honorary Initiation, Initiate Registration, Officer & Chapter Update, and Sponsor & DOB Update. The Chapter Personnel Report and Chapter Personnel Update are only available for part of the year and do no show in the list above.

| 🈻 KAPPA KAPPA PSI |  |
|-------------------|--|
|-------------------|--|

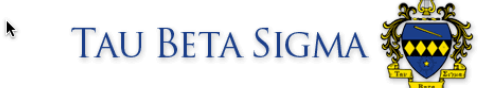

Home Chapters Member Search Search Submissions Submit Feedback

Settings Log o

| ontact Inform                                                                                                    |                                                                                                    |                                      |                                                                            |              |                              |                                                                                                    |
|----------------------------------------------------------------------------------------------------|----------------------------------------------------------------------------------------------------|--------------------------------------|----------------------------------------------------------------------------|--------------|------------------------------|----------------------------------------------------------------------------------------------------|
|                                                                                                    | ation                                                                                                    |                                      |                                                                            |              |                              | Create New                                                                                                    |
| Address:                                                                                                    | :                                                                                                    |                                      |                                                                            |              |                              | Chapter Summary Report<br>Fall Activity Report                                                                |
| Email Address:                                                                                                    | :                                                                                                    |                                      |                                                                            |              |                              | Honorary Initiation                                                                                           |
| Home Phone:                                                                                                    |                                                                                                    |                                      |                                                                            |              |                              | Initiate Registration                                                                                         |
| Cell Phone:                                                                                                    |                                                                                                    |                                      |                                                                            |              |                              | Officer & Chapter Update                                                                                      |
| Update Profile                                                                                                    | Change Password                                                                                                    | 🖾 Cha                                | ange Email                                                                 |              |                              | Sponsor & DOB Opdate                                                                                          |
| our Pending S                                                                                                    | ubmissions                                                                                                    |                                      |                                                                            |              |                              |                                                                                                    |
| ubmission                                                                                                    | Chapter                                                                                                    | S                                    | tatus                                                                      | Last Upd     | ated                         |                                                                                                    |
| fficer & Chapter Upd                                                                                                    | date Beta Lambda                                                                                                    | ККΨ Р                                | ending Sponsor Approval                                                    | Jun 28, 20   | 13 12:01pm                   |                                                                                                    |
| ther Pending S                                                                                                    | Submissions                                                                                                    |                                      |                                                                            |              |                              |                                                                                                    |
| ubmission                                                                                                    | Chapter                                                                                                    | Status                               |                                                                            |              | Last Updated                 |                                                                                                    |
| itiate Registration                                                                                                    | Beta Lambda KKW                                                                                                    | Not Sul                              | omitted                                                                    |              | Nov 4, 2012 6:00pm           |                                                                                                    |
| all Activity Report                                                                                                    | Beta Lambda KKW                                                                                                    | DOB An                               | proved, Submitted to Head                                                  | quarters     | Dec 7, 2012 8:20am           |                                                                                                    |
| Irrent Membe                                                                                                    | Position                                                                                                    | Status                               | Date                                                                       |              |                              |                                                                                                    |
| eta Lambda KKY                                                                                                    | Director of Bands                                                                                                    | Honorary                             | Apr 29, 2012–Present (1 ye                                                 | ear)         |                              |                                                                                                    |
| eta Lambda 🤇 KKY                                                                                                    | Sponsor                                                                                                    | Honorary                             | Apr 29, 2012–Present (1 ye                                                 | ear)         |                              |                                                                                                    |
| heta Xi ΤΒΣ                                                                                                    | Chapter Member                                                                                                    | Honorary                             | Feb 6, 2000–Present (13 ye                                                 | ears)        |                              |                                                                                                    |
| ta Omega KKY                                                                                                    | Chapter Member                                                                                                    | Honorary                             | Apr 9, 1999–Present (14 ye                                                 | ears)        |                              |                                                                                                    |
| ast Membersh<br>te: Past membership                                                                                                | ips<br>dates may not be co<br>olease email <u>hqacc@</u><br>Position St                                                                                                    | mpletely a<br>kkytbs.org<br>atus Dat | iccurate due to limitations w<br>i.<br>:e<br>: 15: 2000–Apr 7: 2001 (11 mo | vith the leg | gacy system. If you have any |                                                                                                    |
| estions or concerns, p<br>lember Of<br>puthwest District                                                                           | Governor Ac                                                                                                    | live npi                             | 15,2000 1101 7,2001 (11 110                                                | internoy     |                              |                                                                                                    |
| estions or concerns, p<br>lember Of<br>outhwest District K                                                                         | Governor Ac                                                                                                    |                                      |                                                                            |              |                              |                                                                                                    |
| estions or concerns, p<br>tember Of<br>puthwest District K<br>litiations                                                           | (K¥) Governor Ac                                                                                                    |                                      |                                                                            |              |                              |                                                                                                    |
| estions or concerns, p<br>tember Of<br>outhwest District R<br>litiations<br>ate Chapter                                            | KY Governor Ac                                                                                                    | ·                                    |                                                                            |              |                              |                                                                                                    |
| tember Of<br>buthwest District R<br>ititations<br>ate Chapter<br>bb 6, 2000 Theta Xi                                               | KY Governor Ac<br>Number<br>TBS 63 (Honor                                                                                                    | rary)                                |                                                                            |              |                              |                                                                                                    |
| estions or concerns, p<br>tember Of<br>puthwest District<br>ititations<br>ate Chapter<br>pr 9, 1999 Iota Ome                       | Governor Ac<br>Number<br>TBZ 63 (Honor<br>ga KK¥ 58 (Honor                                                                                                    | rary)<br>rary)                       |                                                                            |              |                              |                                                                                                    |
| estions or concerns, p<br>tember Of<br>puthwest District<br>ate Chapter<br>ab 6, 2000 Theta Xi<br>pr 9, 1999 Iota Ome              | KKΨ         Governor         Acceleration           Image: Number 182         63 (Honor 1997)         63 (Honor 1997)           ga         KKΨ         58 (Honor 1997)         58 (Honor 1997) | rary)<br>rary)                       |                                                                            |              |                              |                                                                                                    |
| estions or concerns, p<br>Iember Of<br>buthwest District<br>itiations<br>ate Chapter<br>2b 6, 2000 Theta Xi<br>pr 9, 1999 Iota Ome | KKΨ         Governor         Ac           Image: Number TBΣ         63 (Honor ga         63 (Honor ga           ga         KKΨ         58 (Honor ga                                            | rary)<br>rary)                       |                                                                            |              |                              | Time: 0,11 second/s                                                                                           |
| estions or concerns, p<br>Iember Of<br>buthwest District<br>itiations<br>ate Chapter<br>2b 6, 2000 Theta Xi<br>pr 9, 1999 Iota Ome | KKΨ     Governor     Ac       Image: Number 18Σ     63 (Honor)       ga     KKΨ     58 (Honor)                                                                                                 | rary)<br>rary)                       |                                                                            |              |                              | Time: 0.11 second(s<br>Memory (peak): 11MB bytes                                                              |
| estions or concerns, p<br>Iember Of<br>buthwest District<br>itiations<br>ate Chapter<br>2b 6, 2000 Theta Xi<br>pr 9, 1999 Iota Ome | KKΨ         Governor         Ac           Image: Number TBΣ         63 (Honor         63 (Honor           ga         KKΨ         58 (Honor         58 (Honor                                   | rary)<br>rary)                       |                                                                            |              |                              | Time: 0.11 second(s<br>Memory (peak): 11MB byte:<br>Files: 326 include<br>Session: n2tnqum6v4rg5bheha2vg766c; |

The Your Pending Submissions section of the profile will show any forms that are still in process that were created by the individual who is logged in. To edit a form or change the submission status, click on the form in the section.

The Other Pending Submissions section of the profile will show any forms started by another member of your chapter that are still in progress. The form links in the section will allow the Sponsor and Director of Bands to access reports that are awaiting his or her review and approval. Items in this section will also be viewable by other chapter officers, however they will not be able to edit the form.

#### Note that the Pending Submissions sections only appear on the profile if the chapter has forms in the submission process.

The Chapter Search tool available to Chapter Officers is the same as what was previously described on the Member Profile, so instead we will look at the other menu options that are available.

#### **Member Search**

Chapter Officers have the ability to view the profile of any member of his or her chapter. This is a great tool for contacting chapter alumni, or checking to see if a member left in good standing. As you can see in the example below, the Chapter field is locked to the specific chapter that the officer is from.

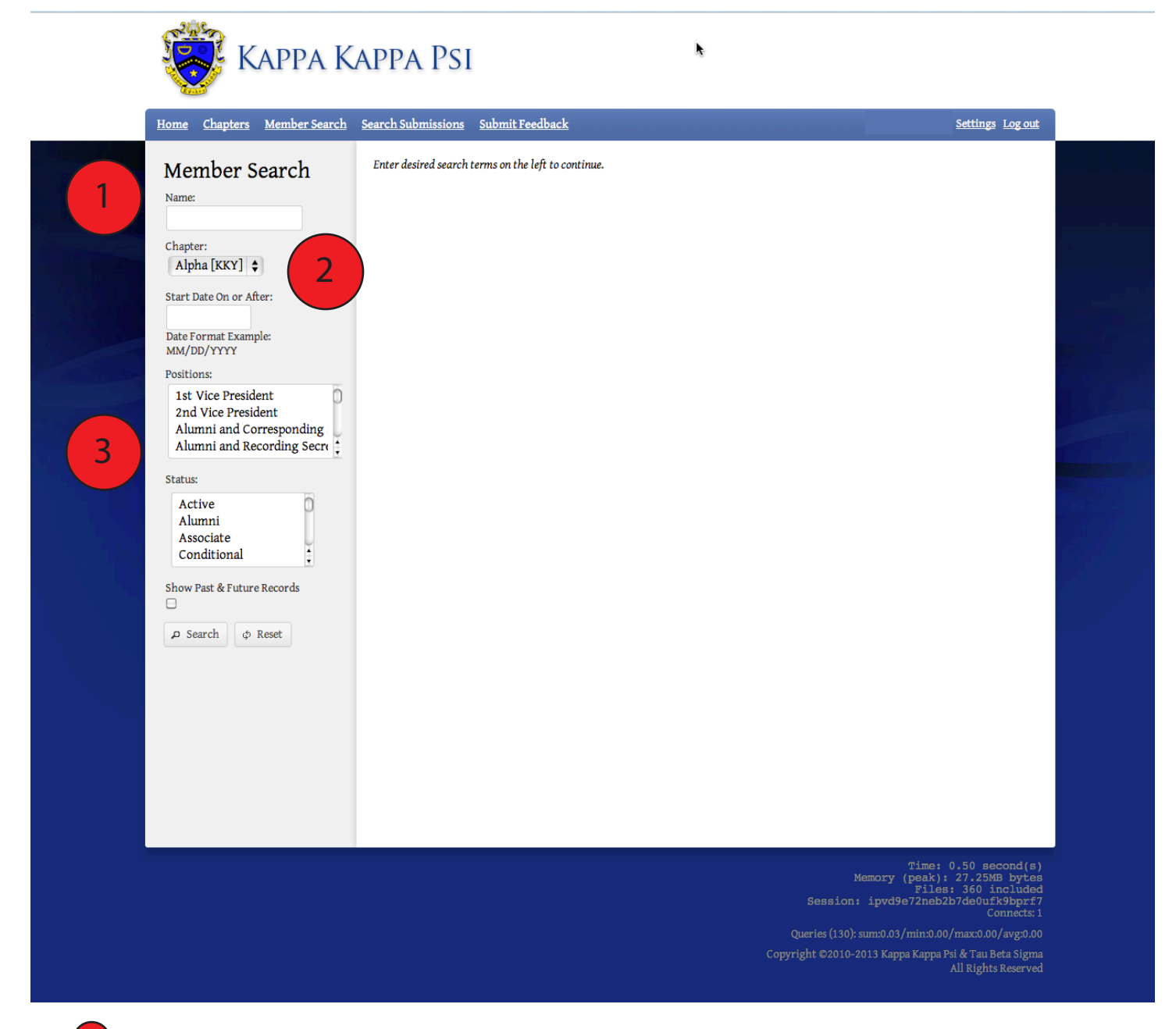

The name field allows you to search for a specific individual, or it may be left blank to return multiple results.

As previously mentioned, chapter officers may only search within his or her own chapter, and the Chapter dropdown menu is locked.

If you want to further limit the results returned, you can also search by membership date, positions held, and/or membership status.

#### **Search Submissions**

Did your previous officers submit all the forms they were supposed to? You can check by using the Search Submissions menu. Once on the search page, you will have the option to search by Submission Type (what form/report) and/or Submission Status. Like with the Member Search, officers are limited to viewing only results from his or her own chapter.

| छ Карра К                                                                                                    | appa Psi                                            | k                                                                |                                                                                                    | 1 |
|----------------------------------------------------------------------------------------------------|-----------------------------------------------------|------------------------------------------------------------------|----------------------------------------------------------------------------------------------------|---|
| Submission Search<br>Organizations:<br>District:<br>Chapter:<br>Submission Type:<br>Submission Status:<br>Submission Status:<br>Submission Status:<br>Submission Chapter:<br>Submission Chapter: | Enter desired search terms on the left to continue. |                                                                  |                                                                                                    |   |
|                                                                                                    |                                                     | Mer<br>Session: ij<br>Queries (129): sum<br>Copyright ©2010-2013 | Time: 0.21 second(s)<br>pory (peak): 12.5MB bytes<br>Files: 348 included<br>pvd9e72neb2b7de0ufk9bpf7<br>Connects: 1<br>i0.04/min:0.00/max:0.01/avg:0.00<br>i Kappa Kappa Psi & Tau Beta Sigma<br>All Rights Reserved |   |

Select a Submission Type of Officer & Chapter Update, Chapter Personnel Report, Chapter Personnel Update, Chapter Summary Report, Fall Activity Report, Graduating Senior Report, Honorary Initiation, Initiate Registration, or Sponsor & DOB Update. You can leave the field blank and your search will return all form types.

You can also limit your search by choosing one of the following options on the Submission Status dropdown: DOB Approved, Pending Collection of Fees; DOB Approved, Submitted to Headquarters; DOB Approved, Transaction Completed; Draft, Form & Payment Sent to National Headquarters; Not Submitted; Requires Corrections; Sponsor Approved, Pending Collection of Fees; Sponsor Approved, Pending DOB Approval; Submitted for Sponsor Approval; Submitted to Headquarters; Transaction Completed; or Transaction Confirmed. You can leave the field blank and your search will return all status types. Now that we are familiar with the Chapter Officer's Profile, we should look at the various reports/forms that are available to officers and the submission process for each.

#### Officer & Chapter Update

The Officer and Chapter Update should be submitted anytime you hold officer elections or change the contact information for your chapter. It is important that each time this form is submitted, all current officers are listed, as it updates the Current & Past Memberships sections of each incoming and outgoing officer. You will also be limited to an election date during the current school year, so make sure you get this updated as soon as you hold elections. But also be aware that if an outgoing officer has created a form/report in the OMRS, he or she will no longer have the ability to edit that submission once they are no longer listed as a current officer. At this time, only the officer that creates a form has the ability to edit it; keep this in mind as you submit the Officer & Chapter Update. Notice the instructions at the top of the form; they will update with each change in Submission Status.

| KAPP.                                                                                                    | a Kappa Psi                                                                                                    |                                                                                                    |
|----------------------------------------------------------------------------------------------------|----------------------------------------------------------------------------------------------------|----------------------------------------------------------------------------------------------------|
| <u>Home</u> <u>Chapters</u> <u>Member</u>                                                                                                    | Search Search Submissions Submit Feedback                                                                                                    | Settings Log out                                                                                                    |
| Officer & Chapt                                                                                                    | er Update for Alpha Chapter                                                                                                    |                                                                                                    |
| <ul> <li>How To Submit</li> <li>Complete the for</li> <li>When you are re</li> <li>Your submission</li> <li>Your submission</li> <li>(If you are not ready to some submission)</li> <li>Chapter Information</li> <li>Chapter:</li> </ul> | rm below.<br>ady to submit, press the "Submit" button at the bottom of the form.<br>a will be reviewed, and you will receive an email notification with further<br>submit, you can save your progress and submit later by pressing the "Save Draft" button below.)<br>Alpha | Author<br>Lee Sturm<br>Status<br>Draft<br>Created<br>Jun 27, 2013 10:29am<br>Updated<br>Jun 27, 2013 10:29am<br>Deadline Status<br>N/A |
| District:<br>School:                                                                                                    | Southwest<br>Oklahoma State University                                                                                                    | Chapter Status<br>Active                                                                                                    |
| School Year<br>2013 - 2014                                                                                                    |                                                                                                    |                                                                                                    |
| Mailing Address                                                                                                    |                                                                                                    |                                                                                                    |
| Country:<br>Address 1:<br>Address 2:<br>City:<br>Zip Code:                                                                                                    | United States<br>218 Seretean Center<br>Oklahoma State Univers<br>Stillwater State: OK<br>74078-407                                                                                                    |                                                                                                    |
| Physical Address                                                                                                    |                                                                                                    |                                                                                                    |
| Physical Address<br>Please provide a street n<br>membership cards and sl                                                                                                    | ume and number or a building and room number, not a US Post Office Box. Your<br>ingles are sent UPS which cannot deliver to a PO Box.                                                                                                    |                                                                                                    |
| Country:<br>Address 1:                                                                                                    | United States                                                                                                    |                                                                                                    |
| Address 2:                                                                                                    | Oklahoma State Univers                                                                                                    |                                                                                                    |
| City:                                                                                                    | Stillwater State: OK                                                                                                    |                                                                                                    |
| Zip Code:                                                                                                    | 74078-407                                                                                                    |                                                                                                    |
| Contact Information                                                                                                    |                                                                                                    |                                                                                                    |
| Website:                                                                                                    | http://http://www.kkp                                                                                                    |                                                                                                    |
| Email:                                                                                                    | alpha@kkpsi.org                                                                                                    |                                                                                                    |
| Phone:                                                                                                    | 405-249-7762                                                                                                    |                                                                                                    |

| Chapter Dates          |                                                                           |    |   |  |
|------------------------|---------------------------------------------------------------------------|----|---|--|
| School Date System:    | •<br>Semester<br>O Quarter                                                |    | k |  |
| Officers               |                                                                           |    |   |  |
| Officer Election Date: | Date Format Example: MM/DD/YYYY                                           |    |   |  |
| President:             | Lee Ann Sturm                                                             | \$ |   |  |
| Vice President:        | Ms. Laura Wirth                                                           | \$ |   |  |
| Recording Secretary:   |                                                                           | \$ |   |  |
| Corresponding          |                                                                           | \$ |   |  |
| Treasurer:             | Mr. Nathan J. Gulyas                                                      | \$ |   |  |
| Alumni Secretary:      | Mr. Connor Terry                                                          | \$ |   |  |
| Misc Officers          |                                                                           |    |   |  |
| Officer Name:          | Ms. Courtney Fraser                                                       |    |   |  |
| Position: Chancellor   | •                                                                         |    | × |  |
| Officer Name:          | Saebyl Mary Paige McDoult 🖨                                               |    |   |  |
| Position: Membersh     | ip Educator 🖨                                                             |    | × |  |
| Officer Name:          | Mr. Robert Schwartz                                                       |    |   |  |
| Position: Music Chai   | r 🗘                                                                       |    | ж |  |
| Officer Name:          | Elisa Constancia Elizondo 🗳                                               |    |   |  |
| Position: Parliament   | arian 🗘                                                                   |    | × |  |
| Officer Name:          | Nicole Domonique Reed                                                     |    |   |  |
| Position: Recording    | and Correspond: 🖨                                                         |    | × |  |
| + Add Another          |                                                                           |    |   |  |
| Submission Status      |                                                                           |    |   |  |
| Select a status:       | <ul> <li>Not Submitted</li> <li>Submitted for Sponsor Approval</li> </ul> |    |   |  |
| ✓ Submit               |                                                                           |    |   |  |
| E Sava Draft           |                                                                           |    |   |  |

Each time this form is submitted, double-check all three areas of contact information to ensure everything is correct.

This section shows the current status of your form and when it was last updated. On forms that have specific deadlines, you can also see if it is On-Time or Late.

Is your school on a Semester or Quarter System? This will affect the due dates for the Chapter Personnel Report and Chapter Personnel Update.

- The Officers Section includes the most common officers, which were also the only ones that were collected prior to the launch of the OMRS. You can only select Chapter Members who have a status of Active or Associate to serve as an officer. If an officer serves in multiple offices, see if there is a combined listing in the Misc Officers Section. This is most common with the Secretary positions. If a member holds all secretary positions, please select Secretary in the Misc Officers and leave the other Secretary fields blank.
- The Misc Officers section allows the chapter to list all of their officers, not only those with the most common titles. If your chapter has an officer that is not listed, please contact HQ at kkytbs@kkytbs.org to see if it can be added.
- To submit a form for approval (or the next phase of the approval process), select the appropriate status and then click submit. You may also save your work without submitting by clicking the Save Draft Button.

Each form / report in the OMRS follow a specific workflow, or submission process that begins with the creation of the report and ends with its approval. At any point in the process, a status of "Requires Corrections" can be submitted if there are errors in the form that need to be updated.

#### Submission Process: Officer & Chapter Update

- 1. Outgoing Officer Creates New Officer & Chapter Update
- 2. The form creator sets status to "Submitted for Sponsor Approval"
- 3. Sponsor approves the form by submitting a status of "Sponsor Approved, Pending DOB Approval"
- 4. The Submission is completed and member profiles are updated when the DOB approves the form by submitting a status of "DOB Approved, Transaction Completed"

If your DOB is also your Sponsor, he or she will only have to approve the form once.

#### Sponsor & DOB Update

This form will most likely be submitted the least often of any of those available to Chapter Officers. It will only need to be submitted if your school has had a change of Director of Bands, if the DOB appoints a new Chapter Sponsor, or if the contact information for the Sponsor or DOB has changed. Remember that the Sponsor serves at the discretion of the Director of Bands and may not be appointed by the Chapter.

| 🤯 КАРР                                                                                                    | a Kappa Psi                                                                                                    |                                                                                                    |
|----------------------------------------------------------------------------------------------------|----------------------------------------------------------------------------------------------------|----------------------------------------------------------------------------------------------------|
| Home <u>Chapters</u> <u>Membe</u>                                                                                                    | Search Search Submissions Submit Feedback                                                                                                    | Settings Log out                                                                                                    |
| Sponsor & DOI                                                                                                    | B Update for Alpha Chapter KKY                                                                                                    |                                                                                                    |
| <ul> <li>How To Submit</li> <li>Complete the fe</li> <li>When you are r</li> <li>Your submissic<br/>instructions.</li> <li>(If you are not ready to</li> <li>Chapter Informatio</li> <li>Chapter</li> <li>District<br/>School</li> </ul> | rm below.<br>eady to submit, press the "Submit" button at the bottom of the form.<br>n will be reviewed, and you will receive an email notification with further<br>submit, you can save your progress and submit later by pressing the "Save Draft" button below.)<br>n<br>: Alpha KKY<br>: Southwest<br>: Oklahoma State University                                                                                                    | Author<br>Lee Sturm<br>Status<br>Draft<br>Created<br>Jun 27, 2013 10:30am<br>Updated<br>Jun 27, 2013 10:30am<br>Deadline Status<br>N/A<br>Chapter Status<br>Active |
| School Year                                                                                                    | ·                                                                                                    |                                                                                                    |
| Sponsor<br>The name and email of<br>The address for the Spo<br>in the Chapter record, w<br>submission form. HQ w<br>Name<br>Country<br>Address 1<br>Address 2<br>City<br>Zip Code<br>Phone<br>Email                                      | the Sponsor will be automatically associated via the Sponsor membership for this chapter.<br>nsor is editable when updating the Chapter record; note that this only changes the address<br>to change the Sponsor membership record, please go to the "Sponsor & DOB Update"<br>Il review and make changes manually.<br>Mr. Wayne E. Bovensche<br>United States<br>218 Seretean Center<br>Oklahoma State Univers<br>Stillwater State: OK<br>405-744-8983 |                                                                                                    |
| Director of Bands<br>The name and email of<br>address for the DOB is e<br>Chapter record. To chai<br>form. HQ will review an<br>Name<br>Country<br>Address 1                                                                             | the DOB will be automatically associated via the DOB membership for this chapter. The<br>ditable when updating the Chapter record; note that this only changes the address in the<br>use the DOB membership record, please go to the "Sponsor & DOB Update" submission<br>d make changes manually.<br>Dr. Joseph P. Missal<br>United States<br>218 Seretean Center                                                                                      |                                                                                                    |

| Ne | w Sponsors Info                            |                                                 |    |  |
|----|--------------------------------------------|-------------------------------------------------|----|--|
|    | change the Sponsor, or to change the curre | nt Sponsor's info, please fill out this section | L• |  |
|    | Name:                                      |                                                 |    |  |
|    | Country:                                   | \$                                              |    |  |
|    | Address 1:                                 |                                                 |    |  |
|    | Address 2:                                 |                                                 |    |  |
|    | City: State                                | e:                                              | ×  |  |
|    | Zip Code:                                  |                                                 |    |  |
|    | Phone:                                     |                                                 |    |  |
|    | Email:                                     |                                                 |    |  |
|    | Add Another                                |                                                 |    |  |
|    | Aud Another                                |                                                 |    |  |
| Ne | w Director of Bands Info                   |                                                 |    |  |
| То | change the DOB, or to change the current D | OB's info, please fill out this section.        |    |  |
|    | Name:                                      |                                                 |    |  |
|    | Country:                                   | \$                                              |    |  |
| 4  | Address 1:                                 |                                                 |    |  |
|    | Address 2:                                 |                                                 |    |  |
|    | City: State                                | e:                                              |    |  |
|    | Zip Code:                                  |                                                 |    |  |
|    | Phone:                                     |                                                 |    |  |
|    | Email:                                     |                                                 |    |  |
|    | unianian Chatura                           |                                                 |    |  |
| Su | omission Status                            |                                                 |    |  |

- The first part of the Sponsor & DOB Update page shows your current Sponsor & DOB and the associated contact information. You will notice in the example that the e-mail address field appears blank. This is normal because the e-mail address is tied to the individual's personal profile. Before submitting an update for this information, double check with your Sponsor & DOB to see if they are able to login to the OMRS.
- <sup>2</sup> This section allows you to change your Sponsor, or to update his or her contact information.
- Many Chapters have two or more Sponsors. In this case, you can click the "Add Another" button which will provide another New Sponsors Info box for you to complete. At the present time, only one Sponsor will display on the Chapter Profile, but each of them will have access to the OMRS as a Chapter Sponsor.

This section allows you to change your Director of Bands, or to update his or her contact information.

#### Submission Process: Sponsor & DOB Update

- 1. Chapter Officer (or Sponsor /DOB) creates Sponsor & DOB Update
- 2. The form creator sets status to "Submitted to Headquarters"
- 3. National Headquarters Staff Member manually updates the member and chapter profiles
- 4. Form is completed when HQ Staff Member sets status to "Transaction Completed"

#### **Graduating Senior Report**

The Graduating Senior Report (GSR) can be submitted at any time during the school year, but it is recommended that you submit a copy for Fall graduates at the same time you are completing the Fall Activity Report and a copy for Spring graduates while completing the Chapter Summary Report. The GSR can only be submitted for individuals who have a current membership status of Active, Conditional, or Associate, so it is important that this form is submitted during the correct school year. Kappa Kappa Psi members have an additional reason to make sure that this form is submitted properly; recent graduates receive one free year membership in the Kappa Kappa Psi Alumni Association.

| ome Chapters Member Search Search Submissions Submit Feedback                                                                                                    | Settings Log out                                                                                            |
|----------------------------------------------------------------------------------------------------|----------------------------------------------------------------------------------------------------|
| Graduating Seniors Report for Alpha Chapter KKY                                                                                                    |                                                                                                    |
| <ul> <li>How To Submit</li> <li>Complete the form below.</li> <li>When you are ready to submit, press the "Submit" button at the bottom of the form.</li> <li>Your submission will be reviewed, and you will receive an email notification with further instructions.</li> <li>(If you are not ready to submit, you can save your progress and submit later by pressing the "Save Draft" button below.</li> </ul> | Author<br>Lee Sturm<br>Status<br>Draft<br>Created<br>Jun 27, 2013 10:26am<br>Updated                        |
| Chapter Information<br>Chapter: Alpha KKY<br>District: Southwest<br>School: Oklahoma State University                                                                                                    | Jun 27, 2013 10:26am<br>Deadline Status<br>N/A<br>Chapter Status<br>Active                                  |
| School Year 2012 - 2013                                                                                                    |                                                                                                    |
| Members                                                                                                    |                                                                                                    |
| Member:                                                                                                    | ×                                                                                                    |
| Submission Status                                                                                                    |                                                                                                    |
| Select a status: O Not Submitted<br>O Submitted for Sponsor Approval                                                                                                    |                                                                                                    |
| <ul> <li>Submit</li> <li>Save Draft</li> <li>Discard</li> </ul>                                                                                                    |                                                                                                    |
| Comments<br>No comments have been added yet.                                                                                                    |                                                                                                    |
|                                                                                                    | Time: 4.13 second(s<br>Memory (peak): 82MB byte<br>Files: 379 include<br>Session: ipvd9e72neb2b7de0ufk9bprf |
|                                                                                                    | Connects:<br>Queries (244): sum:0.26/min:0.00/max:0.06/avg:0.0                                              |
|                                                                                                    | Copyright ©2010-2013 Kappa Kappa Psi & Tau Beta Sigm<br>All Rights Reserve                                  |

- The Member dropdown box will allow you to select from all chapter members with a current membership status of Active, Conditional, or Associate.
- The date entered in the Graduation Date box will update that portion of the member profile, and will be used for the start date of the graduate's Alumni status.

Click on the Add Another button to add additional members to the Graduating Senior Report.

#### Submission Process: Graduating Senior Report

- 1. Chapter Officer Creates New Graduating Senior Report
- 2. The form creator sets status to "Submitted for Sponsor Approval"
- 3. Sponsor approves the form by submitting a status of "Sponsor Approved, Pending DOB Approval"
- 4. DOB approves the form by submitting a status of "DOB Approved, Transaction Completed" If your DOB is also your Sponsor, he or she will only have to approve the form once.

5. Profile changes are made when HQ changes the form status to "Transaction Confirmed" and is completed when HQ sets a status of "Transaction Completed."

#### **Chapter Personnel Report**

The Chapter Personnel Report (CPR) is how the chapter notifies National Headquarters who is going to be active for the current school year. This report is due on September 15 for semester schools, and October 1 for quarter schools. To be considered submitted, the CPR must have received Sponsor & DOB approval in the OMRS, have a status of "Form & Payment Sent to Headquarters", the summary page must be signed by all Active, Conditional, and Associate Members, and the summary page & payment mailed to HQ. Each of the above conditions must be met prior to September 30 (October 15 for quarter schools) to avoid late fees. After that date, a 25% late fee will be added to the chapter fee and member dues. National Headquarters reserves the right to change the status of any form that has been set to a status of "Form & Payment Sent to Headquarters" prior to the deadline if the payment is not postmarked by the deadline as well.

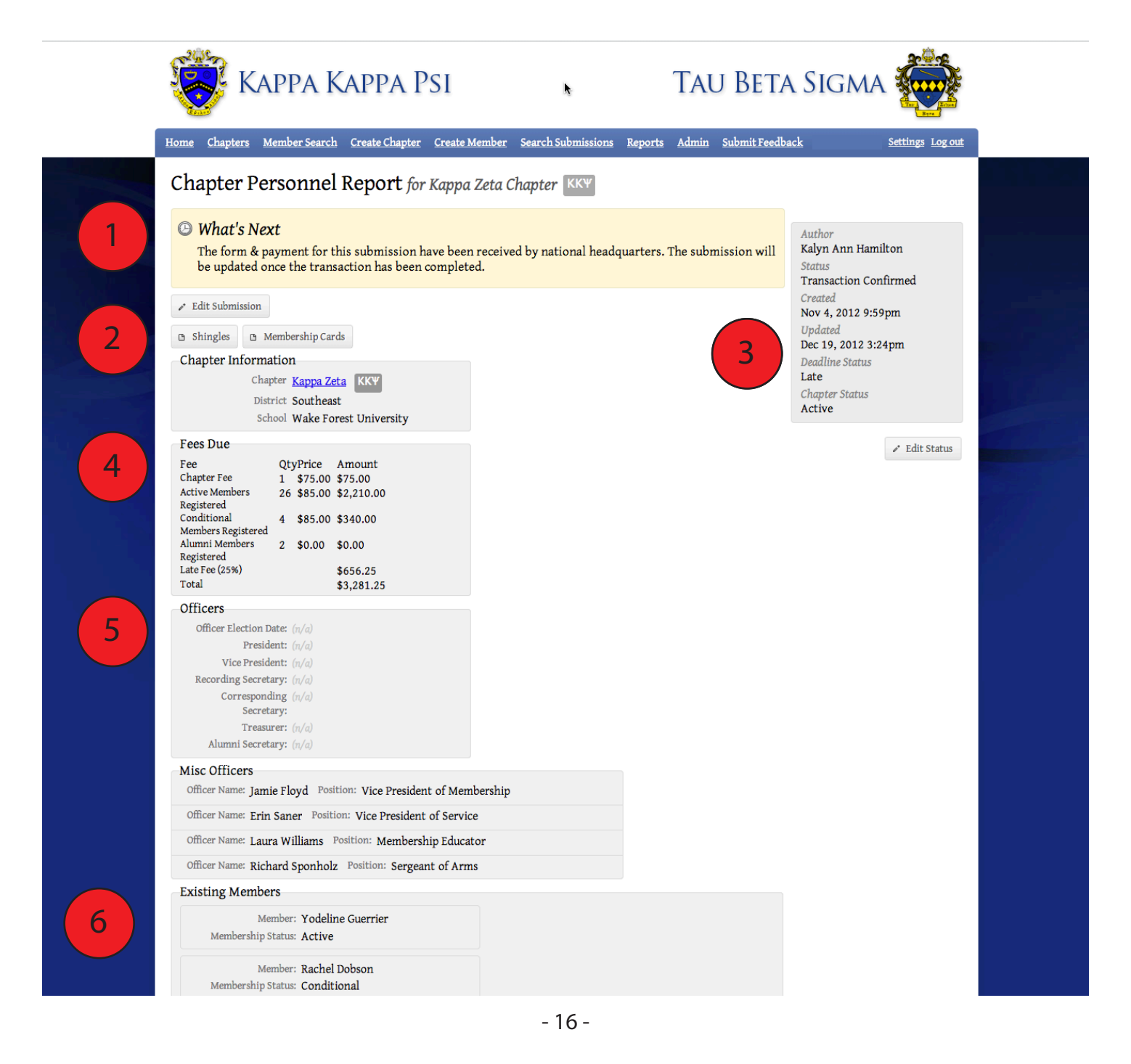

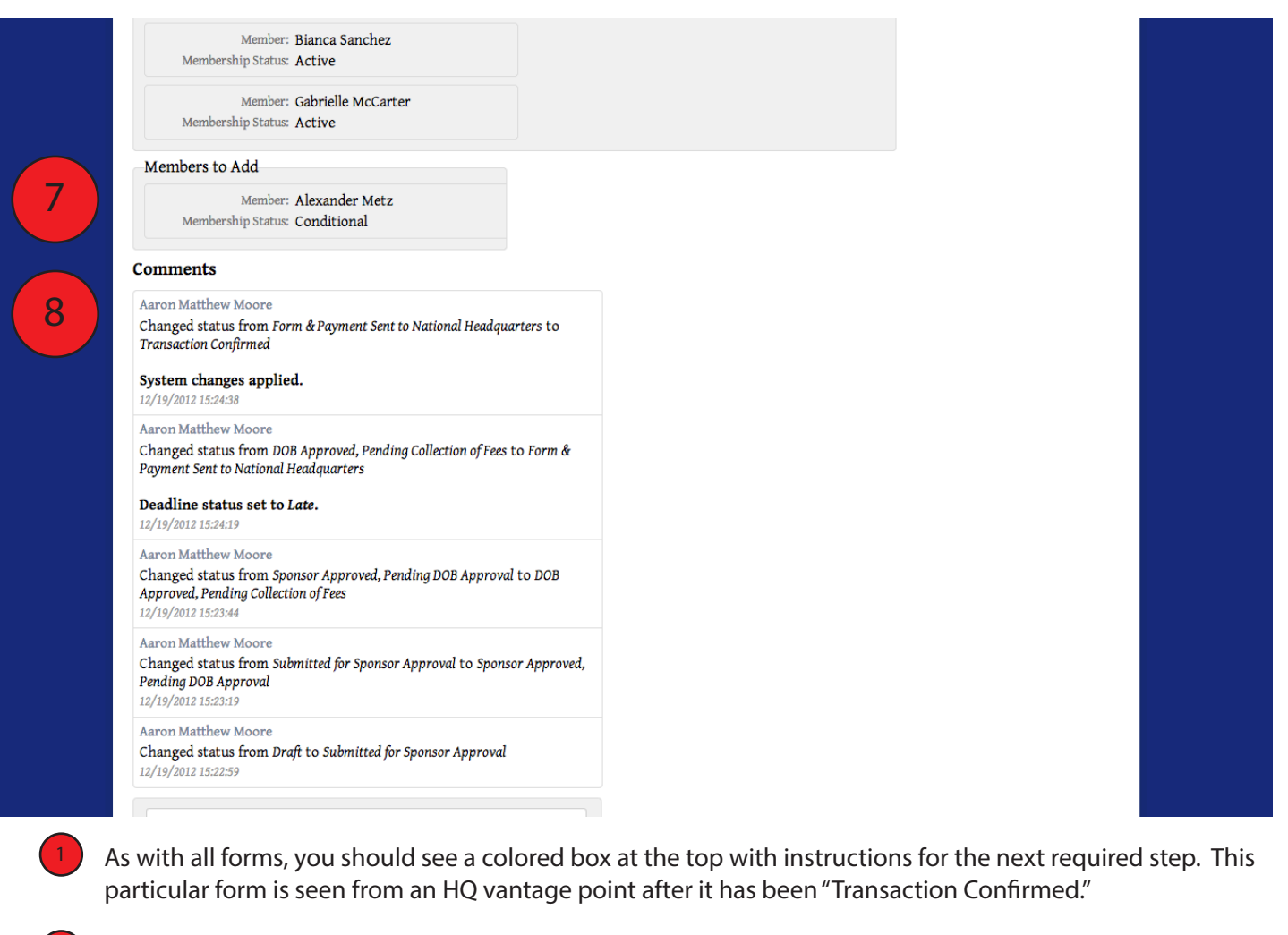

- At the "Transaction Confirmed" and "Transaction Completed" stages, National Headquarters has the ability to print membership cards for members.
- The box on the right shows the current status of the form, the original author, and the date the form was created and last edited.

created and last edited.

The Fees Due section will automatically update to show how much money is owed with this form. If the form is completed after the deadline, the OMRS will automatically add in the late fees.

The Officers and Misc Officers Sections will be pre-populated with the current chapter officers and cannot be updated in this form. They are listed for record keeping purposes.

The Existing Members section will list all chapter members that have an Active, Conditional, or Associate membership at the August 31st of the previous year's membership. An updated status is required for each of these members.

- The Members to Add section works much like the Graduating Senior Report. It will allow you to select members from the chapter roster that did not pre-populate into the Existing Members section if they are returning to an Active, Conditional, or Associate Status. This section will also be used for any new transfer members. However, if you have a transfer member you will need to contact HQ at hqacc@kkytbs.org with the member's name, previous chapter, and chapter transferring to prior to completing the CPR. National HQ Staff will manually add the transfer member to your roster so that you may submit their dues.
- <sup>8</sup> The Comments section of the form shows when each status change to the form occurred and who made the change. Additional comments can be made if there are corrections needed on the form.

To successfully complete a Chapter Personnel Report, a summary page and payment must be submitted to National Headquarters in addition to receiving the required approvals in the OMRS. Many people have asked why they still have to mail anything in since we are doing our reporting online. The answer is actually pretty simple, and has two parts. The first is submitting the paperwork by mail lets National Headquarters know which chapter the payment is for. The second reason is part of our insurance liability; by signing the form, each Active, Conditional, And Associate Members signifies that they have read, understand, and agree to abide by the policies of Kappa Kappa Psi and Tau Beta Sigma.

The Summary Page is generated simply by printing the form. When it is printed, you should notice that the formatting has changed and signature lines have appeared for each member.

| Print                           |                              | 625/13 Chapter Personnel Report for Kappa Zeta (Ki<br>Chapter Personnel Report for Kappa Zeta Chapter                                                                                                    | ку]- кку & твя                                                                                                   |
|---------------------------------|------------------------------|----------------------------------------------------------------------------------------------------|----------------------------------------------------------------------------------------------------|
| Total: 6 shee                   | ts of paper Cancel Print     | Shingles Membership Cards<br>Chapter Information<br>Chapter Kappa Zeta<br>District Southeast<br>School Wake Forest University                                                                                    | Author<br>Kalyn Ann Hamilton<br>Status<br>Transaction Confirmed<br>Created                                       |
| Destination                     | Change                       | Fees Due<br>Fee QtyPrice Amount<br>Chatter Fee 1 \$75.00 \$75.00<br>Active Members 26 \$85.00 \$2,210.00<br>Kegistered<br>Conditional 4 \$85.00 \$340.00<br>Members Registered<br>Alumni Members 2 \$0.00 \$0.00 | 2<br>Nov 4, 2012 9:39pm<br>Updated<br>Dec 19, 2012 3:24pm<br>Dealline Status<br>Late<br>Chapter Status<br>Active |
| Pages                           | All                          | Late Fee (25%) \$656.25<br>Total \$3,281.25                                                                                                    | Edit Status                                                                                                    |
|                                 | e.g. 1-5, 8, 11-13           | Officers Officer Election Date: (n/a) President: (n/a) Vice President: (n/a) Recording Secret are: (n/a)                                                                                                    |                                                                                                    |
| Copies                          | 1 + -                        | Corresponding (n/a)<br>Secretary:<br>Tressurer: (n/a)<br>Alumini Secretary: (n/a)                                                                                                    |                                                                                                    |
| Layout                          | O Portrait                   | Misc Officers Officer Name Jamie Floyd Position: Vice President of Membership                                                                                                    |                                                                                                    |
|                                 | Landscape                    | Officer Name: Erin Saner Position: Vice President of Service                                                                                                    |                                                                                                    |
| Margins                         | Default 👻                    | Officer Name: Richard Sponholz Position: Sergeant of Arms                                                                                                    |                                                                                                    |
| Options                         | Headers and footers          | kkyths-ann.preview.interworks.com/sabmissionk/hapter-personnel-separa/8514/index                                                                                                    | 16                                                                                                    |
|                                 | Background colors and images | 625/13 Chapter Personnel Report for Kappa Zeta (Ki<br>Existing Members                                                                                                    | KY] - KKY & TBS                                                                                                  |
| Print using sy<br>Open PDF in F | stem dialog (て第P)<br>Preview | By signing below, we confirm that each member has reviewed and accepted the policies on Ha<br>and Controlled Substances<br>Member: Yodeline Guerrier<br>Membership Status: Active                                | zing, Discrimination,                                                                                            |
|                                 |                              | Signature:                                                                                                    |                                                                                                    |

The Fees Due section should match what you saw before printing, and will automatically update to show how much money is owed with this form. If the form is completed after the deadline, the OMRS will automatically add in the late fees.

- The box on the right shows the current status of the form, the original author, and the date the form was created and last edited.
- 3

The Officers and Misc Officers Sections will display the pre-populated Chapter Officers.

The Existing Members & Members to Add sections have been reformatted to include a signature line for each member. You must gather signatures from all Active, Conditional, and Associate Members before mailing this form. Signatures are not required for Inactive and Alumni members.

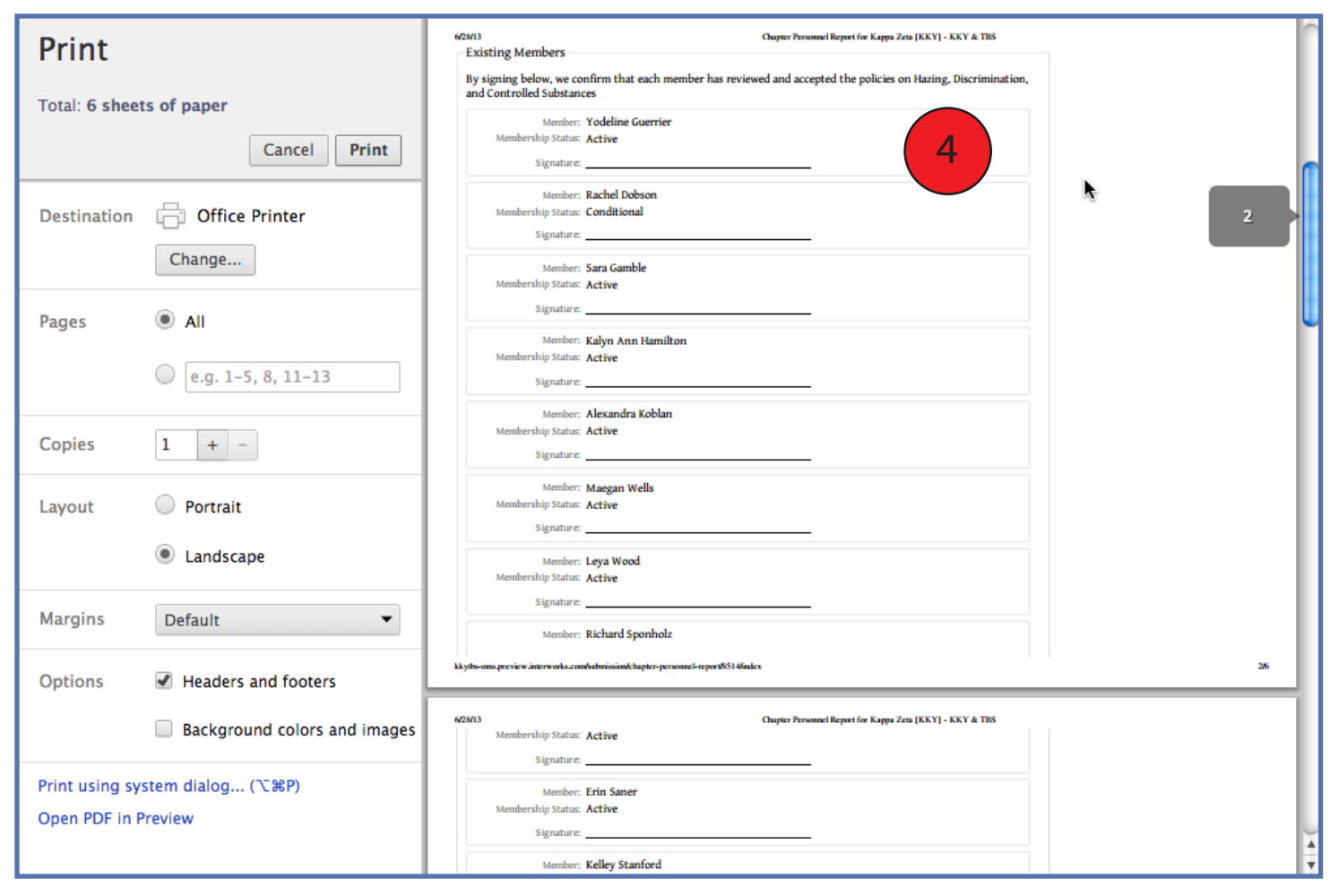

Submission Process: Chapter Personnel Report

- 1. Chapter Officer creates new Chapter Personnel Report (only one CPR may be submitted per year).
- 2. Once completed, the author submits the form with a status of "Submitted for Sponsor Approval."
- 3. Sponsor approves the form by submitting a status of "Sponsor Approved, Pending DOB Approval."
- 4. DOB approves the form by submitting a status of "DOB Approved, Pending Collection of Fees" If your DOB is also your Sponsor, he or she will only have to approve the form once.
- 5. The author collects required fees and changes the status to "Form & Payment Sent to National Headquarters."
- 6. Author prints the summary page and gathers signatures from all Active, Conditional, & Associate Members.
- 7. Author mails the summary page and payment to National Headquarters.
- 8. National Headquarters processes the payment and changes the form status to "Transaction Confirmed."
- 9. Membership cards are printed and form status updated to "Transaction Completed."
- 10. Membership cards are mailed to the chapter.

#### **Chapter Personnel Update**

The Chapter Personnel Update (CPU) is how the chapter notifies National Headquarters of any mid-year status changes including reporting any additional dues paying members after the Chapter Personnel Report has been submitted. The CPU has the same due date of September 15 for semester schools, and October 1 for quarter schools. Any submissions after September 30 (October 15 for quarter schools) will incur a 25% late fee. National Headquarters reserves the right to change the status of any form that has been set to a status of "Form & Payment Sent to Headquarters" prior to the deadline if the payment is not postmarked by

the deadline as well.

The CPU functions the same as the Chapter Personnel Report, but lacks the Existing Members section. You only need to report members that have a change in membership status when submitting a CPU.

|   | Home Chapters Member S                                                                                                    | A KAPPA PSI<br>earch Create Chapter Creat                                                                                                    | æ Member Search Submissions                                                                                                    | TAU BETA<br>Reports Admin Submit Feedba                                                                                                    | A SIGMA                                                                                                    | 1 |
|---|----------------------------------------------------------------------------------------------------|----------------------------------------------------------------------------------------------------|----------------------------------------------------------------------------------------------------|----------------------------------------------------------------------------------------------------|----------------------------------------------------------------------------------------------------|---|
| 2 | Home       Chapters       Member S         Chapter Personnel Updc       conditional members with t         Personnel Report or to report       This report must be submitted         and becomes late if submitted       conditional members with t         Personnel Report or to report       This report must be submitted         and becomes late if submitted       conditional members with t         personnel Report or to report       This report must be submitted         on this form and save your personnel Report       Chapter         District:       School:         School Year       2012 - 2013         Members to Add       Complete the information         Complete the information       paid dues, you will need to         member, use the "Add Am       To request a member trans         Membership Status:       Member:         Membership Status:       Member:         Membership Status:       + Add Another         Submission Status       The chapter president amotion | earch       Create Chapter       Creat         nel Update for Beta         ate (CPU) is used to report and         he chapter this year that were         rt a status change (ie. Conditioned to National Headquarters were         add to National Headquarters were         add to National Headquarters were         add to National Headquarters were         add to National Headquarters were         add to National Headquarters were         Beta Tau         TBZ         Southeast         University of Mississippi         at below for each member that         b submit payment to National         other" button to add each add         aster, please email headquarter         Erika Gaston         Active         Image: the section of the section of the section | e Member       Search Submissions         at Tau Chapter       TB2         pay dues for those who will be a sone of these states as one of these states and to Active).       Image: Comparison of Director of Ban late, the form is considered late have until October 15th to subm g information at another time.         requires a status change. For the Headquarters. To change the statisticnal member.         s.         •         •         •         •         •         •         •         •         •         •         •         •         •         •         •         •         •         •         •         •         •         •         •         •         •         •         •         •         •         •         •         •         •         •         •         •         •         •         •         • | Reports       Admin       Submit Feedba         active, associate, or       attuses on the Chapter         ds approval by September 30       and a 25% late fee will be         and a 25% late fee will be       it this form.) You may work         to do so, click "Save Draft" at         Image: Save Draft attribution of the save do save do save d | Author<br>LaShaunda Smith<br>Status<br>Submitted for Sponsor<br>Approval<br>Created<br>Nov 2, 2012 6:17pm<br>Updated<br>Feb 11, 2013 11:06am<br>Deadline Status<br>Late<br>Chapter Status<br>Active |   |
|   | review, requires changes,<br>the form submitted, new<br>comments (if necessary) o<br>National Headquarters' sh<br>page will show the amour<br>form from your home pag<br>Select a status:                                                                                                    | <ul> <li>or is ready to submit to Nation<br/>status options will become availated to the Submit button bell<br/>hall be used to determine whet<br/>it due that should be submitte<br/>ye to see if it has been processe</li> <li>Submitted for Sponsor Appro-<br/>Requires Corrections</li> <li>Sponsor Approved, Pending I</li> </ul>                                                                                                    | and Headquarters. Once the statu<br>illable. Once you have made a se<br>ow. The date the form is set to '<br>her the form is considered On-T<br>d to National Headquarters. You<br>ed by National Headquarters.<br>oval                                                                                                    | is has been changed and<br>lection and added<br>Form & Payment Sent to<br>ime or Late. The summary<br>can view the status of this                                                                                                    |                                                                                                    |   |

- The box on the right shows the current status of the form, the original author, and the date the form was created and last edited.
- The Members to Add section allows you to choose members from the chapter roster and select a membership status.
- The Fees Due section will automatically update to show how much money is owed with this form. If the form is completed after the deadline, the OMRS will automatically add in the late fees. The Total due will only reflect any members who have not previously paid dues for the current school year.

|   | KAPPA KAPPA PSI TAU                                                                                                    | Beta Sigma 🔯                                                                                                    |
|---|----------------------------------------------------------------------------------------------------|----------------------------------------------------------------------------------------------------|
| 3 | Year Chapter Nember: Search Create Chapter Create Member: Search Submission Report Admin of Chapter Personnel Update for Beta Tau Chapter Ima         Image: What's Next         Image: What's Next | South Teedback       Settings Topologic         sistion*       Author         Author       Mathematical adjuit a Smith Author         sistion*       Author         Mathematical adjuit a Smith Author       Bush Author Aughor         James Aughor       Bush Author Aughor         James Aughor       Bush Aughor         James Aughor       Bush Aughor |
|   | Add Comment                                                                                                    |                                                                                                    |

Submission Process: Chapter Personnel Update

- 1. Chapter Officer creates new Chapter Personnel Update.
- 2. Once completed, the author submits the form with a status of "Submitted for Sponsor Approval."
- 3. Sponsor approves the form by submitting a status of "Sponsor Approved, Pending DOB Approval."
- 4. DOB approves the form by submitting a status of "DOB Approved, Pending Collection of Fees" *If your DOB is also your Sponsor, he or she will only have to approve the form once.*
- 5. The author collects required fees and changes the status to "Form & Payment Sent to National Headquarters."
- 6. Author prints the summary page and gathers signatures from all Active, Conditional, & Associate Members.
- 7. Author mails the summary page and payment to National Headquarters. The summary page must be mailed to National Headquarters even if the form shows a balance due of \$0.00. HQ Staff will not know that the form is ready to be processed until the signed summary page has been received at Headquarters.
- 8. National Headquarters processes the payment and changes the form status to "Transaction Confirmed."
- 9. Membership cards are printed for anyone who had not previously received one, and form status updated to "Transaction Completed."
- 10. Membership cards are mailed to the chapter.

#### **Initiate Registration**

The Initiate Registration Form (IRF) is used to report new members of the chapter to National Headquarters. Once this form is completed, recently initiated members will receive an e-mail welcoming them to the organizations and proving a link to set up his or her account in the OMRS. When this form reaches the "Transaction Completed" status, new membership records are created for the individuals listed on the IRF and include his or her initiation date and master roster number. To be considered on-time, this form must receive Sponsor & DOB Approval, have a status of "Form & Payment Sent to National Headquarters", and the signed summary page and payment mailed to Headquarters within 30 days following 3rd Degree.

|     | Home Chapters Member S                                                                                                  | <u>earch Search</u>                                                                        | <u>Submissions</u>                                                        | Submit Feedba                                                        | <u>ck</u>                                                                                       |                                                                                            |     | Settings Log out                                                                                             |  |
|-----|----------------------------------------------------------------------------------------------------|--------------------------------------------------------------------------------------------|---------------------------------------------------------------------------|----------------------------------------------------------------------|-------------------------------------------------------------------------------------------------|--------------------------------------------------------------------------------------------|-----|----------------------------------------------------------------------------------------------------|--|
|     | Initiate Registra                                                                                                    | ation for A                                                                                | Alpha Chapi                                                               | ter KKY                                                              |                                                                                                 |                                                                                            |     |                                                                                                    |  |
|     | <ul> <li>How To Submit         <ol> <li>Complete the form                 <ol></ol></li></ol></li></ul>                 | n below.<br>dy to submit,<br>will be reviev<br><i>ibmit, you can se</i><br>report the init | press the "Su<br>ved, and you v<br>ave your progres<br>iation of new r    | bmit" button<br>will receive ar<br>and submit la<br>nembers, All m   | at the bottom of t<br>n email notification<br>ter by pressing the "Sa<br>nembers must be rep    | he form.<br>1 with further<br>ve Draft" button below.)<br>orted and the initiation f       | fee | Author<br>Lee Sturm<br>Status<br>Draft<br>Created<br>Jun 27, 2013 10:28am<br>Updated<br>Jun 27, 2013 10:28am |  |
|     | must be paid for each. New<br>Headquarters. The form must<br>form is considered late and<br>continue entering informati | nembers are no<br>it be submitted<br>a 25% late fee v<br>ion at another                    | ot considered i<br>l no later than<br>vill be charged.<br>time. To do so, | nitiated until t<br>30 days follow<br>You may worl<br>click "Save Dr | his form has been pr<br>ing the date of initia<br>k on this form and s<br>aft" at the bottom of | rocessed by National<br>tion. After that date, the<br>ave your progress and<br>f the page. | e   | Deadline Status<br>(Based on Date of Initiation)<br>Chapter Status<br>Active                                 |  |
|     | Chapter Information<br>Chapter:<br>District:<br>School:                                                                 | Alpha KK¥<br>Southwest<br>Oklahoma Stat                                                    | e University                                                              |                                                                      |                                                                                                 |                                                                                            |     |                                                                                                    |  |
| 2   | School Year<br>2013 - 2014                                                                                              | e changed UNLES                                                                            | S you are submit                                                          | ting an egregiou                                                     | sly late report for a pre                                                                       | vious year                                                                                 |     |                                                                                                    |  |
| 3   | Initiation Summary<br>The day, month, and year<br>Date of Initiation:                                                   | of initiation is<br>Date Format Exam                                                       | REQUIRED. Th                                                              | nis form canno                                                       | t be processed witho                                                                            | ut it.                                                                                     |     |                                                                                                    |  |
|     | Initiates                                                                                                    |                                                                                            |                                                                           |                                                                      |                                                                                                 |                                                                                            |     |                                                                                                    |  |
| (4) | To add more than one new                                                                                                | w member, use                                                                              | the "Add Anot                                                             | ther" button to                                                      | o add each additiona                                                                            | l new member.                                                                              |     |                                                                                                    |  |
|     | Salutation:                                                                                                    | \$                                                                                         |                                                                           |                                                                      |                                                                                                 |                                                                                            |     |                                                                                                    |  |
|     | Name:                                                                                                    | First                                                                                      | Middle                                                                    | Last                                                                 |                                                                                                 |                                                                                            |     |                                                                                                    |  |
|     | Maiden Name:                                                                                                    | Leave blank if no                                                                          | Maiden Name                                                               |                                                                      |                                                                                                 |                                                                                            |     |                                                                                                    |  |
|     | Email Address:                                                                                                    |                                                                                            |                                                                           |                                                                      |                                                                                                 |                                                                                            |     |                                                                                                    |  |
|     | Instrument:                                                                                                    |                                                                                            |                                                                           |                                                                      |                                                                                                 | ×                                                                                          |     |                                                                                                    |  |
|     | Country:                                                                                                    |                                                                                            |                                                                           |                                                                      | \$                                                                                              |                                                                                            |     |                                                                                                    |  |
|     | Address 1:                                                                                                    |                                                                                            |                                                                           |                                                                      |                                                                                                 |                                                                                            |     |                                                                                                    |  |
|     | Address 2:                                                                                                    |                                                                                            |                                                                           |                                                                      |                                                                                                 |                                                                                            |     |                                                                                                    |  |
|     | City:                                                                                                    |                                                                                            | State:                                                                    |                                                                      |                                                                                                 |                                                                                            |     |                                                                                                    |  |
| 5   | Zip Code:                                                                                                    |                                                                                            |                                                                           |                                                                      |                                                                                                 |                                                                                            |     |                                                                                                    |  |
|     | + Add Another                                                                                                    |                                                                                            |                                                                           |                                                                      |                                                                                                 |                                                                                            |     |                                                                                                    |  |

- The box on the right shows the current status of the form, the original author, and the date the form was created and last edited. On the deadline status, you can see that it has not been determined because the initiation date has not been entered on the form.
- 2

Select the appropriate school year for when the initiation was held. This field will automatically default to the current school year, and will not need to be changed unless you are reporting initiates from a previous school year.

- A complete initiation date is required in order to process this form. You must submit a separate IRF for each initiation date.
- 4 Complete all information for your initiates. Remember that the order that they are listed on this form is the order they will be assigned member numbers on your chapter roster. Each initiate listed must have a valid and unique e-mail address for the form to be processed.
- <sup>5</sup> You can use the Add another button to add as many initiates to the form as needed.
- Once the IRF has a status of "Transaction Confirmed", National HQ Staff has the ability to print cards and shingles for the new members.

You can see that the form page shows the total amount due once it has been submitted for approval. If the form has not been set to a status of "Form & Payment Sent to National Headquarters" within 30 days of the initiation date listed, the OMRS will automatically charge late fees.

| Ş  | 😴 Kappa Kappa Psi                                                                                                    | Tau Beta Sigma 👼                                                                     |
|----|----------------------------------------------------------------------------------------------------|--------------------------------------------------------------------------------------|
| Ho | me Chapters Member Search Create Chapter Create Member Search Submissions Reports                                                                         | Admin Submit Feedback Settings Log out                                               |
| I  | nitiate Registration for Alpha Chapter KKY                                                                                                    |                                                                                      |
|    | What's Next<br>The form & payment for this submission have been received by national headquarters.<br>be updated once the transaction has been completed. | The submission will Author<br>Aaron Matthew Moore<br>Status<br>Transaction Confirmed |
| 6  | Edit Submission     Membership Cards Chapter Information                                                                                                  | Created<br>Mar 11, 2013 5:13pm<br>Updated<br>Mar 11, 2013 5:14pm<br>Deadline Status  |
|    | Chapter Alpha KKY<br>District Southwest<br>School Oklahoma State University                                                                               | On-Time<br>Chapter Status<br>Active                                                  |
| 7  | Fee     QtyPrice     Amount       Initiation Fee     1     \$95.00       Total     \$95.00                                                                |                                                                                      |
|    | Initiation Summary<br>Date of Initiation: 4/1/2013                                                                                                    |                                                                                      |
|    | Initiates                                                                                                    |                                                                                      |
|    | Salutation: (n/a)<br>Name: Jared<br>Middle Name: (n/a)<br>Last Name: Croston<br>Maiden Name: (n/a)<br>Email Address: jared@test.kkytbs.org                |                                                                                      |
|    | Instrument: tuba<br>Country: United States<br>Address 1: 401 E. 9th Ave.<br>Address 2: (n/a)<br>City: Stillwater<br>State: OK                             |                                                                                      |

To successfully complete an Initiate Registration Form, a summary page and payment must be submitted to National Headquarters in addition to receiving the required approvals in the OMRS. Many people have asked why they still have to mail anything in since we are doing our reporting online. The answer is actually pretty simple, and has two parts. The first is submitting the paperwork by mail lets National Headquarters know which chapter the payment is for. The second reason is part of our insurance liability; by signing the form, each newly initiated member signifies that they have read, understand, and agree to abide by the policies of Kappa Kappa Psi and Tau Beta Sigma.

The Summary Page is generated simply by printing the form. When it is printed, you should notice that the formatting has changed and signature lines have appeared for each new member.

| Print                        |                               | المانانية: المانية: المانية: مانية: المانية: المانية: المانية: مانية: مانية: مانية: مانية: مانية: مانية: مانية: مانية: مانية: مانية: مانية: مانية: مانية: مانية: مانية: مانية: مانية: مانية: مانية: مانية: مانية: مانية: مانية: مانية: مانية: مانية: مانية: مانية: مانية: مانية: مانية: م<br>مانية: مانية: مانية: مانية: مانية: مانية: مانية: مانية: مانية: مانية: مانية: مانية: مانية: مانية: مانية: مانية: | 1                                                                                                    |
|------------------------------|-------------------------------|----------------------------------------------------------------------------------------------------|----------------------------------------------------------------------------------------------------|
| Total: <b>2 she</b> e        | ets of paper Cancel Print     | Shingles Membership Cards<br>Chapter Information<br>Chapter Alpha<br>District Southwest<br>School Oklahoma State University                                                                                                    | Author<br>Aaron Matthew Moore<br>Status<br>Transaction Confirmed                                                |
| Destination                  | Change                        | Fees Due<br>Fee QtyPrice Amount<br>Initiation Fee 1 \$95.00 \$95.00<br>Total \$95.00<br>Initiation Summary<br>Date of Initiation: 4/1/2013                                                                                                    | Mar 11, 2013 5:13pm<br>Updated<br>Mar 11, 2013 5:14pm<br>Deadline Status<br>On-Time<br>Chapter Status<br>Active |
| Pages                        | All                           | Initiates By signing below, we confirm that each member has reviewed and accepted the policies on Hazing, Discrimination, and Controlled Substances                                                                                                    | Edit Status                                                                                                    |
|                              | e.g. 1-5, 8, 11-13            | Salutation: $\langle n/a \rangle$<br>Name: Jared<br>Middle Name: $\langle n/a \rangle$                                                                                                    |                                                                                                    |
| Copies                       | 1 + -                         | Last Name: Croston<br>Maiden Name: (n/a)<br>Email Address: jared@test.kkytbs.org<br>Instrument: tubs                                                                                                    |                                                                                                    |
| Layout                       | O Portrait                    | Country: United States<br>Address 1: 401 E. 9th Ave.<br>Address 2: $(n/a)$                                                                                                    |                                                                                                    |
|                              | Eandscape                     | City: Stillwater<br>State: OK<br>Zip Code: 74074                                                                                                    |                                                                                                    |
| Margins                      | Default 👻                     | Signature:                                                                                                    |                                                                                                    |
| Options                      | Headers and footers           | lkyths-omspreview interworks.com/ubmission/initiate-registration/8565/index                                                                                                    | 1/2                                                                                                    |
|                              | Background colors and images  | 62903 Initiate Regionation for Alpha [KKY] - KKY & TBS<br>Aaron Matthew Moore<br>Changed status from Form & Payment Sent to National Headquarters to<br>Transporting Confirmation                                                                                                    |                                                                                                    |
| Print using s<br>Open PDF in | ystem dialog (て第P)<br>Preview | System changes applied.<br>03/11/2013 17:14:58<br>Aaron Matthew Moore<br>Changed status from DD0B Approved, Pending Collection of Fees to Form &<br>Down of the National Machinements                                                                                                    |                                                                                                    |

#### Submission Process: Initiate Registration Form

- 1. Chapter Officer creates new Initiate Registration Form.
- 2. Once completed, the author submits the form with a status of "Submitted for Sponsor Approval."
- 3. Sponsor approves the form by submitting a status of "Sponsor Approved, Pending DOB Approval."
- 4. DOB approves the form by submitting a status of "DOB Approved, Pending Collection of Fees." *If your DOB is also your Sponsor, he or she will only have to approve the form once.*
- 5. The author collects required fees and changes the status to "Form & Payment Sent to National Headquarters."
- 6. Author prints the summary page and gathers signatures from all new members
- 7. Author mails the summary page and payment to National Headquarters. HQ Staff will not know that the form is ready to be processed until the signed summary page has been received at Headquarters.
- 8. National Headquarters processes the payment and changes the form status to "Transaction Confirmed."

- 9. Membership cards and shingles are printed, and form status updated to "Transaction Completed."
- 10. Membership cards and shingles are mailed to the chapter.

#### **Honorary Initiate Registration**

The Honorary Initiate Registration is used to report new honorary members of the chapter to National Headquarters. Once this form is completed, recently initiated members will receive an e-mail welcoming them to the organizations and proving a link to set up his or her account in the OMRS. When this form reaches the "Transaction Completed" status, new membership records are created for the individuals listed on the Honorary Registration and include his or her initiation date and master roster number. To be considered on-time, this form must receive Sponsor & DOB Approval, have a status of "Form & Payment Sent to National Headquarters", and the summary page and payment mailed to Headquarters within 30 days of the initiation date listed on the form. Like on other money-based forms, the amount due will be shown once the form has been submitted for Sponsor approval.

|   | Home Chapters Member Search Search Submissions Submit Feedback                                                                                                    | Settings Log out                                                                                                    |  |
|---|----------------------------------------------------------------------------------------------------|----------------------------------------------------------------------------------------------------|--|
|   | Honorary Initiation for Alpha Chapter KKY                                                                                                    |                                                                                                    |  |
|   | <ul> <li>How To Submit         <ol> <li>Complete the form below.</li> <li>When you are ready to submit, press the "Submit" button at the bottom of the form.</li> <li>Your submission will be reviewed, and you will receive an email notification with further instructions.</li></ol></li></ul> | Author<br>Lee Sturm<br>Status<br>Draft<br>Created<br>Jun 27, 2013 10:27am<br>Updated<br>Jun 27, 2013 10:27am<br>Deadline Status<br>(Based on Date of Initiation) |  |
|   | date, the form is considered late and a 25% late fee will be charged. You may work on this form and save your progress<br>and continue entering information at another time. To do so, click "Save Draft" at the bottom of the page.                                                              | Chapter Status<br>Active                                                                                                    |  |
|   | Chapter Information                                                                                                    |                                                                                                    |  |
|   | Chapter: Alpha KKY<br>District: Southwest<br>School: Oklahoma State University                                                                                                    |                                                                                                    |  |
|   | School Year                                                                                                    |                                                                                                    |  |
| 2 | <b>2013 - 2014</b> The school year should not be changed UNLESS you are submitting an egregiously late report for a previous year                                                                                                    |                                                                                                    |  |
|   | Initiation Summary                                                                                                    |                                                                                                    |  |
| 3 | The day, month, and year of initiation is REQUIRED. This form cannot be processed without it. Date of Initiation: Date Format Example: MM/DD/YYYY                                                                                                    |                                                                                                    |  |
|   | Initiates                                                                                                    |                                                                                                    |  |
| 4 | To add more than one new honorary member, use the "Add Another" button to add each additional new member.<br>Make sure to complete each question for each honorary member.                                                                                                    |                                                                                                    |  |
|   | Salutation:                                                                                                    |                                                                                                    |  |
|   | Name: First Middle Last                                                                                                    |                                                                                                    |  |
|   | Maiden Name:<br>Leave blank if no Maiden Name                                                                                                    |                                                                                                    |  |
|   | Email Address:                                                                                                    |                                                                                                    |  |
|   | Country:                                                                                                    |                                                                                                    |  |
|   | Address 1:                                                                                                    |                                                                                                    |  |
|   | Address 2:                                                                                                    |                                                                                                    |  |
|   | City: State:                                                                                                    |                                                                                                    |  |
|   | Zip Code:                                                                                                    |                                                                                                    |  |
|   | Profession:                                                                                                    |                                                                                                    |  |
|   | Reason tor granting<br>Honorary Membership:                                                                                                    |                                                                                                    |  |

- 25 -

- The box on the right shows the current status of the form, the original author, and the date the form was created and last edited. On the deadline status, you can see that it has not been determined because the initiation date has not been entered on the form.
- 2 Select the appropriate school year for when the initiation was held. This field will automatically default to the current school year, and will not need to be changed unless you are reporting honorary initiates from a previous school year.
- A complete initiation date is required in order to process this form. You must submit a separate Honorary Initiation Form for each initiation date.
- Complete all information for your honoraries. Remember that the order that they are listed on this form is the order they will be assigned member numbers on your chapter roster. Each member listed must have a valid and unique e-mail address, a brief biography, and the reason they are being granted honorary status in order for the form to be processed. It is also important to specify if the honorary has previous been initiated into either Kappa Kappa Psi or Tau Beta Sigma (or if they may have a Never Initiated entry for serving as a Chapter Sponsor or DOB). Like on previous forms, you can use the Add another button to add as many honoraries to the form as needed.

#### Submission Process: Honorary Initiation Form

- 1. Chapter Officer creates new Honorary Initiation Form.
- 2. Once completed, the author submits the form with a status of "Submitted for Sponsor Approval."
- 3. Sponsor approves the form by submitting a status of "Sponsor Approved, Pending DOB Approval."
- 4. DOB approves the form by submitting a status of "DOB Approved, Pending Collection of Fees." *If your DOB is also your Sponsor, he or she will only have to approve the form once.*
- 5. The author collects required fees and changes the status to "Form & Payment Sent to National Headquarters."
- 6. Author prints the summary page mails it and payment to National Headquarters. HQ Staff will not know that the form is ready to be processed until the summary page has been received at Headquarters.
- 7. National Headquarters processes the payment and changes the form status to "Transaction Confirmed."
- 8. Membership cards and shingles are printed, and form status updated to "Transaction Completed."
- 9. Membership cards and shingles are mailed to the chapter.

#### **Fall Activity Report**

The Fall Activity Report (FAR) is one of two required reports that details the activities of your chapter throughout the school year. This form deals with the time period of June 1- December 1, and is due no later than December 1 each year. Failure to submit consecutive Fall Activity Reports and Chapter Summary Reports will cause your chapter to be automatically placed on Probation. The first several sections of this report will be pre-populated based on information previously submitted on the Officer & Chapter Update and the Sponsor & DOB Update. In the remainder of the report, make sure that a complete and accurate answer is provided in each text box.

| ome Chapters Member S                                                                                                    | Search Search Submissions Submit Feedback                                                                                                    | Settings Log out                                                                                                    |
|----------------------------------------------------------------------------------------------------|----------------------------------------------------------------------------------------------------|----------------------------------------------------------------------------------------------------|
| Fall Activity Re                                                                                                    | port for Alpha Chapter                                                                                                    |                                                                                                    |
| <ul> <li>How To Submit         <ol> <li>Complete the for</li> <li>When you are real</li> <li>Your submission<br/>instructions.</li> <li>(If you are not ready to s)</li> </ol> </li> <li>Ylease answer all questions<br/>he information provided with<br/>teadquarters with sponsor<br/>his form and save your pro-<br/>he bottom of the page.</li> </ul> | m below.<br>ady to submit, press the "Submit" button at the bottom of the form.<br>. will be reviewed, and you will receive an email notification with further<br><i>ubmit, you can save your progress and submit later by pressing the "Save Draft" button below.</i> )<br>to the best of your ability. Confirm all information with the appropriate officers and discuss<br>ith chapter members and the chapter sponsor. This report must be submitted to National<br>approval by December 1 and becomes late if submitted after that date. You may work on<br>gress and continue entering information at another time. To do so, click "Save Draft" at | Author<br>Lee Sturm<br>Status<br>Draft<br>Created<br>Jun 27, 2013 10:25am<br>Updated<br>Jun 27, 2013 10:25am<br>Deadline Status<br>Error (out of range)<br>Chapter Status<br>Active |
| Chapter:<br>District:<br>School:<br>School Year<br>2013 - 2014                                                                                                    | Alpha KKY<br>Southwest<br>Oklahoma State University                                                                                                    |                                                                                                    |
| Mailing Address<br>Double check that the fol<br>If not, please submit and<br>this form                                                                                                    | lowing address is correct.<br>wait for acceptance of an Officer & Chapter Update Form <b>prior</b> to submitting or saving                                                                                                    |                                                                                                    |
| Country:<br>Address 1:<br>Address 2:<br>City:<br>Zin Code:                                                                                                    | United States<br>218 Seretean Center<br>Oklahoma State Univers<br>Stillwater State: OK                                                                                                    |                                                                                                    |
| Lip couc.                                                                                                    | 11010 107                                                                                                    |                                                                                                    |
| Physical Address<br>Address must be a street<br>membership cards and sh<br>Double check that the fol<br>If not, please submit and<br>this form                                                                                                    | name and number or a building and room number, not a US Post Office Box. Your<br>ingles are sent UPS which cannot deliver to a PO Box.<br>lowing address is correct.<br>wait for acceptance of an Officer & Chapter Update Form <b>prior</b> to submitting or saving                                                                                                    |                                                                                                    |
| Country:                                                                                                    | United States                                                                                                    |                                                                                                    |
| Address 1:                                                                                                    | 218 Seretean Center                                                                                                    |                                                                                                    |

The box on the right shows the current status of the form, the original author, and the date the form was created and last edited. On the deadline status, you can see that in this example as an Error(out of range) message. If you see this error on your form, it is because you are attempting to submit the FAR too early in the specified school year.

1

Select the appropriate school year for the FAR. It should automatically select the current school year, but may be set to previous years if the chapter did not submit an FAR for another school year.

The Chapter contact information and Chapter Officers listings will be pre-populated based on the information that is current in the chapter profile at the time the report is started. If you change officers before submitting the FAR, this information will not update.

| National Obligations                                                                                                    |            |
|----------------------------------------------------------------------------------------------------|------------|
| Number of Active<br>Members' Dues Paid:                                                                                                    |            |
| Number of Conditional<br>Members' Dues Paid:                                                                                                    |            |
| Number of Associate<br>Members' Dues Paid:                                                                                                    |            |
| Number of Initiates<br>Registered This Fall:                                                                                                    |            |
| Number of Honorary<br>Members Registered This<br>Fall:                                                                                                    |            |
| Activities/Operations                                                                                                    |            |
| For each question below, use the "Add Another" button to add additional activities to your answer.<br>Describe the service, social, financial, musical and leadership projects undertaken by your chapter this fall t<br>have promoted the purposes of Kappa Kappa Psi:                                                                                                    | that       |
| Name of Activity:                                                                                                    |            |
| Date:                                                                                                    |            |
| Location:                                                                                                    |            |
| Description:                                                                                                    |            |
|                                                                                                    |            |
|                                                                                                    |            |
| + Add Another                                                                                                    |            |
| Describe the activities your chapter has undertaken that have promoted college bands:                                                                                                    |            |
| Describe the activities your chapter has undertaken that have promoted college bands:           Name of Activity:                                                                                                    |            |
| Describe the activities your chapter has undertaken that have promoted college bands:          Name of Activity:         Date:                                                                                                    |            |
| Describe the activities your chapter has undertaken that have promoted college bands:          Name of Activity:         Date:         Location:                                                                                                    |            |
| Describe the activities your chapter has undertaken that have promoted college bands:          Name of Activity:         Date:         Location:         Description:                                                                                                    | ×          |
| Describe the activities your chapter has undertaken that have promoted college bands:          Name of Activity:         Date:         Location:         Description:                                                                                                    | ×          |
| Describe the activities your chapter has undertaken that have promoted college bands:          Name of Activity:         Date:         Location:         Description:                                                                                                    | ×          |
| Describe the activities your chapter has undertaken that have promoted college bands:          Name of Activity:         Date:         Location:         Description:         + Add Another                                                                                                    | ×          |
| Describe the activities your chapter has undertaken that have promoted college bands:          Name of Activity:         Date:         Location:         Description:         + Add Another         Describe the activities your chapter has done to celebrate Kappa Kappa Psi's National Month of Musiciansh November:                                                                                                    | ×          |
| Describe the activities your chapter has undertaken that have promoted college bands:          Name of Activity:         Date:         Location:         Description:         + Add Another         Describe the activities your chapter has done to celebrate Kappa Kappa Psi's National Month of Musiciansh November:         Name of Activity:                                                                                                    | ×<br>ip in |
| Describe the activities your chapter has undertaken that have promoted college bands:          Name of Activity:         Date:         Description:         + Add Another         Describe the activities your chapter has done to celebrate Kappa Kappa Psi's National Month of Musiciansh November:         Name of Activity:         Date:         Date:                                                                                                    | ×<br>ip in |
| Describe the activities your chapter has undertaken that have promoted college bands:          Name of Activity:         Date:         Location:         + Add Another         Describe the activities your chapter has done to celebrate Kappa Kappa Psi's National Month of Musiciansh November:         Name of Activity:         Date:         Date:    | ×<br>ip in |
| Describe the activities your chapter has undertaken that have promoted college bands:          Name of Activity:         Date:         Location:         Description:         Pescribe the activities your chapter has done to celebrate Kappa Kappa Psi's National Month of Musiciansh November:         Name of Activity:         Date:         Date:         Date:         Date:         Date:         Description:                                                                                                    | x<br>ip in |
| Describe the activities your chapter has undertaken that have promoted college bands:          Name of Activity:         Date:         Description:         + Add Another         Describe the activities your chapter has done to celebrate Kappa Kappa Psi's National Month of Musiciansh November:         Name of Activity:         Date:         Date: | x<br>ip in |
| Describe the activities your chapter has undertaken that have promoted college bands:          Name of Activity:         Date:         Description:         rescription:         Description:         Description:                                                                                                    | x<br>ip in |

Complete the National Obligations section with information for any fees paid during the fall semester. You can verify this information by accessing any Chapter Personnel Reports, Chapter Personnel Updates, Initiate Registration Forms, and Honorary Registration Forms submitted prior to December 1.

The second section of the form will have a selection of questions that vary depending on whether you are in Kappa Kappa Psi or Tau Beta Sigma. For each question, you can add additional activities by clicking the Add Another button.

|    | Membership Education                                                                                                    |
|----|----------------------------------------------------------------------------------------------------|
| 3  | Did your chapter have a membership class this fall? If no, you may skip the Membership Education Syllabus section below and submit your report.:                                                                                                    |
|    | Did you initiate your new members before December 1st?:                                                                                                    |
|    | Please provide examples of how your chapter actively recruits potential new members in the bands on your campus:                                                                                                    |
|    | Describe a membership education activity that best promotes the Five Purposes of Kappa Kappa Psi:                                                                                                    |
|    |                                                                                                    |
|    | Describe the manner in which your chapter has facilitated the required Hazing Workshop and the date it was completed:                                                                                                    |
|    |                                                                                                    |
|    | Membership Education Syllabus                                                                                                    |
| 4) | Name of Activity:                                                                                                    |
|    | Date:<br>Location:                                                                                                    |
|    | Purpose:                                                                                                    |
|    | Additional Description:                                                                                                    |
|    |                                                                                                    |
|    | + Add Another                                                                                                    |
|    | Submission Status                                                                                                    |
|    | The chapter president and sponsor should use this section to provide notification that the report is ready for review, requires changes, or is ready to submit to National Headquarters. Once the status has been changed and the form submitted, new status options will become available. Once you have made a selection and added comments (if necessary) click on the Submit button below. |
|    | Select a status: ONot Submitted<br>O Submitted for Sponsor Approval                                                                                                    |
|    | ✓ Submit                                                                                                    |
|    | Save Draft                                                                                                    |
|    | Discard                                                                                                    |

The Membership Education section must also be completed entirely in order to submit your report, and will consist of different questions depending on your organization. Please provide detailed answers for each of the questions in the section.

The Membership Education Syllabus section only has to be completed if you begin your membership education process during the Fall Semester. Use the Add Another button to create an entry for each activity held during your membership education process. Every field in this section must be completed for each activity listed.

#### Submission Process: Fall Activity Report

- 1. Chapter Officer creates new Fall Activity Report.
- 2. Once completed, the author submits the form with a status of "Submitted for Sponsor Approval."
- 3. Sponsor approves the form by submitting a status of "Sponsor Approved, Pending DOB Approval."
- 4. DOB approves the form by submitting a status of "DOB Approved, Submitted to Headquarters." *If your DOB is also your Sponsor, he or she will only have to approve the form once.*
- 5. National Headquarters reviews the submission and changes the form status to "Transaction Confirmed."

#### **Chapter Summary Report**

The Chapter Summary Report (CSR) is one of two required reports that details the activities of your chapter throughout the school year. Unlike the FAR, this form deals with the entire school year, and is due no later than June 1 each year. Failure to submit consecutive Fall Activity Reports and Chapter Summary Reports will cause your chapter to be automatically placed on Probation. The first several sections of this report will be pre-populated based on information previously submitted on the Officer & Chapter Update and the Sponsor & DOB Update. In the remainder of the report, make sure that a complete and accurate answer is provided in each text box.

| ome <u>Chapters</u> <u>Member S</u>                                                                                                    | earch Search Submissions Submit Feedback                                                                                                    | Settings Log out                                                                                                    |
|----------------------------------------------------------------------------------------------------|----------------------------------------------------------------------------------------------------|----------------------------------------------------------------------------------------------------|
| Chapter Summa                                                                                                    | ry Report for Alpha Chapter KKY                                                                                                    |                                                                                                    |
| <ul> <li>How To Submit         <ol> <li>Complete the form                 <ol> <li>Your submission</li></ol></li></ol></li></ul>                                              | n below.<br>dy to submit, press the "Submit" button at the bottom of the form.<br>will be reviewed, and you will receive an email notification with further<br><i>ibmit, you can save your progress and submit later by pressing the "Save Draft" button below.</i> )<br>Alpha      | Author<br>Lee Sturm<br>Status<br>Draft<br>Created<br>Jun 27, 2013 10:24am<br>Updated<br>Jun 27, 2013 10:24am<br>Deadline Status<br>On-Time<br>Chapter Status<br>Active |
| Mailing Address<br>Double check that the foll<br>If not, please submit and o<br>this form<br>Country:<br>Address 1:<br>Address 2:<br>City:<br>Zin Code:                       | owing address is correct.<br>wait for acceptance of an Officer & Chapter Update Form <b>prior</b> to submitting or saving<br>United States<br>218 Seretean Center<br>Oklahoma State Univers<br>Stillwater State: OK                                                                 |                                                                                                    |
| Physical Address<br>Address must be a street r<br>membership cards and shi<br>Double check that the foll<br>If not, please submit and o<br>this form<br>Country:<br>Address 1 | name and number or a building and room number, not a US Post Office Box. Your<br>ngles are sent UPS which cannot deliver to a PO Box.<br>owing address is correct.<br>wait for acceptance of an Officer & Chapter Update Form <b>prior</b> to submitting or saving<br>United States |                                                                                                    |
| Address 1:<br>Address 2:<br>City:                                                                                                    | 218 Seretean Center<br>Oklahoma State Univers<br>Stillwater State: OK                                                                                                    |                                                                                                    |

The box on the right shows the current status of the form, the original author, and the date the form was created and last edited. On the deadline status, you can see that in this example as an Error(out of range) message. If you see this error on your form, it is because you are attempting to submit the FAR too early in the specified school year.

Select the appropriate school year for the FAR. It should automatically select the current school year, but may be set to previous years if the chapter did not submit an FAR for another school year.

The Chapter contact information and Chapter Officers listings will be pre-populated based on the information that is current in the chapter profile at the time the report is started. If you change officers before submitting the FAR, this information will not update.

| K   | clore submitting the ratio mornation will not update.                                                          |  |
|-----|----------------------------------------------------------------------------------------------------|--|
|     | School Year                                                                                                    |  |
| (4) | 2012 - 2013 🖨                                                                                                  |  |
|     | The school year should not be changed UNLESS you are submitting an egregiously late report for a previous year |  |
|     | School Dates (Semester System)                                                                                 |  |
|     | Please provide dates for the next academic year.                                                               |  |
|     | Fall Semester Begins:                                                                                          |  |
|     | Fall Break Begins:                                                                                             |  |
|     | Fall Break Ends:                                                                                               |  |
|     | Fall Semester Ends:                                                                                            |  |
|     | Spring Semester Begins:                                                                                        |  |
| (5) | Spring Break Begins:                                                                                           |  |
|     | Spring Break Ends:                                                                                             |  |
|     | Spring Semester Ends:                                                                                          |  |
|     | School Dates (Quarter System)                                                                                  |  |
|     | Please provide dates for the next academic year.                                                               |  |
|     | Fall Quarter Begins:                                                                                           |  |
|     | Fall Quarter Ends:                                                                                             |  |
|     | Winter Quarter Begins:                                                                                         |  |
|     | Winter Quarter Ends:                                                                                           |  |
|     | Spring Quarter Begins:                                                                                         |  |
|     | Spring Quarter Ends:                                                                                           |  |
|     | Chapter Finances                                                                                               |  |
|     | -<br>Beginning of the Year                                                                                     |  |
| (6) | Balance:                                                                                                    |  |
|     | Income:                                                                                                    |  |
|     | Money Available (add<br>lines 1 and 2):                                                                        |  |
|     | Expenses (money used to support your band                                                                      |  |
|     | program):<br>End of the Year Balance                                                                           |  |
|     | (subtract line 4 from line<br>3):                                                                              |  |
|     | Please list two major<br>fundraising activities                                                                |  |
|     | currently being used to provide chapter                                                                        |  |
|     | operational funds:                                                                                             |  |

The School Year option will automatically set to the current school year, but may be changed if you are submitting a Chapter Summary Report for a previous school year.

The School Dates (Semester System) and School Dates (Quarter System) should list dates for the next school year. This allows the National Councils and Chapter Field Representatives to work on programming and prepare for chapter visits. You only need to complete either the Semester or the Quarter sections based on what system is used by your school.

Make sure your Chapter Treasurer is aware early in the year what questions are asked in the Chapter Finances section of the CSR to allow them to collect that information throughout the year. By tracking these items, he or she can have the required information ready as you begin work on the CSR.

Most of the information in the Band Program section can be gathered from your band secretary or someone else in the music/band office. Make sure you don't wait until the end of the semester, or they might not be in the office.

| Band Program                                      |    |  |  |
|---------------------------------------------------|----|--|--|
| Number of Students in the Marching Band:          |    |  |  |
| Number of Men in the<br>Marching Band:            |    |  |  |
| Number of Women in the Marching Band:             |    |  |  |
| Number of Music Majors<br>in the Marching Band:   |    |  |  |
| Number of Students in the Concert Band(s):        |    |  |  |
| Number of Men in the<br>Concert Band(s):          |    |  |  |
| Number of Women in the Concert Band(s):           |    |  |  |
| Number of Music Majors<br>in the Concert Band(s): |    |  |  |
| Number of Students in the Jazz Band(s):           |    |  |  |
| Number of Men in the<br>Jazz Band(s):             |    |  |  |
| Number of Women in the Jazz Band(s):              |    |  |  |
| Number of Music Majors<br>in the Jazz Band(s):    |    |  |  |
| Number of Students in the Pep Band(s):            |    |  |  |
| Number of Men in the<br>Pep Band(s):              |    |  |  |
| Number of Women in the Pep Band(s):               |    |  |  |
| Number of Music Majors<br>in the Pep Band(s):     |    |  |  |
| Names of the<br>Performance Groups:               |    |  |  |
| Chapter Demographi                                | CS |  |  |
| Number of First Year                              |    |  |  |
| Number of Second Year                             |    |  |  |
| Number of Third Year                              |    |  |  |
| Number of Fourth Year                             |    |  |  |
| Number of Fifth Year                              |    |  |  |
| Number of Members                                 |    |  |  |
| Number of Members                                 |    |  |  |
| Number of Members                                 |    |  |  |
| Number of Members                                 |    |  |  |
| that are Music Majors:                            |    |  |  |

The Chapter Demographics section should report what year in school each member is rather than their year in the organization.

8

Like the Fall Activity Report, there are specific questions to answer based on your organization. This example shows the questions on a TB<sub>Σ</sub> Chapter Summary Report.

The Membership Education section must also be completed entirely in order to submit your report, and will consist of different questions depending on your organization. Please provide detailed answers for each of the questions in the section; these may be the same questions that were asked on the FAR.

The Membership Education Syllabus section should account for every activity related to your membership education process that took place after December 1, and should include any Continuing Membership Education Program activities. Use the Add Another button to create an entry for each activity held during your membership education process. Every field in this section must be completed for each activity listed.

<sup>12</sup> Before approving the CSR, the Chapter Sponsor should complete the Sponsor Endorsement section. Their comments should reflect his or her opinion of the work done by the chapter during the school year.

|    | Activities/Operations                                                                                                    |  |
|----|----------------------------------------------------------------------------------------------------|--|
| 9  | Describe the service,<br>social, and leadership<br>projects undertaken by<br>your chapter this year<br>that have enhanced the<br>college band program on<br>your campus:<br>Describe haw your<br>chapter participates in<br>the National Programs<br>(e.g., Women In Music,<br>Sorority Archives,<br>Awards) of the Sorority: |  |
|    | Membership Education                                                                                                    |  |
| 10 | How many membership classes did your chapter have this academic year?:<br>Did you initiate any new members after December 1st?:<br>Please provide examples of how your chapter actively recruits potential new members in the bands on your campus:                                                                           |  |
|    | Describe a membership education activity that best promotes the Ideals of Tau Beta Sigma:                                                                                                    |  |
|    |                                                                                                    |  |
|    | Describe the manner in which your chanter has facilitated the required Maring Workshop and the data it was                                                                                                    |  |
|    | completed:                                                                                                    |  |
|    |                                                                                                    |  |
|    | Membership Education Syllabus                                                                                                    |  |
| 11 | Name of Activity:<br>Date:<br>Location:                                                                                                    |  |
|    | Purpose:                                                                                                    |  |
|    |                                                                                                    |  |
|    | Additional Description:                                                                                                    |  |
|    | + Add Another                                                                                                    |  |
|    | Sponsor Endorsement                                                                                                    |  |
|    | This section is for <b>Sponsor use only</b> .                                                                                                    |  |
|    | Sponsor Endorsement:                                                                                                    |  |
|    |                                                                                                    |  |

#### Submission Process: Chapter Summary Report

- 1. Chapter Officer creates new Chapter Summary Report.
- 2. Once completed, the author submits the form with a status of "Submitted for Sponsor Approval."
- 3. Sponsor approves the form by submitting a status of "Sponsor Approved, Pending DOB Approval."
- 4. DOB approves the form by submitting a status of "DOB Approved, Submitted to Headquarters." *If your DOB is also your Sponsor, he or she will only have to approve the form once.*
- 5. National Headquarters reviews the submission and changes the form status to "Transaction Confirmed."

#### Notifications

Now that you have started a new form submission and selected a status of "Submitted for Sponsor Approval" how do you and the other people involved in the approval process know that there is a form that requires action on your part? Each time the submission status is updated, a notification e-mail is sent to the author of the form and the person who needs to take action on the form.

| s .org        |                                                                                                    |              |               |
|---------------|----------------------------------------------------------------------------------------------------|--------------|---------------|
| ail +         | Image: Constraint of the second second sec |              | 36 of 103 < > |
| COMPOSE       | Initiate Registration Submission Status Changed 🛛 🛛 🗠                                                                                                    |              |               |
| ox (17)       | KKY/TBS Online <noreply@kkytbs.org></noreply@kkytbs.org>                                                                                                    | Apr 23 📩 🖌 👻 |               |
| rred          | Dear Aaron Matthew Moore,                                                                                                    |              |               |
| ortant        | The status of your Initiate Registration submission has been changed.                                                                                                    |              |               |
| t Mail<br>fts | New Status: DOB Approved, Pending Colloction of Fees<br>Old Status: Sponsor Approved, Pending DOB Approval<br>Updated By: Debie J. Morris                                                                                                    |              |               |
|               | Please visit the following link in your web browser:                                                                                                    |              |               |
|               | https://online.kkv/bs.org/aubmission/initiate-registration/9612/update                                                                                                    |              |               |
|               | KKY/TBS Online <noreply@kkytbs.orp></noreply@kkytbs.orp>                                                                                                    | Apr 23 📩 🗮 👻 |               |
|               | Dear Aaron Mathew Moore                                                                                                    |              |               |
|               | The status of your initiate Registration submission has been changed.                                                                                                    |              |               |
|               | New Status: Form & amp; Payment Sent to National Headquarters                                                                                                    |              |               |
|               | Old Status: DOB Approved, Pending Collection of Fees                                                                                                    |              |               |
|               | Updated By: Debbie J. Morris                                                                                                    |              |               |
|               | Please visit the following link in your web browser:                                                                                                    |              |               |
|               | https://online.kky/bs.org/submission/initiate-registration/9812/update                                                                                                    |              |               |
|               | KKY/TBS Online <noreply@kkytbs.orp></noreply@kkytbs.orp>                                                                                                    | Apr 23 📩 🗮 👻 |               |
|               | to me 💌                                                                                                    |              |               |
|               | The status of your Initiate Registration submission has been changed.                                                                                                    |              |               |
|               | Rew Status: Transaction Confirmed                                                                                                    |              |               |
|               | Old Status: Form samp; Payment Sent to National Headquarters                                                                                                    |              |               |
|               |                                                                                                    |              |               |
|               | Updated by: Debole J. Morris                                                                                                    |              |               |
|               | https://online.kky/bs.org/submission/initiate-registration/9812/update                                                                                                    |              |               |
|               | KKY/TBS Online storen/v@kkvtts.cm>                                                                                                    | Apr 23 🕁 🖕 💌 |               |
|               | to me v                                                                                                    |              |               |
|               | Dear Aaron Matthew Moore,                                                                                                    |              |               |
|               | The status of your Initiate Registration submission has been changed.                                                                                                    |              |               |
|               | New Status: Transaction Completed<br>Old Status: Transaction Confirmed                                                                                                    |              |               |
|               |                                                                                                    |              |               |
|               | Updated By: Debbie J. Morris                                                                                                    |              |               |
|               | Please visit the following link in your web browser:                                                                                                    |              |               |
|               | https://online.kkytbs.org/submission/initiate-registration/9812/update                                                                                                    |              |               |

The example above shows the notification history for a completed Initiate Registration Form beginning with the notification sent once the form has been approved by the Director of Bands. *Please note that for the links to take you directly to the form, you must already be logged in to the OMRS*.

In each notification e-mail, the body of the e-mail will show the current status of the submission, the previous status, and who made the update. In this case, the Director of Bands has approved the Initiate Registration Form by changing the Status from "Sponsor Approved, Pending DOB Approval" to "DOB Approved, Pending Collection of Fees".

In this notification, the chapter officer has collected the fees and signatures on the summary page and mailed those to HQ, and updates the submission status to "Form and Payment Sent to National Headquarters".

In this notification, the payment has been received and verified by National Headquarters and the submission status updated to "Transaction Confirmed"

The final notification received is when the submission status is set to "Transaction Completed" by National Headquarters. This notification lets you know that any card, shingles, and/or membership pins have been shipped to the chapter's physical address.

## **District Officer Profiles**

District officer have a different set of tools available to them than Chapter Member and Chapter Officers. Just like with Chapter Officers, District Officer profiles have all of the features included on the Member Profile. Whether a District officer has access to submit chapter forms/reports depends on whether they are a Chapter Officer as well, if not they may only have additional items in the horizontal menu at the top of the profile. If the individual serves as an officer on both the chapter and district levels, they will also have access to the Create New Form menu on the right hand side of the profile page. This level of access is available to District Officers, Governors, and Counselors.

| 1 | TAU TAU                                                                                                    | Beta S                                                                                    | IGN                                        | IA 2                                                                                             |                           |   |                  |  |
|---|----------------------------------------------------------------------------------------------------|-------------------------------------------------------------------------------------------|--------------------------------------------|--------------------------------------------------------------------------------------------------|---------------------------|---|------------------|--|
|   | Home Chapters Membe                                                                                                    | er Search <u>Search</u>                                                                   | Submissi                                   | ons <u>Reports</u> <u>Submit Feedback</u>                                                        |                           |   | Settings Log out |  |
|   | Welcome, Dist<br>Contact Informati<br>Address:<br>Email Address:<br>Home Phone:<br>Work Phone:<br>Cell Phone:<br>Update Profile | nange Password                                                                            | r<br>∞ Change                              | Email                                                                                            |                           | 4 |                  |  |
|   | Current Members                                                                                                    | hips                                                                                      |                                            |                                                                                                  | 1                         |   |                  |  |
| 2 | Member Of                                                                                                    | Position<br>Chapter Member                                                                | Status                                     | Date<br>Son 1 2012-Aug 21 2012 (11 monthe)                                                       |                           |   |                  |  |
| 5 | Southeast District TBE                                                                                                    | President                                                                                 | Active                                     | Apr 7, 2013–Apr 7, 2014 (1 vear)                                                                 |                           |   |                  |  |
|   | Past Memberships<br>Note: Past membership date<br>questions or concerns, pleas<br>Member Of<br>Southeast District TB2           | es may not be compl<br>ee email <u>hqacc@kky</u><br><b>Position</b><br>VP for Special Pro | letely accu<br>tbs.org.<br>St<br>ojects Ac | rate due to limitations with the lega<br><b>atus Date</b><br>tive Apr 1, 2012–Apr 7, 2013 (1 yea | y system. If you have any |   |                  |  |

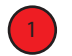

You can see by the crest at the top that this individual is a member of Tau Beta Sigma.

The District Officer Menu has added a Reports menu to the other options available to Chapter Officers. We will look at the available reports on the following pages.

- The entry in the Current Memberships shows an entry for Southeast District TBΣ as the District President. You will note that the dates do not conform to the membership dates that were discussed in the Member Profile section. District Officers terms run from District Convention to District Convention.
- In the example above, the District Officer does not also serve as a Chapter Officer, so the Create New Reports menu is not available.

| Malcomo D:                                                                                                    |                                                                                                    |                                                                                                    |                                                                                                    |                                                                |
|----------------------------------------------------------------------------------------------------|----------------------------------------------------------------------------------------------------|----------------------------------------------------------------------------------------------------|----------------------------------------------------------------------------------------------------|----------------------------------------------------------------|
| weicome, Di                                                                                                    | strict Offi                                                                                                    | cer                                                                                                    |                                                                                                    |                                                                |
| Contact Informa                                                                                                    | ation                                                                                                    |                                                                                                    |                                                                                                    | Create New                                                     |
| Address:                                                                                                    |                                                                                                    |                                                                                                    |                                                                                                    | Chapter Summary Report                                         |
|                                                                                                    |                                                                                                    |                                                                                                    |                                                                                                    | Fall Activity Report                                           |
| Email Address:                                                                                                    |                                                                                                    |                                                                                                    |                                                                                                    | 4 Graduating Seniors Report<br>Honorary Initiation             |
| Home Phone:                                                                                                    |                                                                                                    |                                                                                                    |                                                                                                    | Initiate Registration                                          |
| Cell Phone:                                                                                                    |                                                                                                    |                                                                                                    |                                                                                                    | Officer & Chapter Update                                       |
| centrione.                                                                                                    |                                                                                                    |                                                                                                    |                                                                                                    | Sponsor & DOB Update                                           |
| 🚨 Update Profile 🏼 🎤                                                                                                    | Change Password                                                                                                    | 🖾 Cha                                                                                                    | ange Email                                                                                                    |                                                                |
| Current Membe                                                                                                    | rships                                                                                                    |                                                                                                    |                                                                                                    |                                                                |
|                                                                                                    | Desition                                                                                                    | Statue                                                                                                   | Data                                                                                                    |                                                                |
| Member Of                                                                                                    | POSILIOII                                                                                                    | Status                                                                                                   | Dale                                                                                                    |                                                                |
| Member Of<br>Midwest District KKW                                                                                                    | President                                                                                                    | Active                                                                                                   | Mar 10, 2013–Apr 1, 2014 (1 year)                                                                                                    |                                                                |
| Member of<br>Midwest District KKW<br>Iota Omega KKW<br>Past Membership<br>Note: Past membership                                                                                                    | Position<br>President<br>Vice President<br>PS<br>dates may not be co                                                                                                    | Active<br>Active<br>mpletely a                                                                           | Mar 10, 2013–Apr 1, 2014 (1 year)<br>Apr 24, 2013–Aug 31, 2013 (4 months)<br>accurate due to limitations with the legacy system. If you h                                                                                                    | ave any                                                        |
| Member of<br>Midwest District KKS<br>Iota Omega KKSY<br>Past Membership of<br>questions or concerns, pl<br>Manuken Of                                                                                                    | President<br>Vice President<br>PS<br>dates may not be co<br>lease email haccon                                                                                                    | Active<br>Active<br>Active                                                                               | Mar 10, 2013–Apr 1, 2014 (1 year)<br>Apr 24, 2013–Aug 31, 2013 (4 months)<br>accurate due to limitations with the legacy system. If you he                                                                                                    | ave any                                                        |
| Member of<br>Midwest District KKY<br>Iota Omega KKY<br>Past Membership<br>Note: Past membership of<br>questions or concerns, pl<br>Member Of                                                                                                    | Position<br>President<br>Vice President<br>pS<br>dates may not be co<br>lease email <u>hgacca</u><br><b>Position</b>                                                                                                    | Active<br>Active<br>Active<br>mpletely a<br><u>kkytbs.org</u><br>Status                                  | Mar 10, 2013-Apr 1, 2014 (1 year)<br>Apr 24, 2013-Aug 31, 2013 (4 months)<br>accurate due to limitations with the legacy system. If you he<br>b<br>s Date<br>Sep 1, 2012-Apr 24, 2013 (7 months)                                                                                                    | ave any                                                        |
| Member of<br>Midwest District KKY<br>Iota Omega KKY<br>Past Membershi<br>Note: Past membership of<br>questions or concerns, pl<br>Member Of<br>Iota Omega KKY<br>Midwest District KKY                                                                                 | Position President Vice President PS lates may not be co lease email hacco Position Chapter Memb Vice President Vice President                                                                                                    | Active<br>Active<br>Active<br>mpletely a<br>kkytbs.org<br>Status<br>er Active                            | Mar 10, 2013–Apr 1, 2014 (1 year)<br>Apr 24, 2013–Aug 31, 2013 (4 months)<br>accurate due to limitations with the legacy system. If you he<br>b<br><b>Date</b><br>Sep 1, 2012–Apr 24, 2013 (7 months)<br>Mar 27, 2011–Apr 1, 2012 (1 year)                                                                               | ave any                                                        |
| Member of<br>Midwest District KXX<br>Iota Omega KXY<br>Past Membershi<br>Note: Past membership of<br>questions or concerns, pl<br>Member Of<br>Iota Omega KXY<br>Midwest District KXX<br>Midwest District KXX                                                         | Position President Vice President PS lates may not be cc lease email heacco Position Chapter Memb Vice President President                                                                                                    | Active<br>Active<br>Active<br>mpletely a<br>kkytbs.org<br>Status<br>er Active<br>Active                  | Mar 10, 2013–Apr 1, 2014 (1 year)<br>Apr 24, 2013–Aug 31, 2013 (4 months)<br>accurate due to limitations with the legacy system. If you he<br>s Date<br>Sep 1, 2012–Apr 24, 2013 (7 months)<br>Mar 27, 2011–Apr 1, 2012 (1 year)<br>Apr 1, 2012–Mar 1, 2013 (11 months)                                                  | ave any                                                        |
| Member of<br>Midwest District KKY<br>Iota Omega KKY<br>Past Membership a<br>questions or concerns, pl<br>Member Of<br>Iota Omega KKY<br>Midwest District KKY<br>Midwest District KKY                                                                                  | Position President Vice President Vice President PS dates may not be cc lease email hgacca Position Chapter Memb Vice President President Chapter Memb                                                                                                    | Active<br>Active<br>Active<br>mpletely a<br>kkytbs.org<br>Statu:<br>er Active<br>Active<br>Active        | Mar 10, 2013–Apr 1, 2014 (1 year)<br>Apr 24, 2013–Aug 31, 2013 (4 months)<br>accurate due to limitations with the legacy system. If you he<br>s Date<br>s Sep 1, 2012–Apr 24, 2013 (7 months)<br>Mar 27, 2011–Apr 1, 2012 (1 year)<br>Apr 1, 2012–Mar 1, 2013 (11 months)<br>Mar 6, 2010–Aug 31, 2010 (5 months)         | ave any                                                        |
| Member of<br>Midwest District KKY<br>Iota Omega, KKY<br>Past Membership a<br>questions or concerns, pl<br>Member Of<br>Iota Omega, KKY<br>Midwest District KKY<br>Iota Omega, KKY                                                                                     | Position President Vice President PS dates may not be ccc lease email hgacca Position Chapter Memb Vice President President Chapter Memb                                                                                                    | Active<br>Active<br>Active<br>mpletely a<br><u>kkytbs.org</u><br>Statu:<br>er Active<br>Active<br>Active | Mar 10, 2013–Apr 1, 2014 (1 year)<br>Apr 24, 2013–Aug 31, 2013 (4 months)<br>accurate due to limitations with the legacy system. If you he<br>s Date<br>S Sep 1, 2012–Apr 24, 2013 (7 months)<br>Mar 27, 2011–Apr 1, 2012 (1 year)<br>Apr 1, 2012–Mar 1, 2013 (11 months)<br>Mar 6, 2010–Aug 31, 2010 (5 months)         | ave any                                                        |
| Member of<br>Midwest District KKY<br>Iota Omega KKY<br>Past Membership of<br>questions or concerns, pl<br>Member of<br>Iota Omega KKY<br>Midwest District KKY<br>Iota Omega KKY<br>Initiations                                                                        | Position President Vice President PS lates may not be cc lease email hgacca Position Chapter Memb Vice President President Chapter Memb                                                                                                    | Active Active Multipletely a kkytbs.org Status er Active Active Active                                   | Mar 10, 2013–Apr 1, 2014 (1 year)<br>Apr 24, 2013–Aug 31, 2013 (4 months)<br>Accurate due to limitations with the legacy system. If you he<br>s<br><b>Date</b><br>Sep 1, 2012–Apr 24, 2013 (7 months)<br>Mar 27, 2011–Apr 1, 2012 (1 year)<br>Apr 1, 2012–Mar 1, 2013 (11 months)<br>Mar 6, 2010–Aug 31, 2010 (5 months) | ave any                                                        |
| Member of<br>Midwest District KKY<br>Iota Omega KKY<br>Past Membership of<br>questions or concerns, pl<br>Member of<br>Iota Omega KKY<br>Midwest District KKY<br>Midwest District KKY<br>Initiations<br>Date Chapter                                                  | Position President Vice President PS lates may not be cc lease email hgacca Position Chapter Memb Vice President President Chapter Memb Numbe                                                                                                    | Active<br>Active<br>Active<br>Status<br>er Active<br>Active<br>Active<br>Active<br>Active                | Mar 10, 2013–Apr 1, 2014 (1 year)<br>Apr 24, 2013–Aug 31, 2013 (4 months)<br>accurate due to limitations with the legacy system. If you he<br>s<br><b>Date</b><br>Sep 1, 2012–Apr 24, 2013 (7 months)<br>Mar 27, 2011–Apr 1, 2012 (1 year)<br>Apr 1, 2012–Mar 1, 2013 (11 months)<br>Mar 6, 2010–Aug 31, 2010 (5 months) | ave any                                                        |
| Member of<br>Midwest District KKY<br>Iota Omega KKY<br>Past Membership of<br>questions or concerns, pi<br>Member of<br>Iota Omega KKY<br>Midwest District KKY<br>Midwest District KKY<br>Initiations<br>Date Chapter<br>Mar 6, 2010 Iota Omega                        | Position<br>President<br>Vice President<br>PS<br>dates may not be cc<br>lease email haacca<br>Position<br>Chapter Memb<br>Vice President<br>President<br>Chapter Memb<br>Number<br>Sa KKY 199                                                                                                    | Active Active Mpletely a kkytbs.org Status r Active r Active                                             | Mar 10, 2013–Apr 1, 2014 (1 year)<br>Apr 24, 2013–Aug 31, 2013 (4 months)<br>accurate due to limitations with the legacy system. If you have<br>s Date<br>Sep 1, 2012–Apr 24, 2013 (7 months)<br>Mar 27, 2011–Apr 1, 2012 (1 year)<br>Apr 1, 2012–Mar 1, 2013 (11 months)<br>Mar 6, 2010–Aug 31, 2010 (5 months)         | ave any                                                        |
| Member of<br>Midwest District KKY<br>Iota Omega KKY<br>Past Membership of<br>questions or concerns, pl<br>Member of<br>Iota Omega KKY<br>Midwest District KKY<br>Midwest District KKY<br>Initiations<br>Date Chapter<br>Mar 6, 2010 Iota Omeg                         | Position President Vice President PS dates may not be cc lease email hacca Position Chapter Memb Vice President President Chapter Memb a Numbe ga KKY 199                                                                                                    | Active Active Active Status Status Status Active Active Active Active Active Active Active               | Mar 10, 2013–Apr 1, 2014 (1 year)<br>Apr 24, 2013–Aug 31, 2013 (4 months)<br>accurate due to limitations with the legacy system. If you he<br>s Date<br>Sep 1, 2012–Apr 24, 2013 (7 months)<br>Mar 27, 2011–Apr 1, 2012 (1 year)<br>Apr 1, 2012–Mar 1, 2013 (11 months)<br>Mar 6, 2010–Aug 31, 2010 (5 months)           | ave any                                                        |
| Member of<br>Midwest District KKS<br>Iota Omega KKSY<br>Past Membership of<br>questions or concerns, pl<br>Member Of<br>Iota Omega KKSY<br>Midwest District KKSY<br>Midwest District KKSY<br>Iota Omega KKSY<br>Initiations<br>Date Chapter<br>Mar 6, 2010 Iota Omega | Position<br>President<br>Vice President<br>pS<br>lates may not be cc<br>lease email haccion<br>Position<br>Chapter Memb<br>Vice President<br>Chapter Memb<br>Resident<br>Chapter Memb<br>Resident<br>Chapter Memb<br>Resident<br>Resident<br>President<br>Resident<br>President<br>President<br>President<br>President<br>President<br>President<br>Position<br>Position<br>Position<br>Position<br>Position<br>Position<br>Position<br>Position<br>President<br>President<br>Pr | Active Active Active Status Status Status Active Active Active Active Active Active                      | Mar 10, 2013–Apr 1, 2014 (1 year)<br>Apr 24, 2013–Aug 31, 2013 (4 months)<br>accurate due to limitations with the legacy system. If you he<br><b>b</b><br><b>b</b><br><b>c</b><br><b>b</b><br><b>c</b><br><b>b</b><br><b>c</b><br><b>c</b><br><b>c</b><br><b>c</b><br><b>c</b><br><b>c</b><br><b>c</b><br><b>c</b>       | ave any                                                        |
| Member of<br>Midwest District KKY<br>Iota Omega KKY<br>Past Membership a<br>questions or concerns, pl<br>Member Of<br>Iota Omega KKY<br>Midwest District KKY<br>Midwest District KKY<br>Initiations<br>Date Chapter<br>Mar 6, 2010 Iota Omega                         | Position<br>President<br>Vice President<br>pS<br>lates may not be co<br>lease email haccion<br>Position<br>Chapter Memb<br>Vice President<br>Chapter Memb<br>Resident<br>Chapter Memb<br>Resident<br>Chapter Memb<br>Resident<br>Resident<br>President<br>Pres   | Active Active Active Status Status Active Active Active Active Active Active Active Active               | Mar 10, 2013–Apr 1, 2014 (1 year)<br>Apr 24, 2013–Aug 31, 2013 (4 months)<br>accurate due to limitations with the legacy system. If you he<br><b>b</b><br><b>b</b><br><b>c</b><br><b>b</b><br><b>c</b><br><b>b</b><br><b>c</b><br><b>c</b><br><b>c</b><br><b>c</b><br><b>c</b><br><b>c</b><br><b>c</b><br><b>c</b>       | ave any<br>Time: 0.77 second(s)<br>Memory (peak): 11.5MB bytes |

The entry in the Current Memberships shows an entry for Midwest District KKΨ as the District President. You will note that the dates do not conform to the membership dates that were discussed in the Member Profile section, and are different than the dates in the previous example since the conventions were held on different dates.

will look at the available reports on the following pages.

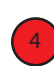

In the example above, the District Officer also serves as a Chapter Officer, so the Create New Reports menu is available on the right side of their profile.

#### **Chapter Search**

The Chapter Search feature allows District Officers to look up the Chapter Officers for chapters in his or her district, and also provides basic contact information for the chapter.

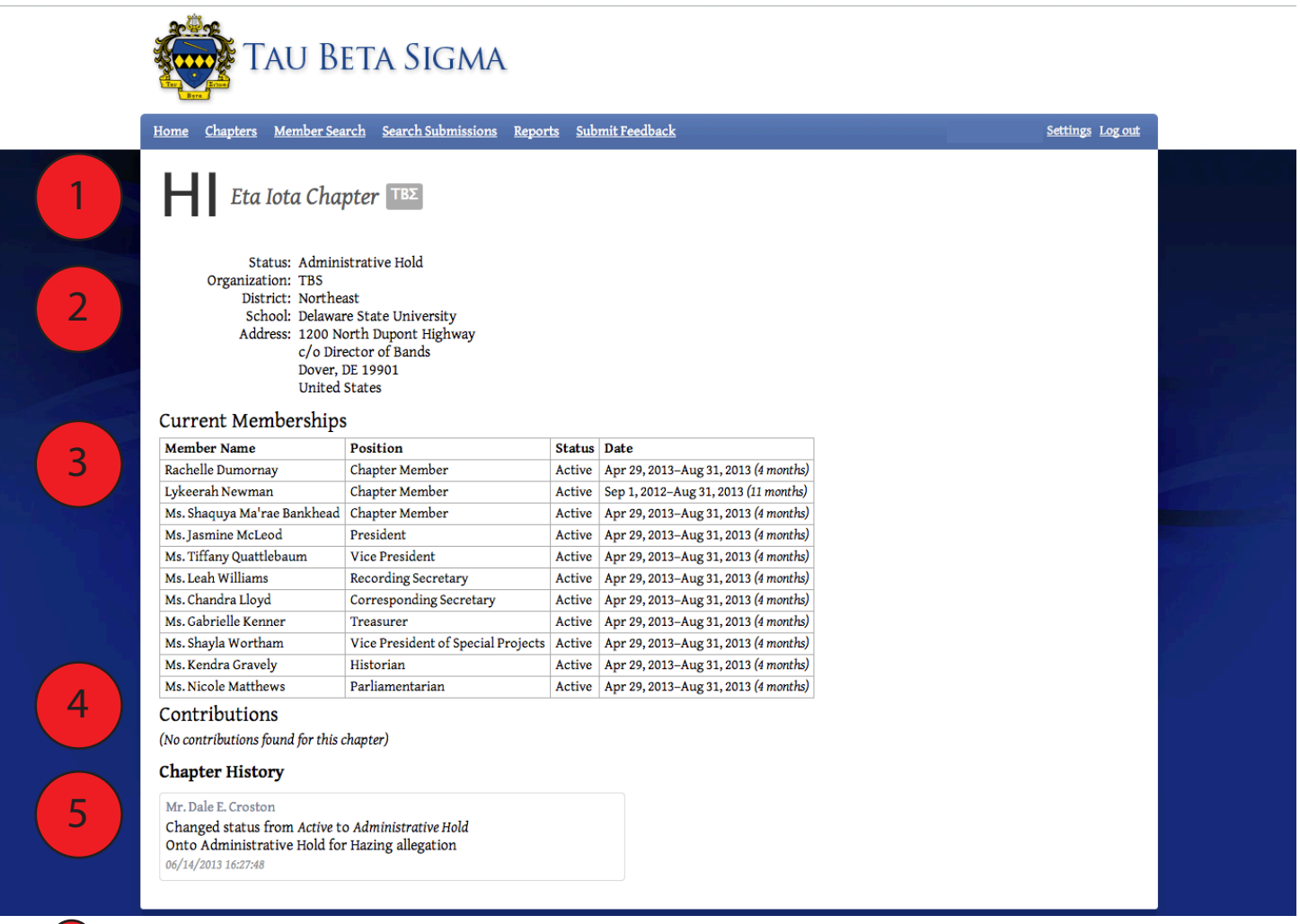

- The Chapter name that was selected on the Chapter Search option will be displayed, the page header will show the chapter name in both Greek letters and in English.
- This provides basic contact information for the chapter including the mailing address. Also included is the District the chapter belongs to and the current chapter status. In this example, the chapter is on Administrative Hold.
- Similar to your member profile, the Current Memberships section lists all members of the chapter with a current membership status of Active, Conditional, or Associate. In this example, neither the Director of Bands nor Sponsor are listed, so it is likely that they have never been initiated (active or honorary) in this chapter; or if they have, it was never reported to National Headquarters. Though not available at this time, District Officers will soon be able to click on members' names and access their contact information.
- A feature that is not currently available on the member profile, but is viewable at the chapter level is the Contributions History. Any donations made by the chapter are logged in the OMRS and show the date, amount donated, and what the money was donated for.
  - The Chapter History section provides a status history of the chapter. Each notification of a status change will include the previous status, the new status, the reason for the status change, and the date.

#### **Member Search**

The Member Search feature allows District Officers to look up the current membership status of any member, and also provides an e-mail address for each individual. This tool can also be used by District Convention Host Chapter Coordinators to verify membership status at convention registration. To set up this access, District Convention Coordinators will need to contact National Headquarters at kkytbs@kkytbs.org prior to the start of their convention.

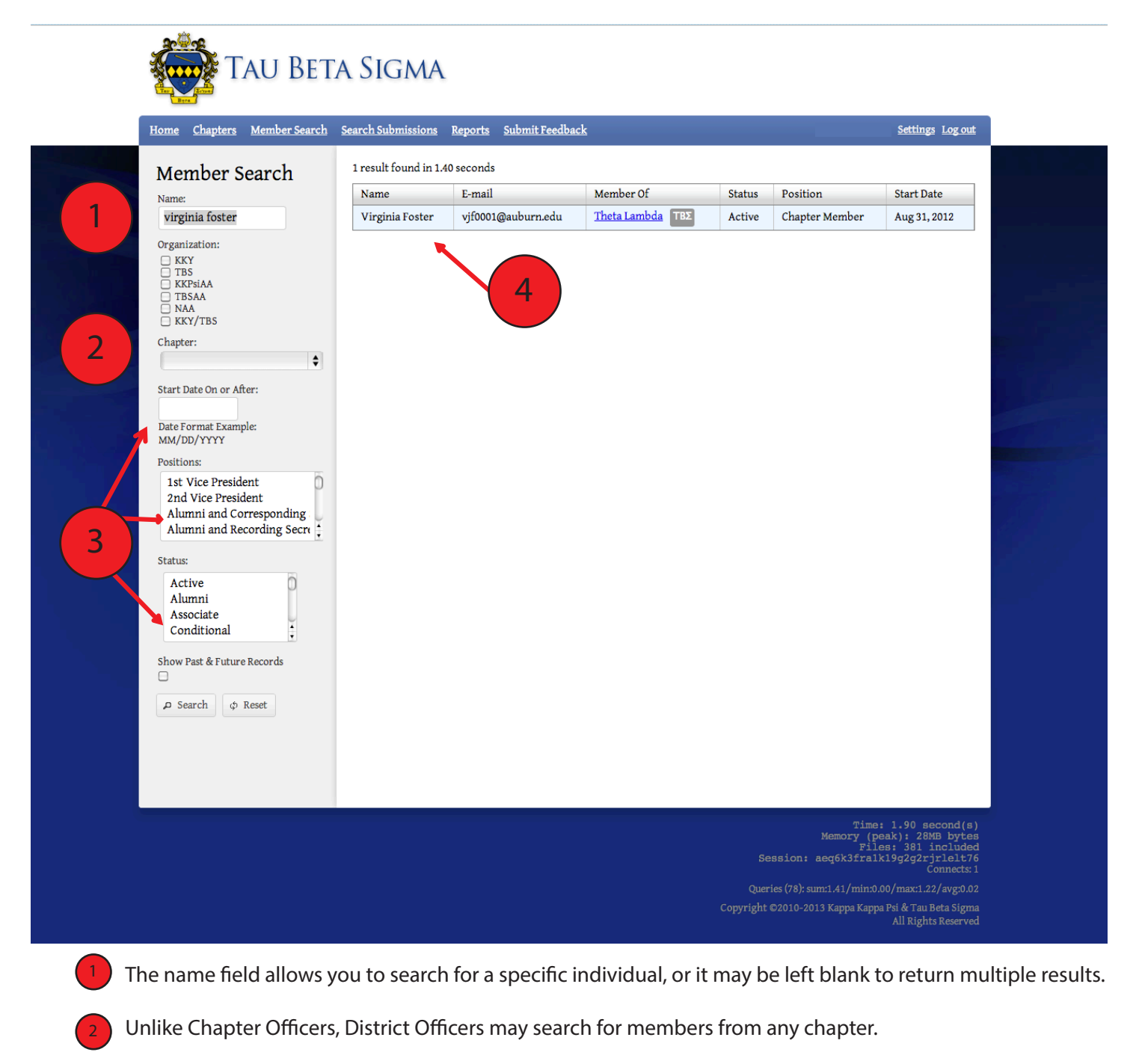

- If you want to further limit the results returned, you can also search by membership date, positions held, and/or membership status.
- The search results will return the Member Name, E-mail Address, Chapter, Current Membership Status, and the starting date for the Current Membership Status.

#### **Submission Search**

Since the OMRS launched, the submission search tool has become a favorite of District Officers. This search page allows District & National Officers to search by a large number of options: Organization, Chapter, or District; Submission Type (Form/Report), and/or Submission Status. The availability of the this search form has allowed National & District Officers to see who has completed or is working on forms in real time. Prior to the OMRS, this information was only available once a form had been completed and processed by National Headquarters; now it is available to review as soon as a draft is saved or submitted for approval.

| TAU B                    | TAU BETA SIGMA                                    |                    |                                |                                        |                         |  |  |  |
|--------------------------|---------------------------------------------------|--------------------|--------------------------------|----------------------------------------|-------------------------|--|--|--|
| Home Chapters Member Sea | arch <u>Search Submissions</u> <u>Rep</u>         | <u>orts Submit</u> | : Feedback                     |                                        | Settings Log out        |  |  |  |
| Submission Searc         | h 27 results found in 0.05 s<br>Page 1 of 2 pages | econds             |                                |                                        |                         |  |  |  |
| Chapter:                 | ▲ Submission                                      | Chapter            | School                         | Status                                 | Last Updated            |  |  |  |
| Submission Type:         | Chapter Summary<br>Report                         | Eta Xi<br>ΤΒΣ      | Georgia Southern<br>University | Transaction Completed                  | May 31, 2013<br>11:23am |  |  |  |
| Submission Status:       | Initiate Registration                             | Eta Xi<br>TBΣ      | Georgia Southern<br>University | Transaction Completed                  | May 6, 2013<br>11:15am  |  |  |  |
| ₽ Search \$\$ Reset      | Fall Activity Report                              | Eta Xi<br>ΤΒΣ      | Georgia Southern<br>University | Transaction Completed                  | Dec 10, 2012<br>2:19pm  |  |  |  |
|                          | <u>Officer &amp; Chapter</u><br><u>Update</u>     | Eta Xi<br>ΤΒΣ      | Georgia Southern<br>University | DOB Approved, Transaction<br>Completed | Dec 10, 2012<br>1:16pm  |  |  |  |
|                          | Chapter Personnel<br>Report                       | Eta Xi<br>ΤΒΣ      | Georgia Southern<br>University | DOB Approved, Transaction<br>Completed | Oct 1, 2012<br>12:00am  |  |  |  |
|                          | Chapter Summary<br>Report                         | Eta Xi<br>ΤΒΣ      | Georgia Southern<br>University | DOB Approved, Transaction<br>Completed | May 30, 2012<br>12:00am |  |  |  |
|                          | Honorary Initiation                               | Eta Xi<br>TBΣ      | Georgia Southern<br>University | Transaction Completed                  | Dec 12, 2011<br>12:00am |  |  |  |
|                          | Initiate Registration                             | Eta Xi<br>ΤΒΣ      | Georgia Southern<br>University | Transaction Completed                  | Dec 12, 2011<br>12:00am |  |  |  |
|                          | Fall Activity Report                              | Eta Xi<br>TBΣ      | Georgia Southern<br>University | DOB Approved, Transaction<br>Completed | Dec 2, 2011<br>12:00am  |  |  |  |
|                          | <u>Chapter Personnel</u><br><u>Report</u>         | Eta Xi<br>ΤΒΣ      | Georgia Southern<br>University | DOB Approved, Transaction<br>Completed | Sep 30, 2011<br>12:00am |  |  |  |
|                          | Fall Activity Report                              | Eta Xi<br>TBΣ      | Georgia Southern<br>University | DOB Approved, Transaction<br>Completed | Dec 13, 2010<br>12:00am |  |  |  |
|                          | Initiate Registration                             | Eta Xi<br>ΤΒΣ      | Georgia Southern<br>University | Transaction Completed                  | Nov 24, 2010<br>12:00am |  |  |  |
|                          | <u>Chapter Personnel</u><br><u>Report</u>         | Eta Xi<br>ΤΒΣ      | Georgia Southern<br>University | DOB Approved, Transaction<br>Completed | Sep 20, 2010<br>12:00am |  |  |  |
|                          | <u>Chapter Summary</u><br><u>Report</u>           | Eta Xi<br>ΤΒΣ      | Georgia Southern<br>University | DOB Approved, Transaction<br>Completed | May 20, 2010<br>12:00am |  |  |  |
|                          | Fall Activity Report                              | Eta Xi<br>ΤΒΣ      | Georgia Southern<br>University | DOB Approved, Transaction<br>Completed | Nov 30, 2009<br>12:00am |  |  |  |
|                          | Initiate Registration                             | Eta Xi<br>ΤΒΣ      | Georgia Southern<br>University | Transaction Completed                  | Nov 17, 2009<br>12:00am |  |  |  |
|                          | <u>Chapter Personnel</u><br><u>Report</u>         | Eta Xi<br>ΤΒΣ      | Georgia Southern<br>University | DOB Approved, Transaction<br>Completed | Sep 21, 2009<br>12:00am |  |  |  |
|                          | <u>Chapter Summary</u><br><u>Report</u>           | Eta Xi<br>ΤΒΣ      | Georgia Southern<br>University | DOB Approved, Transaction<br>Completed | Jun 2, 2009<br>12:00am  |  |  |  |
|                          | Initiate Registration                             | Eta Xi<br>ΤΒΣ      | Georgia Southern<br>University | Transaction Completed                  | May 6, 2009<br>12:00am  |  |  |  |
|                          | Fall Activity Report                              | Eta Xi<br>TBΣ      | Georgia Southern<br>University | DOB Approved, Transaction<br>Completed | Dec 1, 2008<br>12:00am  |  |  |  |

In this example, a specific chapter has been selected, with no other filters applied. When a chapter is selected, the options to filter by Organization or District disappear.

By only filtering results by chapter, all reports started or submitted by a chapter are displayed.

| Home Chapters Member Search | Search Submissions R                          | e <u>ports</u> <u>Submit Fee</u> | <u>dback</u>                           |                                           | Settings Log out        |
|-----------------------------|-----------------------------------------------|----------------------------------|----------------------------------------|-------------------------------------------|-------------------------|
| Submission Search           | 241 results found in 0.<br>Page 1 of 13 pages | 25 seconds                       |                                        |                                           |                         |
| District:                   | Submission                                    | Chapter                          | School                                 | Status                                    | Last Updated            |
| Submission Type:            | <u>Chapter Summary</u><br><u>Report</u>       | Iota Rho ΤΒΣ                     | Spelman College                        | Transaction Completed                     | Jun 7, 2013<br>9:23am   |
| Submission Status:          | <u>Chapter Summary</u><br><u>Report</u>       | Theta Rho TBE                    | Bethune-Cookman<br>College             | Sponsor Approved, Pending DOB<br>Approval | Jun 7, 2013<br>8:52am   |
| C Search & Reset            | <u>Chapter Summary</u><br><u>Report</u>       | Gamma Eta<br>TBΣ                 | Mississippi Valley State<br>University | Submitted for Sponsor Approval            | Jun 5, 2013<br>4:00pm   |
| p startin (p Riste          | <u>Chapter Summary</u><br><u>Report</u>       | Iota Nu ΤΒΣ                      | East Carolina University               | Transaction Completed                     | Jun 4, 2013<br>11:16am  |
|                             | <u>Chapter Summary</u><br><u>Report</u>       | Theta Gamma<br>TBΣ               | Alcorn State University                | Transaction Completed                     | Jun 3, 2013<br>5:13pm   |
| 4                           | <u>Chapter Summary</u><br><u>Report</u>       | Iota Omicron<br>ΤΒΣ              | Benedict College                       | Transaction Completed                     | Jun 3, 2013<br>8:35am   |
|                             | <u>Chapter Summary</u><br><u>Report</u>       | Iota Delta TBS                   | University of West<br>Georgia          | Transaction Completed                     | Jun 2, 2013<br>1:56pm   |
|                             | <u>Chapter Summary</u><br><u>Report</u>       | Eta Omicron<br>ΤΒΣ               | Johnson C. Smith<br>University         | Transaction Completed                     | Jun 1, 2013<br>9:44pm   |
|                             | <u>Chapter Summary</u><br><u>Report</u>       | Theta Upsilon<br>TBX             | Winston-Salem State<br>University      | Transaction Completed                     | Jun 1, 2013<br>8:28pm   |
|                             | <u>Chapter Summary</u><br><u>Report</u>       | Iota Gamma<br>ΤΒΣ                | Fort Valley State<br>University        | Transaction Completed                     | Jun 1, 2013<br>4:30pm   |
|                             | <u>Chapter Summary</u><br><u>Report</u>       | Epsilon Lambda<br>TBS            | North Carolina Central<br>University   | Transaction Completed                     | Jun 1, 2013<br>2:47pm   |
|                             | <u>Chapter Summary</u><br><u>Report</u>       | Epsilon Alpha<br>TBS             | University of South<br>Carolina        | Transaction Completed                     | Jun 1, 2013<br>2:46pm   |
|                             | <u>Chapter Summary</u><br><u>Report</u>       | Zeta Tau TBS                     | Valdosta State University              | Transaction Completed                     | Jun 1, 2013<br>2:44pm   |
|                             | <u>Chapter Summary</u><br><u>Report</u>       | Epsilon Chi<br>TBΣ               | South Carolina State<br>University     | Transaction Completed                     | Jun 1, 2013<br>2:41pm   |
|                             | <u>Chapter Summary</u><br><u>Report</u>       | Theta Nu TBE                     | Clark Atlanta University               | Transaction Completed                     | May 31, 2013<br>4:27pm  |
|                             | <u>Chapter Summary</u><br><u>Report</u>       | Zeta Kappa<br>TBΣ                | Albany State University                | Transaction Completed                     | May 31, 2013<br>2:04pm  |
|                             | <u>Chapter Summary</u><br><u>Report</u>       | Eta Xi TBS                       | Georgia Southern<br>University         | Transaction Completed                     | May 31, 2013<br>11:23am |
|                             | <u>Chapter Summary</u><br><u>Report</u>       | Beta Xi TBE                      | University of Florida                  | Transaction Completed                     | May 31, 2013<br>11:20am |
|                             | <u>Chapter Summary</u><br><u>Report</u>       | Zeta Iota TBS                    | Jackson State University               | Transaction Completed                     | May 31, 2013<br>9:25am  |
|                             | Chapter Summary<br>Report                     | Iota Mu ΤΒΣ                      | University of Memphis                  | Transaction Completed                     | May 31, 2013            |

30-02

- In the second example, the search is filters by Southeast District (TBΣ), and is further filtered by Chapter Summary Report. With a District selected as the first filter, the options of Organization and Chapter search have disappeared.
- By filtering the search by District and a specific Submission Type, the results return a listing of every Chapter Summary report on record in the OMRS for only chapters in the Southeast District of Tau Beta Sigma.

#### Reports

The reports menu provides additional tools for District Officers, National Council & Board of Trustees, and National Headquarters. Different reports are available based upon the level of access. District officers currently have access to the following: Chapter Mailing List, Chapter Status Report, District Convention Eligibility List, Status & Membership Report, and a Sponsor & DOB List. We will look closer at the two most used of these reports.

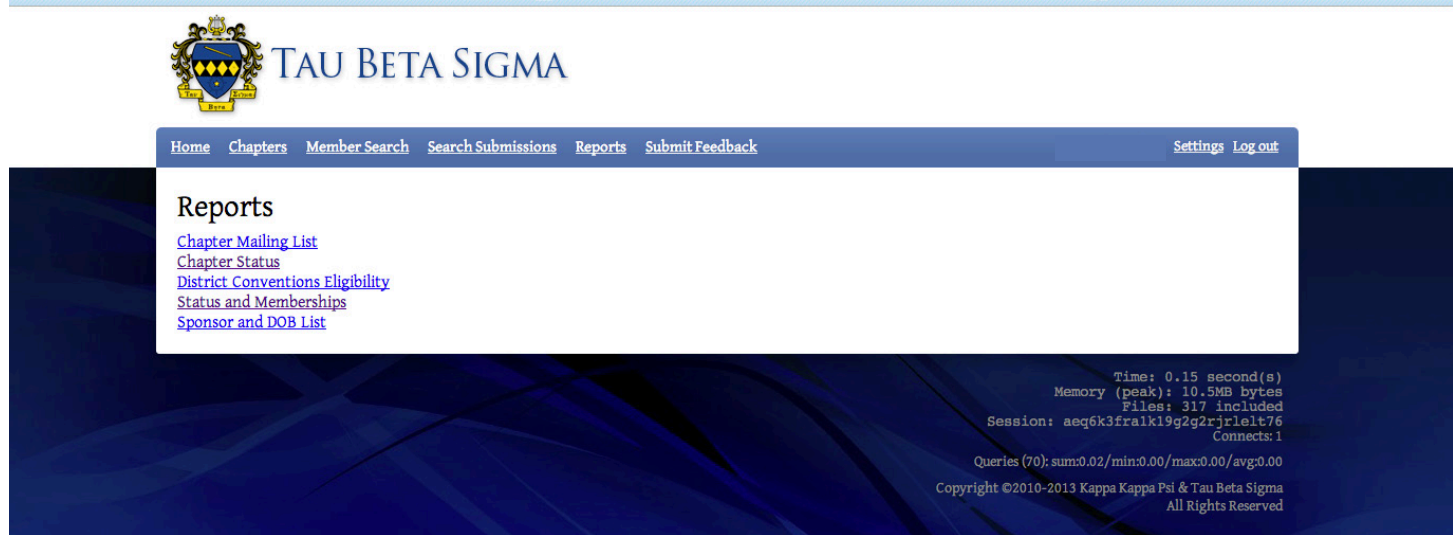

#### **Chapter Status Report**

The Chapter Status Report is a quick way to check which chapters are on a specific chapter discipline status. The available choices are: Active, Colony, Inactive, Suspended, Probation, Investigative Hold and Administrative Hold. The example below shows a search for all chapter currently on Probation. You may also select multiple filter options, for example, all chapters currently on Probation, Suspended, or one of the Hold statuses.

| Home Chapters Member Searc               | <u>ch Search Submissions Re</u> | ports <u>Submit Feedbac</u> | k                                    | Settings Log out |
|------------------------------------------|---------------------------------|-----------------------------|--------------------------------------|------------------|
| Chapter Status                           | 14 results found in 0.02        | seconds                     |                                      |                  |
| Status:                                  | Chapter Name                    | Organization                | School                               | Status           |
| Colony                                   | Alpha Rho                       | ККҮ                         | Northeastern State University        | Probation        |
| Inactive                                 | Beta Eta                        | TBS                         | University of Maryland               | Probation        |
| Suspended                                | Delta Alpha                     | ККҮ                         | Langston University                  | Probation        |
| <ul> <li>Protocition</li> <li></li></ul> | Delta Chi                       | ККҮ                         | Southern Arkansas University         | Probation        |
|                                          | Delta Psi                       | ККҮ                         | Prairie View A & M University        | Probation        |
|                                          | Epsilon Upsilon                 | ККҮ                         | University of Maine at Orono         | Probation        |
|                                          | Epsilon Xi                      | TBS                         | Troy University                      | Probation        |
|                                          | Gamma Chi                       | TBS                         | Mansfield University                 | Probation        |
|                                          | Gamma Omega                     | ККҮ                         | Texas Southern University            | Probation        |
|                                          | Kappa Omicron                   | ККҮ                         | Stillman College                     | Probation        |
|                                          | Lambda Beta                     | ККҮ                         | Charleston Southern University       | Probation        |
|                                          | Theta Nu                        | TBS                         | Clark Atlanta University             | Probation        |
|                                          | Zeta Upsilon                    | ККҮ                         | Troy University                      | Probation        |
|                                          | Zeta Zeta                       | KKY                         | University of Arkansas at Monticello | Prohation        |

The Status box on the left will allow you to select a single chapter status or multiple statuses.

Currently, results are returned for all chapters meeting the specified criteria for both organizations. Future development will allow a search by organization and/or district.

#### **Status and Membership Report**

Before the launch of the OMRS, the Status & Membership (S&M) was only available to the National Council, Governors, and Counselors, and only upon request. The S&M is now available in real time, and access includes District Officers. For a District Officer, this tool allows him or her the ability to see who has submitted reports this year, and whether they were late or on-time. Please note that this report only reflects submissions that have been completed. Chapters may have forms in progress that are not listed here because they have not yet been approved.

|     | TAU BET                                    | a Sigi         | MA                                                     |                   |                               |                    |                    |      |                   |      |                  |  |
|-----|--------------------------------------------|----------------|--------------------------------------------------------|-------------------|-------------------------------|--------------------|--------------------|------|-------------------|------|------------------|--|
|     | Home Chapters Member Search                | Search Submi   | <u>ssions Reports S</u>                                | ıbmit Feedba      | <u>ıck</u>                    |                    |                    |      |                   |      | Settings Log out |  |
|     | Status And<br>Membership                   | Midwest        |                                                        |                   |                               |                    |                    |      |                   | 1    |                  |  |
|     | Organization:                              | Name           | University                                             | CPR               | CPU                           | FIR                | SIR                | FAR  | HON               | CSR  | CSR Last Year    |  |
| (1) | TBS \$                                     | Theta          | State University                                       | (9 Paid)          | N/A                           | (4 Total)          | N/A                | Sent | (3 Total)         | Sent | Sent             |  |
|     | 2012 - 2013                                | Alpha<br>Iota  | University of<br>Minnesota                             | Sent<br>(13 Paid) | N/A                           | Sent<br>(16 Total) | N/A                | Sent | N/A               | Sent | Sent             |  |
|     | ρ Search φ Reset                           | Alpha<br>Mu    | The Wichita State<br>University                        | Sent<br>(4 Paid)  | N/A                           | Sent<br>(1 Total)  | N/A                | Sent | N/A               | N/A  | Sent             |  |
|     | Submission Key:                            | Beta Psi       | South Dakota<br>State University                       | Sent<br>(9 Paid)  | N/A                           | N/A                | N/A                | Sent | N/A               | Sent | Sent             |  |
| 2   | Late<br>Early                              | Gamma<br>Zeta  | Emporia State<br>University                            | Sent<br>(2 Paid)  | N/A                           | N/A                | N/A                | Sent | N/A               | N/A  | Sent             |  |
|     | Chapter Key:                               | Delta<br>Kappa | Kansas State<br>University                             | Sent<br>(35 Paid) | N/A                           | Sent<br>(12 Total) | N/A                | Sent | Sent<br>(1 Total) | Sent | Sent             |  |
|     | Colony<br>Investigative /<br>Adminstrative | Delta Xi       | Missouri<br>University of<br>Science and<br>Technology | Sent<br>(28 Paid) | N/A                           | N/A                | Sent<br>(11 Total) | Sent | N/A               | Sent | Sent             |  |
|     | Hold<br>Probation                          | Zeta<br>Delta  | University of<br>Kansas                                | Sent<br>(11 Paid) | Sent<br>(1 Paid)<br>(1 Total) | N/A                | Sent<br>(7 Total)  | Sent | N/A               | Sent | Sent             |  |
|     | Suspended                                  | Zeta Nu        | University of<br>Northern Iowa                         | Sent<br>(20 Paid) | N/A                           | Sent<br>(3 Total)  | Sent<br>(1 Total)  | Sent | Sent<br>(1 Total) | Sent | Sent             |  |
|     |                                            | Zeta<br>Omega  | University of<br>Missouri                              | Sent<br>(16 Paid) | N/A                           | Sent<br>(16 Total) | N/A                | Sent | Sent<br>(2 Total) | Sent | Sent             |  |
|     |                                            | Theta<br>Mu    | University of<br>Nebraska at<br>Kearney                | Sent<br>(14 Paid) | Sent<br>(1 Paid)<br>(1 Total) | Sent<br>(10 Total) | N/A                | Sent | Sent<br>(1 Total) | Sent | Sent             |  |
|     |                                            | Theta<br>Xi    | Iowa State<br>University                               | Sent<br>(27 Paid) | Sent<br>(0 Paid)<br>(7 Total) | N/A                | Sent<br>(16 Total) | Sent | Sent<br>(1 Total) | Sent | Sent             |  |
|     |                                            | North Cen      | ral                                                    |                   |                               |                    |                    |      |                   |      |                  |  |
|     | (3)                                        | Name           | University                                             | CPR               | CPU                           | FIR                | SIR                | FAR  | HON               | CSR  | CSR Last Year    |  |
|     |                                            | Alpha<br>Gamma | Kent State<br>University                               | Sent<br>(14 Paid) | Sent<br>(0 Paid)<br>(6 Total) | N/A                | Sent<br>(9 Total)  | Sent | Sent<br>(2 Total) | Sent | Sent             |  |
|     |                                            | Alpha<br>Delta | Ohio University                                        | Sent<br>(21 Paid) | Sent<br>(0 Paid)<br>(1 Total) | Sent<br>(3 Total)  | Sent<br>(13 Total) | Sent | Sent<br>(2 Total) | Sent | Sent             |  |

To generate the Status & Membership Report, you must first select an organization and school year in the dropdown boxes on the left.

2 Beneath the dropdown boxes, you will notice a Submission Key and a Chapter Key that will identify the color coding on the report. The items in the Submission Key reference specific forms/reports and the Chapter Key highlights the Chapter Discipline Status of a chapter at the time the most recent report of the selected school year was completed.

Results are sorted by District, and provide information on the Chapter Personnel Report, and Chapter Personnel Updates, Fall & Spring Initiates, Fall Activity Report, and Honorary Members reported, the Chapter Summary Report, and the previous year's Chapter Summary Report.

## **National Officer Profiles**

National Officer (both National Council and Board of Trustees) profiles build upon the access granted to District Officers, but allow greater access to forms, reports, and member profiles. You will notice in the example below that the member profile looks the same as it does for other levels of membership. Menu items for National Officers also appear the same as at the District Officer level.

Since a large part of the features available to National Officers has already been discussed in previous sections, we will only look at those that are different. Also, like at the District Officer level, the Create New Reports menu box is only available if the individual is also serving as a Chapter Officer, Sponsor, and/or Director of Bands.

| 🤴 КАРРА                                                                                                    | KAPPA PSI                                                          |                |                                                                            | Tau Beta Sigma       |
|----------------------------------------------------------------------------------------------------|--------------------------------------------------------------------|----------------|----------------------------------------------------------------------------|----------------------|
| <u>Home Chapters Member Se</u>                                                                                    | earch Search Submissions                                           | <u>Reports</u> | <u>Submit Feedback</u>                                                     | Settings Log out     |
| Welcome, Nation<br>Contact Information<br>Address:<br>Email Address:<br>Home Phone:<br>Work Phone:<br>Cell Phone: | nal Officer                                                        |                |                                                                            |                      |
| 🔉 Update Profile 🎤 Chang                                                                                          | ge Password 🛛 Change Email                                         |                |                                                                            |                      |
| Current Membershin                                                                                                | )S                                                                 |                |                                                                            |                      |
| Member Of                                                                                                    | osition                                                            | Status         | Date                                                                       |                      |
| Alpha TBS Ch                                                                                                    | apter Member                                                       | Honorarv       | Mar 30, 2008–Present (5 vears)                                             |                      |
| Alpha KKY Ch                                                                                                    | apter Member                                                       | Honorary       | Nov 22, 2009–Present (3 years)                                             |                      |
| Gamma Xi KKY Ch                                                                                                   | apter Member                                                       | Life           | May 3, 2003-Present (10 years)                                             |                      |
| Southwest District KKY Ch                                                                                         | apter Member                                                       | Honorary       | Apr 18, 2009–Present (4 years)                                             |                      |
| Life Members KKY Ch                                                                                               | apter Member                                                       | Life           | Apr 9, 2007–Present (6 years)                                              |                      |
| KKY (National)                                                                                                    | ational VP for Student Affairs                                     | Active         | Tul 23, 2011–Jul 23, 2013 (2 years)                                        |                      |
| Western District KKY Ch                                                                                           | apter Member                                                       | Honorary       | Apr 6, 2013–Present (2 months)                                             |                      |
| Past Memberships<br>Note: Past membership dates ma<br>questions or concerns, please em                            | ay not be completely accurate du<br>nail <u>hqacc@kkytbs.org</u> . | ie to limito   | ttions with the legacy system. If you                                      | i have any           |
| Member Of Pos                                                                                                    | sition                                                             | Status         | Date                                                                       |                      |
| NAA (National) NA<br>KKPsiAA (National) KK                                                                        | A member                                                           | Active         | Apr 9, 2007–Dec 31, 2007 (8 months)<br>Jun 25, 2009–May 31, 2013 (3 years) |                      |
| Northeast District KKY Dis                                                                                        | strict Alumni Liaison                                              | Active         | Mar 13, 2005–Mar 17, 2006 (1 vear)                                         |                      |
| Northeast District KKY VP                                                                                         | for Colonization/Membership                                        | Active         | Mar 17, 2006–Mar 20, 2007 (1 vear)                                         |                      |
| KKY (National) Chi                                                                                                | apter Field Representative                                         | Active         | Jan 22, 2008–Jun 16, 2010 (2 years)                                        |                      |
| Initiations                                                                                                    |                                                                    |                |                                                                            |                      |
| Date Chanter                                                                                                    | Number                                                             |                |                                                                            |                      |
| Apr 6, 2013 Western Distric                                                                                       | t KKY 9 (Honorary)                                                 |                |                                                                            |                      |
| Nov 22, 2009 Alpha KKY                                                                                            | 1324 (Honorary)                                                    |                |                                                                            |                      |
| Apr 18, 2009 Southwest Distr                                                                                      | rict KKY 33 (Honorary)                                             |                |                                                                            |                      |
| Mar 30, 2008 Alpha TBE                                                                                            | 926 (Honorary)                                                     |                |                                                                            |                      |
| Apr 9, 2007 Life Members                                                                                          | ККЧ 3980                                                           |                |                                                                            |                      |
| May 3, 2003 Gamma Xi KKY                                                                                          | ¥ 552                                                              |                |                                                                            |                      |
|                                                                                                    |                                                                    |                |                                                                            |                      |
|                                                                                                    |                                                                    |                |                                                                            | Time: 0.13 second(s) |

#### **Chapter Search**

The Chapter Search feature allows National Officers to look up the current active membership of a chapter, as well as the contact information for that chapter. National Officers also have direct access from this form to the profile for each chapter member.

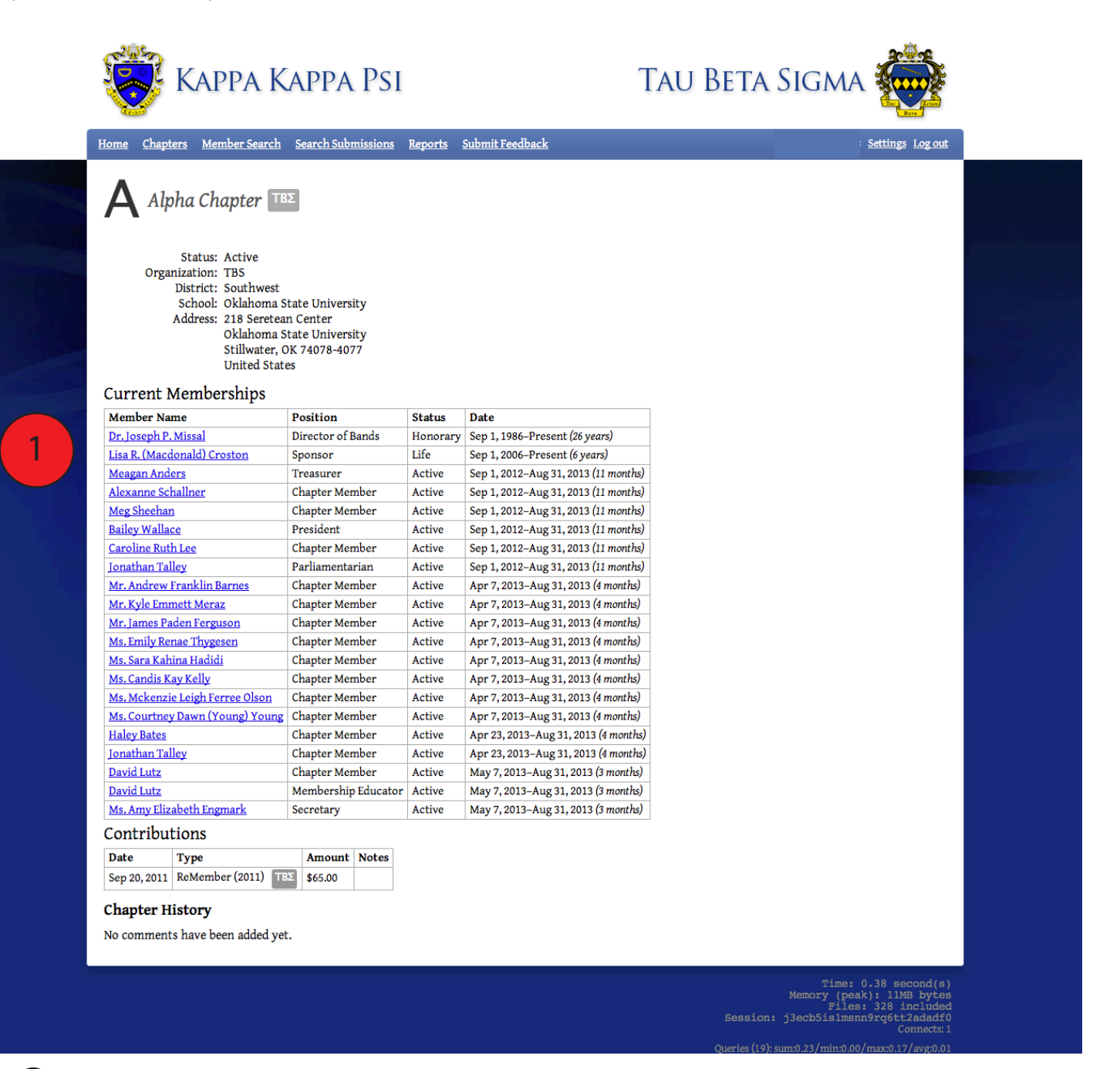

1)

The Chapter profile appears the same to National Officers as it did to District Officers, with one exception. Each member's name is a hyperlink on this level of access. Clicking on the name will take the officer to the member profile for that individual.

#### **Member Search**

The Member Search feature allows National Officers to look up the current membership of an individual, as well as the contact information for that individual. National Officers also have direct access from this form to the profile for any member returned in the search.

| Member Search                      | 1,471 results found in 2.57             | seconds                                 |                                        |          |                   | <u>ovenite ive ou</u> |
|------------------------------------|-----------------------------------------|-----------------------------------------|----------------------------------------|----------|-------------------|-----------------------|
| Name:                              | Name                                    | E-mail                                  | Member Of                              | Status   | Position          | Start Date            |
| eric                               | American Drum                           | (n/a)                                   | (n/a)                                  | (n/a)    | (n/a)             | (n/a)                 |
| Organization:                      | Bands of America                        | (n/a)                                   | (n/a)                                  | (n/a)    | (n/a)             | (n/a)                 |
|                                    | Eric L. Abraham                         | (n/a)                                   | (n/a)                                  | (n/a)    | (n/a)             | (n/a)                 |
| C KKPsiAA                          | Eric Adams                              | (n/a)                                   | (n/a)                                  | (n/a)    | (n/a)             | (n/a)                 |
|                                    | Frederick D. Adams                      | (n/a)                                   | (n/a)                                  | (n/a)    | (n/a)             | (n/a)                 |
| Chapter:                           | Eric Aho                                | (n/a) <b>2</b>                          | Beta Psi KKW                           | Honorary | Chapter<br>Member | Oct 11, 2000          |
| Start Date On an Affan             | Eric Ward Aho                           | (n/a)                                   | <u>Еta</u> ККΨ                         | Life     | Chapter<br>Member | Apr 23, 1976          |
|                                    | Eric Ward Aho                           | (n/a)                                   | Life Members KKW                       | Life     | Chapter<br>Member | Dec 20, 1978          |
| Date Format Example:<br>MM/DD/YYYY | Eric R. Albers                          | (n/a)                                   | (n/a)                                  | (n/a)    | (n/a)             | (n/a)                 |
| Positions:                         | Erick R. Alden                          | (n/a)                                   | (n/a)                                  | (n/a)    | (n/a)             | (n/a)                 |
| 1st Vice President                 | Erica Alderdice                         | (n/a)                                   | (n/a)                                  | (n/a)    | (n/a)             | (n/a)                 |
| 2nd Vice President                 | Roderick Alexander                      | (n/a)                                   | (n/a)                                  | (n/a)    | (n/a)             | (n/a)                 |
| Alumni and Corresponding           | Eric R. Alexius                         | (n/a)                                   | (n/a)                                  | (n/a)    | (n/a)             | (n/a)                 |
| Statue                             | Frederick Milton<br>Alford              | (n/a)                                   | (n/a)                                  | (n/a)    | (n/a)             | (n/a)                 |
| Active                             | Dr. Eric Matthew Allen                  | Eric.m.allen@ttu.edu                    | Alpha Omicron<br>ККΨ                   | Honorary | Chapter<br>Member | Dec 3, 2012           |
| Associate                          | Frederick H. Allen                      | (n/a)                                   | (n/a)                                  | (n/a)    | (n/a)             | (n/a)                 |
| Conditional                        | <u>Frederick Mathew</u><br><u>Allen</u> | (n/a)                                   | (n/a)                                  | (n/a)    | (n/a)             | (n/a)                 |
| Show Past & Future Records         | Eric Almeida                            | almeida.isu@gmail.com                   | (n/a)                                  | (n/a)    | (n/a)             | (n/a)                 |
| ₽ Search ∳ Reset                   | Frederick V. Alonzi                     | fredalonzi@ou.edu                       | Delta KKY                              | Honorary | Chapter<br>Member | Nov 25,<br>2012       |
|                                    | Eric Ryan Ambler                        | (n/a)                                   | (n/a)                                  | (n/a)    | (n/a)             | (n/a)                 |
|                                    | << first < prev 1 2 3                   | <u>4</u> 5 <u>6</u> <u>7</u> <u>8</u> 9 | <u>10</u> <u>next&gt; last&gt;&gt;</u> |          | Time              | : 3.04 second(s)      |

Queries (18): sum:2.36/ min:0.00/ max:2.36/ avg:0.14 Copyright ©2010-2013 Kappa Kappa Psi & Tau Beta Sigma All Rights Reserved

- The Member Search results appear the same to National Officers as they did to District Officers, with one exception. Each member's name is a hyperlink on this level of access. Clicking on the name will take the officer to the member profile for that individual.
  - Members that do not have a current membership status in the OMRS are listed with an n/a response generated in the Member Of, Status, Position, and Start Date columns.

#### Reports

Each report available to District Officers is also available to National Officers. At this time, National Officers also have access to one additional report titled Graduating Seniors.

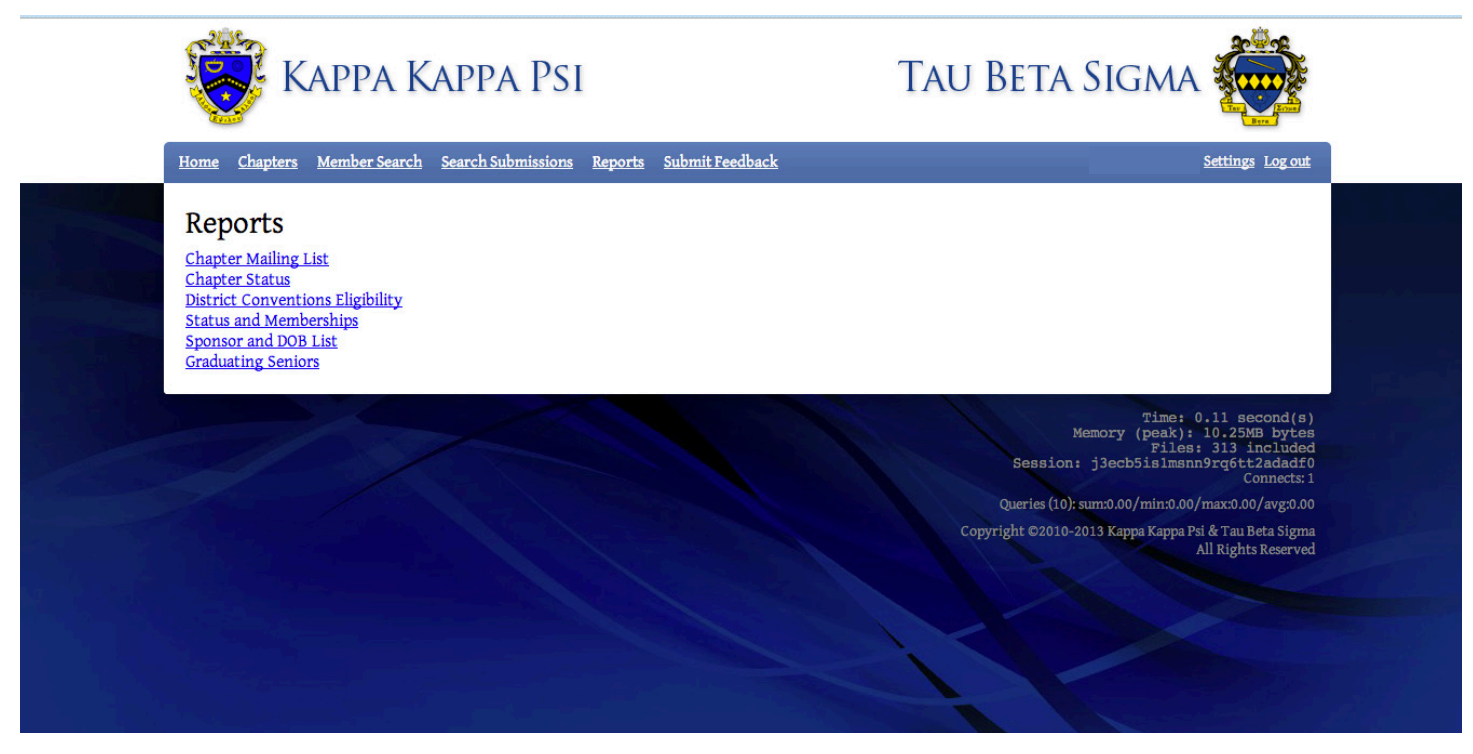

#### **Graduating Senior Search**

Though available to National Officers, the Graduating Senior Search feature is most commonly used by National Headquarters. This search feature generates a report of all graduating seniors within a specified date range. The results can also be filtered by organization and membership status. The results display the member's name, e-mail address, chapter, member status, graduation date, and mailing address.

| TAU BETA                                                                                        | a Sigma                                    |                                       |                             |             |                 |                |  |
|-------------------------------------------------------------------------------------------------|--------------------------------------------|---------------------------------------|-----------------------------|-------------|-----------------|----------------|--|
| Home Chapters Member Search                                                                     | Search Submissions                         | <u>Reports</u> <u>Submit Feedback</u> |                             |             |                 | ttings Log out |  |
| Graduating Seniors                                                                              | 641 results found in<br>Page 1 of 33 pages | 0.05 seconds                          |                             |             |                 |                |  |
| Organization:                                                                                   | Name                                       | E-mail                                | Member Of                   | Status      | Graduation Date | Address        |  |
| <ul> <li>✓ TBS</li> <li>─ KKPSiAA</li> <li>─ TBSAA</li> <li>─ NAA</li> <li>─ KKY/TBS</li> </ul> | <u>Emelia Abbe</u>                         | test-<br>133550@test.interworks.com   | <u>Epsilon</u> ΤΒΣ          | Conditional | 05/01/2013      |                |  |
| Graduation From Date:<br>11/01/2012<br>Graduation To Date:                                      | <u>Jennifer Ann</u><br><u>Abell</u>        | test-<br>123692@test.interworks.com   | Zeta Omicron<br>TBΣ         | Active      | 05/01/2013      |                |  |
| 08/31/2013<br>Status:                                                                           | <u>Brenda Acosta</u>                       | test-<br>109154@test.interworks.com   | <u>Gamma Tau</u><br>ΤΒΣ     | Active      | 05/01/2013      |                |  |
| Active<br>Alumni<br>Associate<br>Conditional                                                    | <u>Alison Agvent</u>                       | test-<br>134641@test.interworks.com   | <u>Gamma Kappa</u><br>ΤΒΣ   | Active      | 05/01/2013      |                |  |
| <ul> <li>ρ Search φ Reset</li> <li>ອ Download as CSV</li> </ul>                                 | <u>Tyler Albright</u>                      | test-<br>129372@test.interworks.com   | <u>Epsilon Alpha</u><br>ΤΒΣ | Active      | 05/01/2013      |                |  |
|                                                                                                 | Billy Allen                                | test-<br>145952@test.interworks.com   | <u>Epsilon Theta</u><br>TBΣ | Active      | 08/01/2013      |                |  |
|                                                                                                 | <u>Breanna Allen</u>                       | test-<br>125456@test.interworks.com   | Delta Theta<br>TBS          | Active      | 05/01/2013      |                |  |

## **HQ Staff Profiles**

Members of the National Headquarters Staff have access to all items that are available to Chapter Members and Chapter, District & National Officers, as well as having edit abilities on all forms and profiles. Like Chapter Officers, National HQ Staff also has a role to play in the approval of many of the forms/reports submitted by chapters.

|   | 🍀 KAPI                                                      | pa Kappa                | PSI 1                                | Tau Bi                  | eta Sigma                                                                                                    |  |
|---|-------------------------------------------------------------|-------------------------|--------------------------------------|-------------------------|----------------------------------------------------------------------------------------------------|--|
|   | Home Chapters Membe                                         | er Search Create Chap   | ter Create Member Search Submissions | Reports Submit Feedback | <u>Settings</u> Log out                                                                                        |  |
|   | Welcome, HQ                                                 | Staff                   |                                      |                         |                                                                                                    |  |
|   | Contact Informati<br>Address:                               | on                      |                                      |                         | Create New<br>Chapter:                                                                                         |  |
|   | Email Address:<br>Home Phone:<br>Work Phone:<br>Cell Phone: |                         |                                      | 2                       | Alpha [TBS]<br>Chapter Summary Report<br>Fall Activity Report<br>Graduating Seniors Report<br>Unseem Leikipiku |  |
|   | △ Update Profile     ▲ C                                    | hange Password 🛛 Cł     | nange Email                          |                         | Initiate Registration<br>Officer & Chapter Update                                                              |  |
|   | Other Fending Sut                                           | 51115510115             |                                      |                         | Sponsor & DOB Opdate                                                                                           |  |
| 2 | Submission                                                  | Chapter                 | Status                               | Last Updated            |                                                                                                    |  |
|   | Chapter Summary<br>Report                                   | Mu Omega KKY            | Not Submitted                        | Jun 10, 2013 6:49pm     |                                                                                                    |  |
|   | Chapter Summary<br>Report                                   | Theta Gamma KKY         | Not Submitted                        | Jun 8, 2013 7:19pm      |                                                                                                    |  |
|   | Initiate Registration                                       | Beta KKY                | Not Submitted                        | Jun 7, 2013 5:09pm      |                                                                                                    |  |
|   | <u>Chapter Summary</u><br><u>Report</u>                     | Beta KKW                | Not Submitted                        | May 31, 2013 3:43pm     |                                                                                                    |  |
|   | Initiate Registration                                       | Lambda Eta KKY          | Not Submitted                        | May 31, 2013 1:10pm     |                                                                                                    |  |
|   | Graduating Seniors<br>Report                                | Ιοτα Νυ ΤΒΣ             | Not Submitted                        | May 31, 2013<br>11:13am |                                                                                                    |  |
|   | Officer & Chapter<br>Update                                 | Beta Rho KKY            | Not Submitted                        | May 31, 2013 8:57am     |                                                                                                    |  |
|   | Officer & Chapter<br>Update                                 | Theta KKY               | Not Submitted                        | May 31, 2013 1:29am     |                                                                                                    |  |
|   | Officer & Chapter<br>Update                                 | Lambda Chi KKY          | Not Submitted                        | May 30, 2013 9:52pm     |                                                                                                    |  |
|   | <u>Chapter Summary</u><br><u>Report</u>                     | Lambda Iota KKY         | Not Submitted                        | May 28, 2013 9:40am     |                                                                                                    |  |
|   | Initiate Registration                                       | <u>Epsilon Iota</u> ΤΒΣ | Not Submitted                        | May 27, 2013<br>10:40pm |                                                                                                    |  |
|   | <u>Chapter Summary</u><br><u>Report</u>                     | Alpha Theta ККҰ         | Not Submitted                        | May 25, 2013 3:02pm     |                                                                                                    |  |
|   | Sponsor & DOB Update                                        | Theta Beta KKY          | Not Submitted                        | May 24, 2013 4:19pm     |                                                                                                    |  |
|   | Chapter Summary<br>Report                                   | Theta Epsilon KKY       | Not Submitted                        | May 22, 2013<br>11:41am |                                                                                                    |  |
|   | Officer & Chapter<br>Update                                 | Alpha Upsilon ΤΒΣ       | Not Submitted                        | May 21, 2013 1:48pm     |                                                                                                    |  |
|   | Initiate Registration                                       | Alpha Sigma KK¥         | Not Submitted                        | May 20, 2013 9:09pm     |                                                                                                    |  |
|   | Honorary Initiation                                         | Gamma Sigma KKW         | Not Submitted                        | May 15, 2013 3:17pm     |                                                                                                    |  |
|   | Officer & Chapter<br>Update                                 | Zeta Omicron KKY        | Not Submitted                        | May 15, 2013 3:11pm     |                                                                                                    |  |
|   | Chapter Summary<br>Report                                   | Iota Beta ΤΒΣ           | Not Submitted                        | May 15, 2013<br>11:33am |                                                                                                    |  |
|   | Chapter Summary<br>Report                                   | Psi KKY                 | Not Submitted                        | May 15, 2013<br>12:48am |                                                                                                    |  |

The horizontal menu for HQ Staff members add additional menu options that are not available to other membership levels. The two new menu items are Create Chapter and Create Member.

The Create New Form/Report menu always appears on the HQ Staff profile, however, unlike chapter officers, HQ Staff members have the ability to create a new report for any chapter.

The Other Pending Submissions section is also greatly expanded on the HQ Staff profile. Instead of only being able to view the specific chapter(s) that an individual is an officer of, HQ Staff members are able to see all pending submissions in the OMRS.

#### **Create New Chapter**

This tool is used by National Headquarters to add new colonies to the OMRS to allow chapter and member tracking to begin. HQ Staff members also see the following view when editing the profile for other members. You will notice additional reference fields that are available to National Headquarters that are not available at other membership levels.

| KAPP/                                                 | a Kappa Psi                               |                           | TAU BETA SI                                     | GMA 🙀                |
|-------------------------------------------------------|-------------------------------------------|---------------------------|-------------------------------------------------|----------------------|
| <u>Home Chapters Member</u>                           | Search Create Chapter Crea                | te Member Search Submis   | sions <u>Reports</u> <u>Submit Feedback</u>     | Settings Log out     |
| Create New Cha<br>Chapter Information                 | apter                                     |                           |                                                 |                      |
| Chapter Name:                                         |                                           |                           |                                                 |                      |
| District:                                             | •                                         |                           |                                                 |                      |
| School:                                               |                                           |                           |                                                 |                      |
| Status:                                               | \$                                        |                           |                                                 |                      |
| Tax ID:                                               |                                           |                           |                                                 |                      |
| Mailing Address                                       |                                           |                           |                                                 |                      |
| Country:                                              |                                           |                           |                                                 |                      |
| Address 1:                                            |                                           | •                         |                                                 |                      |
| Address 2:                                            |                                           |                           |                                                 |                      |
| City:                                                 | State:                                    |                           |                                                 |                      |
| Zip Code:                                             |                                           |                           |                                                 |                      |
| Lip tout.                                             |                                           |                           |                                                 |                      |
| Physical Address                                      |                                           |                           |                                                 |                      |
| Please provide a street na<br>which cannot deliver to | ame and number or a building<br>a PO Box. | and room number, not a US | 5 Post Office Box. Your membership cards and si | lingles are sent UPS |
| Country:                                              |                                           | \$                        |                                                 |                      |
| Address 1:                                            |                                           |                           |                                                 |                      |
| Address 2:                                            |                                           |                           |                                                 |                      |
| City:                                                 | State:                                    |                           |                                                 |                      |
| Zip Code:                                             |                                           |                           |                                                 |                      |
| Contact Information                                   |                                           |                           |                                                 |                      |
| Website                                               |                                           |                           |                                                 |                      |
| Emaile                                                |                                           |                           |                                                 |                      |
| Eman;                                                 |                                           |                           |                                                 |                      |

| Sponsor                                                                                  |                                                                                                    |                                                                                        |                                                            |                                                                                            |                                                         |
|------------------------------------------------------------------------------------------|----------------------------------------------------------------------------------------------------|----------------------------------------------------------------------------------------|------------------------------------------------------------|--------------------------------------------------------------------------------------------|---------------------------------------------------------|
| The name and email c                                                                     | of the Sponsor will be automatic:                                                                        | ally associated via the Spon                                                           | sor membership for th                                      | his chapter. The address for the Sponsor is                                                | editable                                                |
| when updating the Ch<br>to the "Sponsor & DO                                             | apter record; note that this onl<br>B Update" submission form. HQ                                        | y changes the address in th<br>will review and make chan                               | e Chapter record. To<br>ges manually.                      | change the Sponsor membership record, p                                                    | lease go                                                |
| Name:                                                                                    |                                                                                                    |                                                                                        |                                                            |                                                                                            |                                                         |
| Country:                                                                                 |                                                                                                    | \$                                                                                     |                                                            |                                                                                            |                                                         |
| Address 1:                                                                               |                                                                                                    |                                                                                        |                                                            |                                                                                            |                                                         |
| Address 2:                                                                               |                                                                                                    |                                                                                        |                                                            |                                                                                            |                                                         |
| City:                                                                                    | State:                                                                                                   |                                                                                        |                                                            |                                                                                            |                                                         |
| Zip Code:                                                                                |                                                                                                    |                                                                                        |                                                            |                                                                                            |                                                         |
| Phone:                                                                                   |                                                                                                    |                                                                                        |                                                            |                                                                                            |                                                         |
| Email:                                                                                   |                                                                                                    |                                                                                        |                                                            |                                                                                            |                                                         |
|                                                                                          |                                                                                                    |                                                                                        |                                                            |                                                                                            |                                                         |
| Director of Bands<br>The name and email o<br>updating the Chapter<br>"Sponsor & DOB Upda | of the DOB will be automatically<br>record; note that this only char<br>ate" submission form. HQ will re | associated via the DOB men<br>iges the address in the Chaj<br>view and make changes ma | nbership for this chap<br>pter record. To chang<br>nually. | pter. The address for the DOB is editable wh<br>ge the DOB membership record, please go to | 1en<br>o the                                            |
| Name:                                                                                    |                                                                                                    |                                                                                        |                                                            |                                                                                            |                                                         |
| Country:                                                                                 |                                                                                                    | \$                                                                                     |                                                            |                                                                                            |                                                         |
| Address 1:                                                                               |                                                                                                    |                                                                                        |                                                            |                                                                                            |                                                         |
| Address 2:                                                                               |                                                                                                    |                                                                                        |                                                            |                                                                                            |                                                         |
| City:                                                                                    | State:                                                                                                   |                                                                                        |                                                            |                                                                                            |                                                         |
| Zip Code:                                                                                |                                                                                                    |                                                                                        |                                                            |                                                                                            |                                                         |
| Phone:                                                                                   |                                                                                                    |                                                                                        |                                                            |                                                                                            |                                                         |
| Email:                                                                                   |                                                                                                    |                                                                                        |                                                            |                                                                                            |                                                         |
| Calarra                                                                                  |                                                                                                    |                                                                                        |                                                            |                                                                                            |                                                         |
| Colony                                                                                   |                                                                                                    |                                                                                        |                                                            |                                                                                            |                                                         |
| Colony Date:                                                                             |                                                                                                    |                                                                                        |                                                            |                                                                                            |                                                         |
| Colony Advising<br>Person Name:                                                          |                                                                                                    |                                                                                        |                                                            |                                                                                            |                                                         |
| Colony Advising<br>Person Email:                                                         |                                                                                                    |                                                                                        |                                                            |                                                                                            |                                                         |
| Colony Advising                                                                          |                                                                                                    | \$                                                                                     |                                                            |                                                                                            |                                                         |
| Installation Date:                                                                       |                                                                                                    |                                                                                        |                                                            |                                                                                            |                                                         |
| Installation Officer:                                                                    | ×                                                                                                    |                                                                                        |                                                            |                                                                                            |                                                         |
|                                                                                          | + Add Another                                                                                            |                                                                                        |                                                            |                                                                                            |                                                         |
| Colony Notes                                                                             |                                                                                                    |                                                                                        |                                                            |                                                                                            |                                                         |
| colony Notes:                                                                            | Notes are placed in chapter history.                                                                     |                                                                                        |                                                            |                                                                                            |                                                         |
| Chapter Dates                                                                            |                                                                                                    |                                                                                        |                                                            |                                                                                            |                                                         |
| School Date System:                                                                      | ()<br>Semester                                                                                           |                                                                                        |                                                            |                                                                                            |                                                         |
|                                                                                          | O Quarter                                                                                                |                                                                                        |                                                            |                                                                                            |                                                         |
| Founding Date:                                                                           |                                                                                                    |                                                                                        |                                                            |                                                                                            |                                                         |
| Drop Date:                                                                               |                                                                                                    |                                                                                        |                                                            |                                                                                            |                                                         |
| Re-Colonization Date:                                                                    |                                                                                                    |                                                                                        |                                                            |                                                                                            |                                                         |
| + Create Chanter                                                                         |                                                                                                    |                                                                                        |                                                            |                                                                                            |                                                         |
| * Cancel                                                                                 |                                                                                                    |                                                                                        |                                                            |                                                                                            |                                                         |
| <ul> <li>Cancel</li> </ul>                                                               |                                                                                                    |                                                                                        |                                                            |                                                                                            |                                                         |
|                                                                                          |                                                                                                    |                                                                                        |                                                            | Time: 0.7                                                                                  | 0 second(s                                              |
|                                                                                          |                                                                                                    |                                                                                        |                                                            | Memory (peak):                                                                             | 29MB Dyte                                               |
|                                                                                          |                                                                                                    |                                                                                        |                                                            | Files: 3<br>Session: kif80d5ap0d011m                                                       | 76 include<br>pihco3cb9a                                |
|                                                                                          |                                                                                                    |                                                                                        |                                                            | Files: 3<br>Session: kif80d5ap0d011m<br>Oueries (14): sum0.01/mir-0.09/ma                  | 76 include<br>pihco3cb9a<br>Connects:<br>x:0.00/avgr0.0 |

#### **Create New Member**

New members are typically added to the OMRS through the Initiate Registration and Honorary Initiation Forms, but this tool allows National Headquarters to add create new members in the OMRS if needed. Creating a member from this form requires the same information that is collected on the Initiate Registration Form. HQ Staff members also see the following view when editing the profile for other members. You will notice additional reference fields that are available to National Headquarters that are not available at other membership levels.

| Create Member                                 |                                      |
|-----------------------------------------------|--------------------------------------|
| Personal Information                          | Contact Information                  |
| Salutation:                                   | IM Name:                             |
| Name: First Middle Last                       | Permanent Email<br>After Graduation: |
| Goes By/Nickname:                             | Home Phone:                          |
| Maiden Name:<br>Leave blank if no Maiden Name | Work Phone:                          |
| Email Address:                                | Cell Phone:                          |
| Profession:                                   | Fax Number:                          |
| Current Mailing Address                       | Permanent Mailing Address            |
| Country:                                      | Country:                             |
| Address 1:                                    | Address 1:                           |
| Address 2:                                    | Address 2:                           |
| City: State:                                  | City: State:                         |
| Zip Code:                                     | Zip Code:                            |
| Parents' Address: O<br>Yes                    |                                      |
| 🖲 No                                          |                                      |
| Transfer Notes                                | Membership Information               |
| Notes:                                        | Graduation Date:                     |
|                                               | Instrument:                          |
|                                               | Notes:                               |
|                                               |                                      |
|                                               |                                      |
|                                               |                                      |

National Headquarters currently has access to two additional reports that are not available to other membership levels: Accounting & Allocation and Podium Subscription.

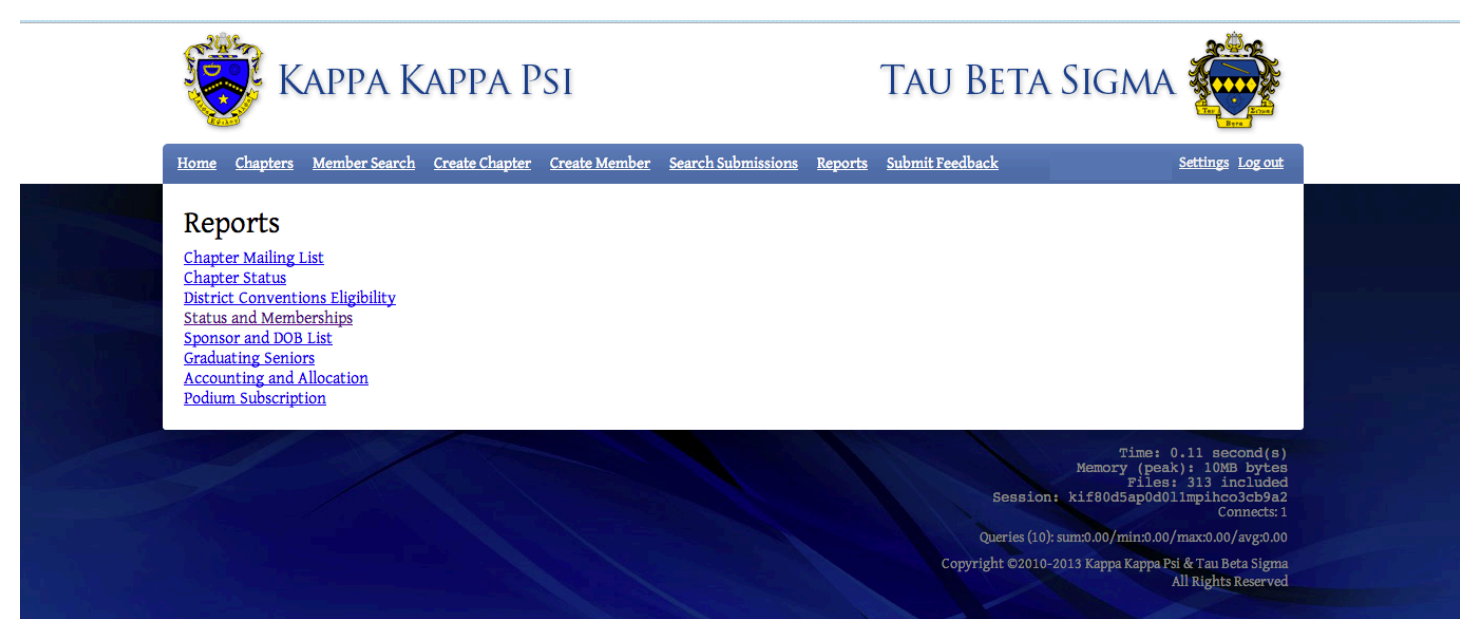

#### Accounting and Allocation Report

This report is used to determine the total number of member dues and initiate fees paid during a set period of time. The National Accountant uses information from this report to determine totals for the fall and spring District Allotments.

| Home Chapters Member Search      | Create Chapter Cre | eate Member Search Submissions Reports       | <u>Submit</u> | Feedbac | k   |       |      | : <u>Settin</u> | gs Log ou |
|----------------------------------|--------------------|----------------------------------------------|---------------|---------|-----|-------|------|-----------------|-----------|
| Accounting And                   | Midwest            |                                              |               |         |     |       |      |                 |           |
| Allocation                       | Name               | University                                   | C             | F       | MD  | OT MD | Ini. | OT Ini.         | Total     |
| Organization:                    | Alpha Theta        | University of Northern Colorado              | 0             | n-time  | 21  | 21    | 7    | 7               | 28        |
| KKY Ç                            | Alpha Iota         | University of Colorado                       | 0             | n-time  | 27  | 27    | 22   | 22              | 49        |
| School Year:                     | Alpha Nu           | University of Wyoming                        | 0             | n-time  | 35  | 35    | 17   | 17              | 52        |
| 2012 - 2013 🟺                    | Beta               | Montana State University                     | L             | ate     | 4   | 0     | 0    | 0               | 4         |
| Accounting From Date:            | Beta Tau           | Wichita State University                     | 0             | n-time  | 6   | 6     | 0    | 0               | 6         |
| 06/01/2012                       | Gamma Delta        | Wayne State College                          | E             | arly    | 16  | 16    | 11   | 11              | 27        |
| Accounting To Date:              | Delta Gamma        | Missouri University of Science and Technolog | y Ea          | arly    | 32  | 32    | 12   | 12              | 44        |
| 05/31/2013                       | Delta Xi           | Emporia State University                     | 0             | n-time  | 11  | 11    | 5    | 3               | 16        |
| ₽ Search ⇔ Reset                 | Epsilon Pi         | Kansas State University                      | 0             | n-time  | 14  | 14    | 13   | 0               | 27        |
|                                  | Epsilon Psi        | Missouri State University                    | E             | arly    | 30  | 28    | 9    | 9               | 39        |
| Download as CSV                  | Epsilon Omega      | University of Nebraska at Lincoln            | 0             | n-time  | 15  | 15    | 13   | 13              | 28        |
| Submission Key                   | Eta Zeta           | University of Kansas                         | 0             | n-time  | 19  | 19    | 7    | 7               | 26        |
| cuchinosich (koj)                | Eta Pi             | University of Northern Iowa                  | Ea            | arly    | 21  | 21    | 11   | 11              | 32        |
| Late                             | Eta Upsilon        | University of Missouri at Columbia           | 0             | n-time  | 22  | 22    | 8    | 8               | 30        |
| Early                            | Theta Rho          | Lincoln University                           | 0             | n-time  | 11  | 10    | 0    | 0               | 11        |
| Chanter Kour                     | Iota Psi           | University of Nebraska at Kearney            | 0             | n-time  | 14  | 14    | 8    | 5               | 22        |
| chapter key.                     | Iota Omega         | Iowa State University                        | Ea            | arly    | 35  | 35    | 24   | 24              | 59        |
| Colony                           | Kappa Alpha        | University of Minnesota                      | 0             | n-time  | 38  | 31    | 20   | 7               | 58        |
| Investigative /<br>Adminstrative | Kappa Delta        | Northwest Missouri State University          | Ea            | arly    | 35  | 35    | 15   | 15              | 50        |
| Hold                             | Kappa Iota         | University of Nebraska at Omaha              | Ea            | arly    | 14  | 14    | 10   | 10              | 24        |
| Probation                        | Xi                 | Colorado School Of Mines                     | Ea            | arly    | 17  | 17    | 7    | 7               | 24        |
| Suspended                        | 21                 | District Totals                              | 2             | 1       | 437 | 423   | 219  | 188             | 656       |
|                                  | North Central      |                                              |               |         |     |       |      |                 |           |
|                                  | Name               | University                                   | CF            | MI      | ) ( | T MD  | Ini. | OT Ini.         | Total     |
|                                  | Alpha Beta         | Butler University                            | On-tim        | e 36    | 3   | 6     | 20   | 20              | 56        |
|                                  | Alpha Delta        | Ohio University                              | On-tim        | e 39    | 3   | 6     | 11   | 0               | 50        |
|                                  | Alpha Zeta         | Indiana University                           | On-tim        | e 39    | 3   | 9     | 14   | 0               | 53        |
|                                  | Beta Kappa         | Bowling Green State University               | On-tim        | e 37    | 3   | 7     | 17   | 17              | 54        |
|                                  | D ( D)             | 11.1 (m. 1.1)                                | 0.11          |         |     | -     | •    | •               |           |

#### **Podium Subscription Report**

Podiums are printed and mailed twice per year, this report is used by National Headquarters to generate the mailing list that is sent to the printing company who ships the Podium to chapters and subscribers.

| Podium             | 6,306 results found in 0.26 seconds<br>Page 1 of 316 pages |                  |                 |                                                                                    |
|--------------------|------------------------------------------------------------|------------------|-----------------|------------------------------------------------------------------------------------|
| Subscription       | Name                                                       | E-mail           | Graduation Date | Address                                                                            |
| Podium #:<br>20992 | Edmon Low Library                                          | (n/a)            |                 | Attn: Acquistions/Periodicals<br>Oklahoma State University<br>Stillwater, OK 74078 |
| စ္ Search ဖု Reset | . A. Abbott                                                | (n/a)            |                 |                                                                                    |
| Download as CSV    | Donald B. Abbott                                           | (n/a)            |                 |                                                                                    |
| D bownload as cov  | Paul Bergen Abbott                                         | (n/a)            |                 |                                                                                    |
|                    | Michael Lee Abegg                                          | (n/a)            |                 |                                                                                    |
|                    | Dawn Marie Abens                                           | (n/a)            |                 |                                                                                    |
|                    | Judith Carol (Stewart) Abernathy                           | (n/a)            |                 |                                                                                    |
|                    | James Lewis Abolt                                          | (n/a)            |                 |                                                                                    |
|                    | Jimmie C. Abram                                            | (n/a)            |                 |                                                                                    |
|                    | John David Acheson                                         | (n/a)            |                 |                                                                                    |
|                    | Joseph Edwin Acker                                         | (n/a)            |                 |                                                                                    |
|                    | Alice Adams                                                | (n/a)            |                 |                                                                                    |
|                    | Caroline Beth Adams                                        | (n/a)            |                 |                                                                                    |
|                    | David W. Adams                                             |                  |                 |                                                                                    |
|                    | Dennis LeRoy Adams                                         |                  |                 |                                                                                    |
|                    | Evelyn Lorene (Evans) Adams                                |                  |                 |                                                                                    |
|                    | Felicia Michelle Adams                                     |                  |                 |                                                                                    |
|                    | Franklin Jones Adams                                       |                  |                 |                                                                                    |
|                    | John Howard Adams                                          |                  |                 |                                                                                    |
|                    | Katherine Anne Adams                                       |                  |                 |                                                                                    |
|                    | <- first < prev 1 2 3 4 5                                  | 6 7 8 9 10 next> | last >>         |                                                                                    |
|                    |                                                            |                  |                 | Time: 0.38 second(s)                                                               |
|                    |                                                            |                  |                 | Memory (peak): 12.25MB bytes<br>Files: 355 included                                |
|                    |                                                            |                  | Sessio          | on: pdgg6nnnmk32vap2rlji2u2lq7<br>Connects:1                                       |
|                    |                                                            |                  |                 | 3): sum:0.25/min:0.00/max:0.15/avg:0.02                                            |
|                    |                                                            |                  |                 | 0-2013 Kappa Kappa Psi & Tau Beta Sigma                                            |

## **Admin Profiles**

Admin profiles are similar to the National HQ Staff Profiles, but have an additional menu item labeled Admin. This menu provides details on site status and allows the Admin to update membership fees for each organization.

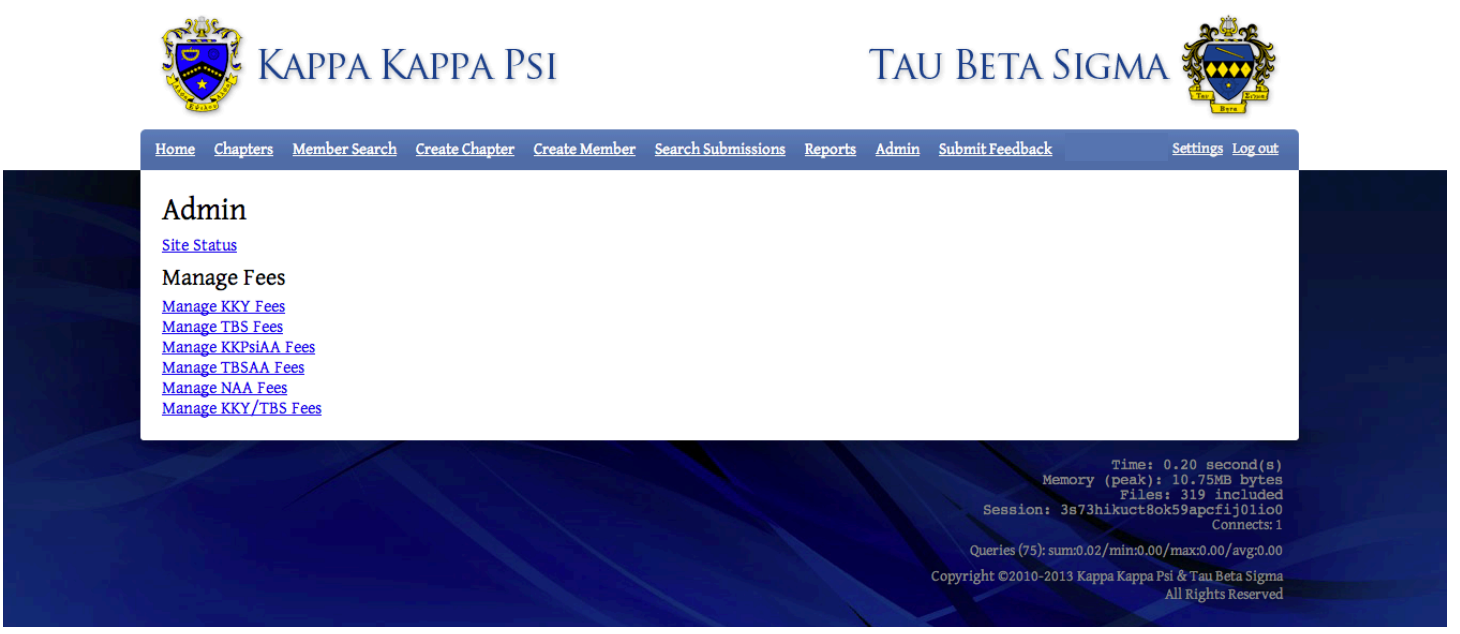

#### **Manage Fees**

Kappa Kappa Psi, Tau Beta Sigma, and the related Alumni Associations each have their own fee structure for annual dues and other fees. This menu allows an Admin user to update the prices anytime the National Chapter or Alumni Associations vote to change their dues and fees.

| 👸 Кар                    | 🤯 Kappa Kappa Psi                |                      |                    |                | Tau Beta Sigma 👼  |                                                               |                                                                              |  |
|--------------------------|----------------------------------|----------------------|--------------------|----------------|-------------------|---------------------------------------------------------------|------------------------------------------------------------------------------|--|
| <u>Home Chapters Mem</u> | ber Search <u>Create Chapter</u> | <u>Create Member</u> | Search Submissions | <u>Reports</u> | <u>Admin</u> Subr | nit Feedback                                                  | Settings Log out                                                             |  |
| Manage Fees              | for TBS                          |                      |                    |                |                   |                                                               |                                                                              |  |
| Chapter Fee:             | 75                               |                      |                    |                |                   |                                                               |                                                                              |  |
| Active:                  | 85                               |                      |                    |                |                   |                                                               |                                                                              |  |
| Alumni:                  | 0                                |                      |                    |                |                   |                                                               |                                                                              |  |
| Associate:               | 85                               |                      |                    |                |                   |                                                               |                                                                              |  |
| Conditional:             | 85                               |                      |                    |                |                   |                                                               |                                                                              |  |
| Inactive:                | 0                                |                      |                    |                |                   |                                                               |                                                                              |  |
| Save Changes             | Cancel                           |                      |                    |                |                   |                                                               |                                                                              |  |
|                          |                                  |                      |                    |                |                   |                                                               |                                                                              |  |
|                          |                                  |                      |                    |                | X                 | Time: 0<br>Memory (peak):<br>Files:<br>Session: 3s73hikuct8ok | .24 second(s)<br>12.5MB bytes<br>353 included<br>59apcfij01io0<br>Connects:1 |  |
|                          |                                  |                      |                    |                | 1                 | Queries (74): sum:0.02/min:0.00/                              | max:0.00/avg:0.00                                                            |  |
|                          |                                  |                      |                    |                | Copyr             | ight ©2010-2013 Kappa Kappa Ps<br>F                           | i & Tau Beta Sigma<br>All Rights Reserved                                    |  |

## **Flow Charts for Form Processes**

The following pages provide a graphical example of the process involved with each of the forms discussed in the Chapter Officers Profile section.

Each color on the flowchart represents the responsibility of a different person:

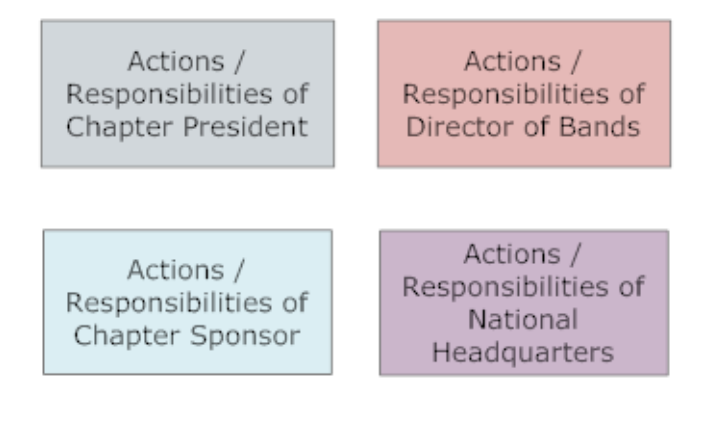

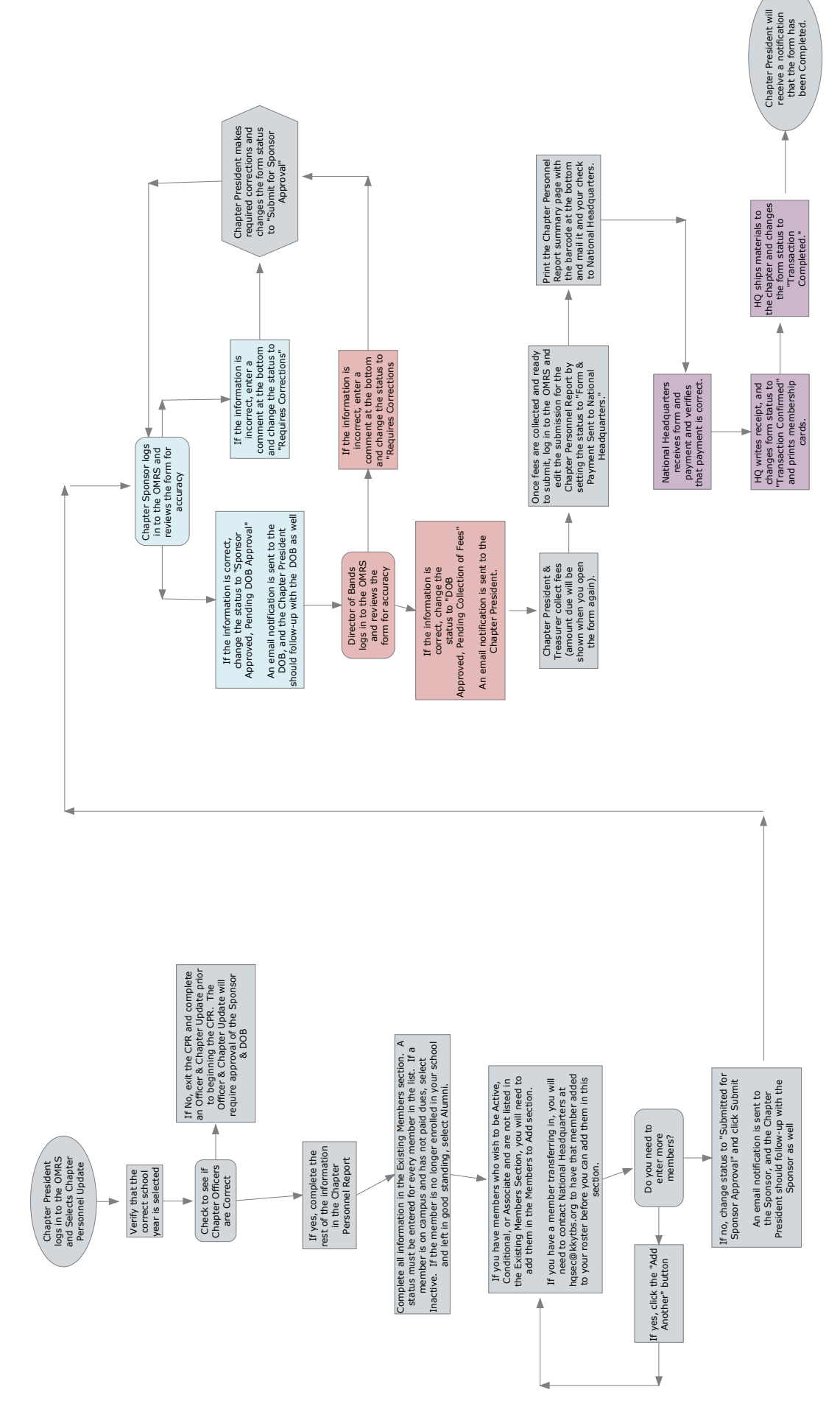

## **Chapter Personnel Report Process Guide**

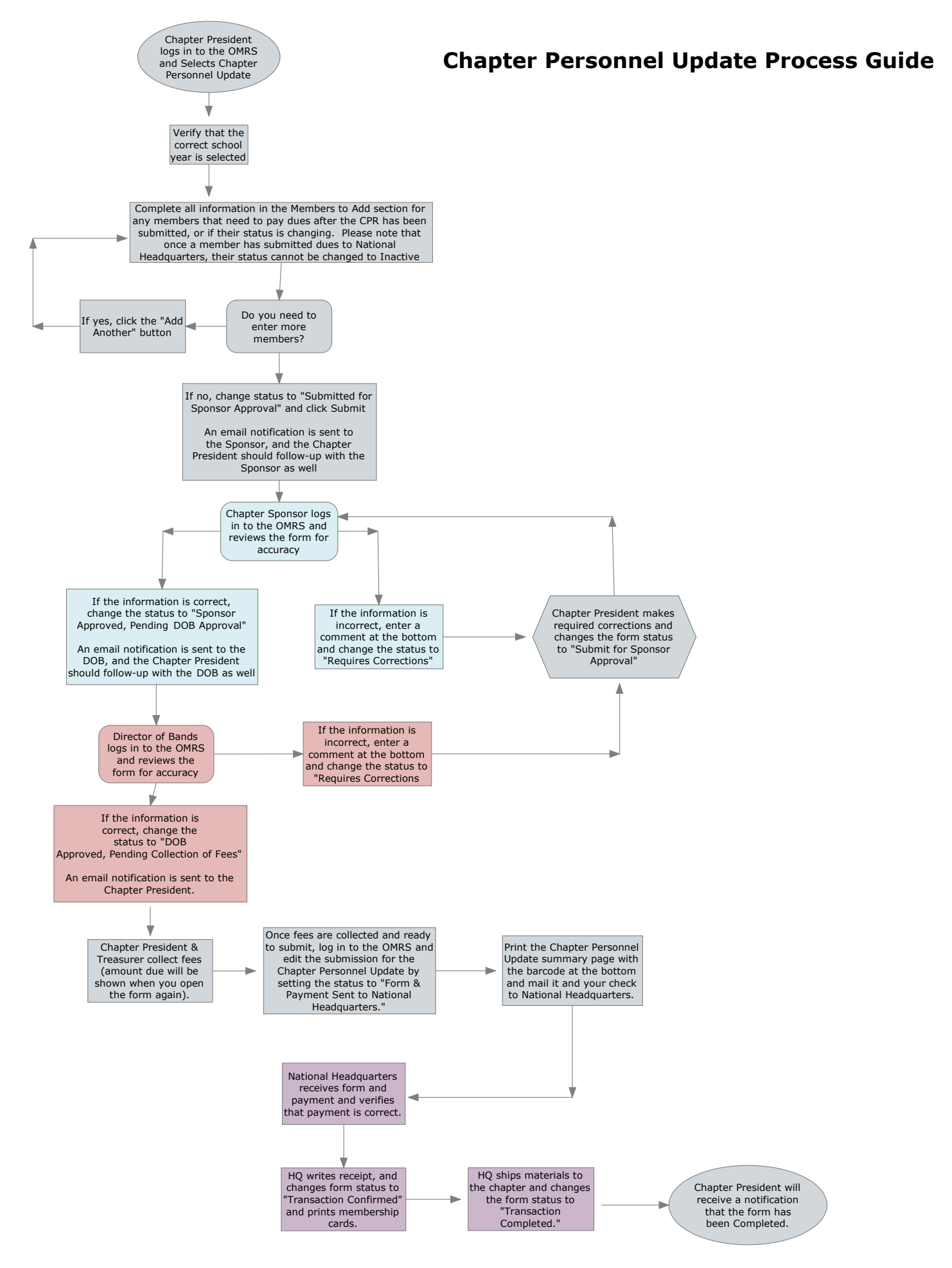

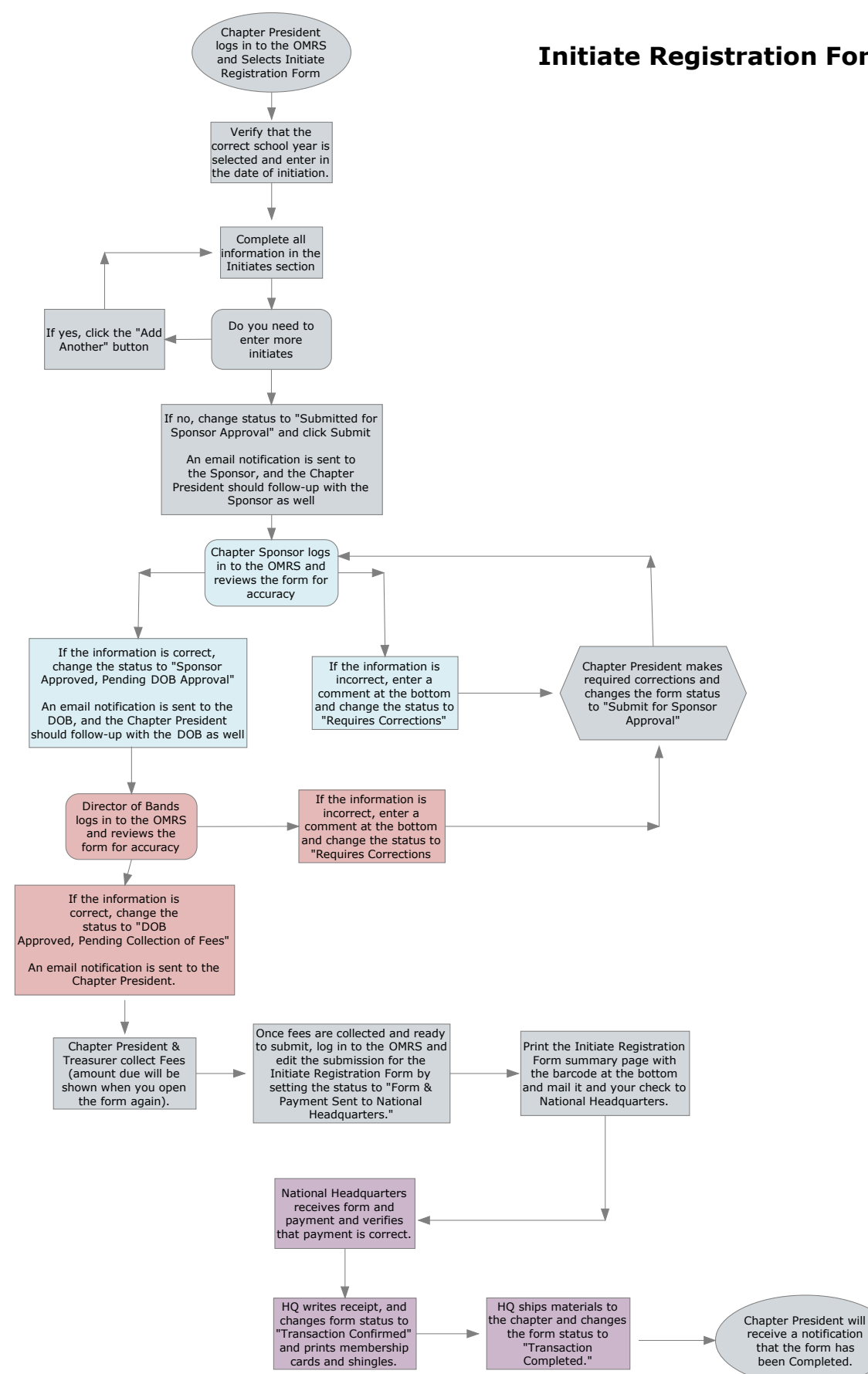

#### **Initiate Registration Form Process Guide**

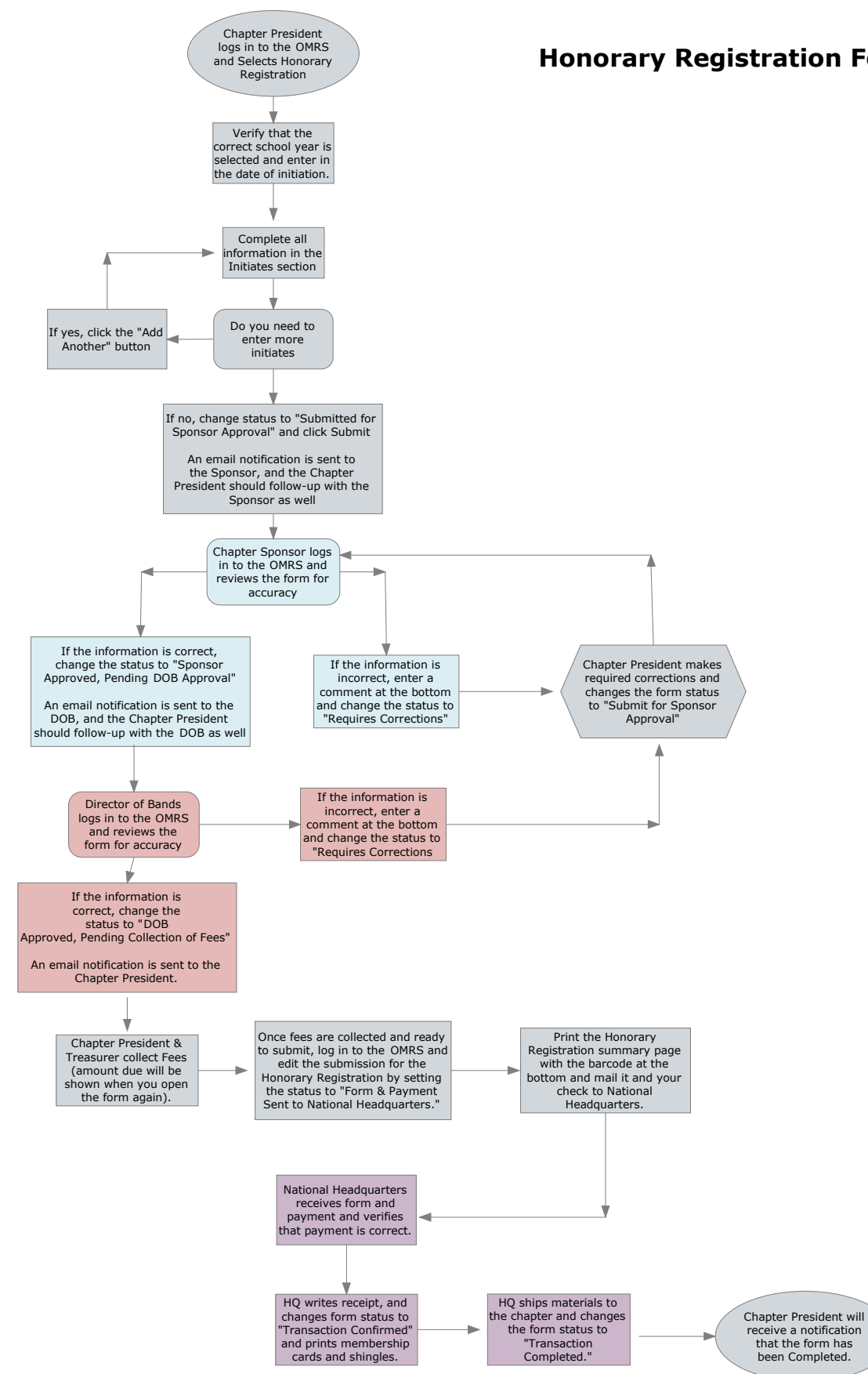

#### **Honorary Registration Form Process Guide**

# Fall Activity Report Process Guide

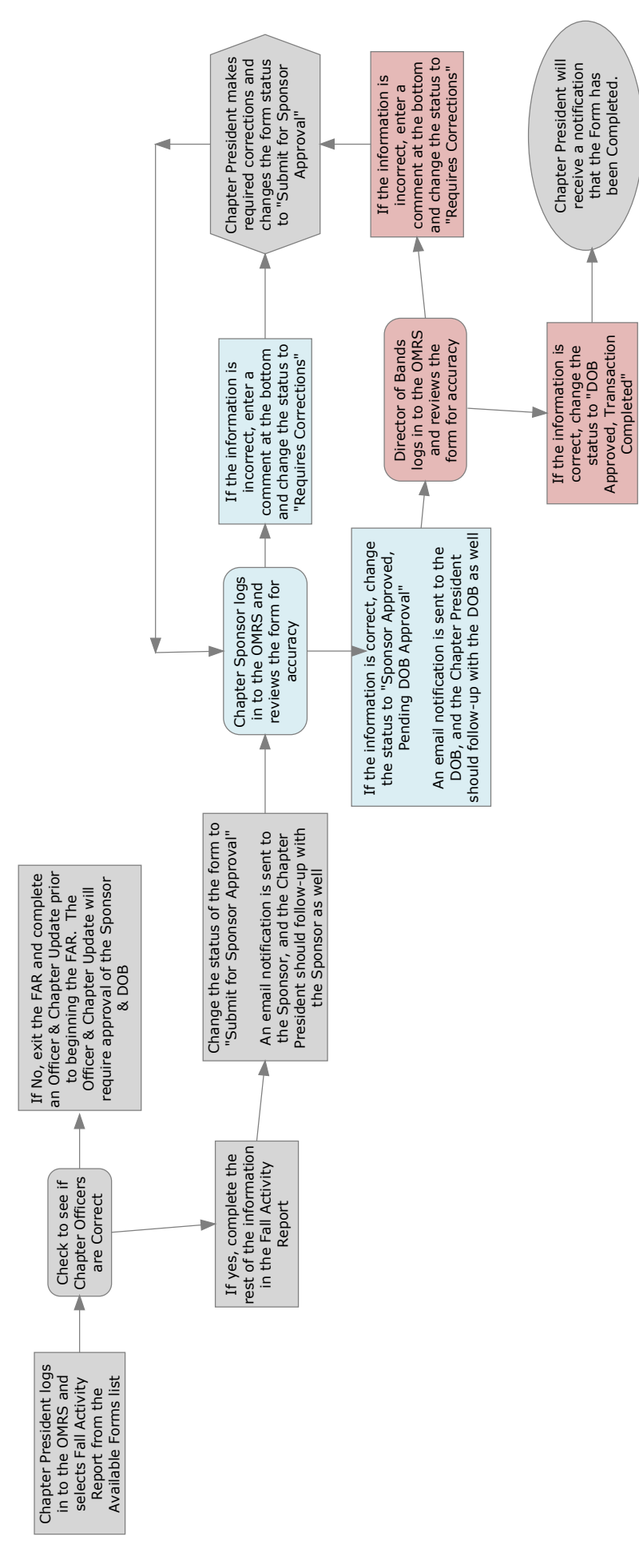

been Completed.

**Chapter Summary Report Process Guide** 

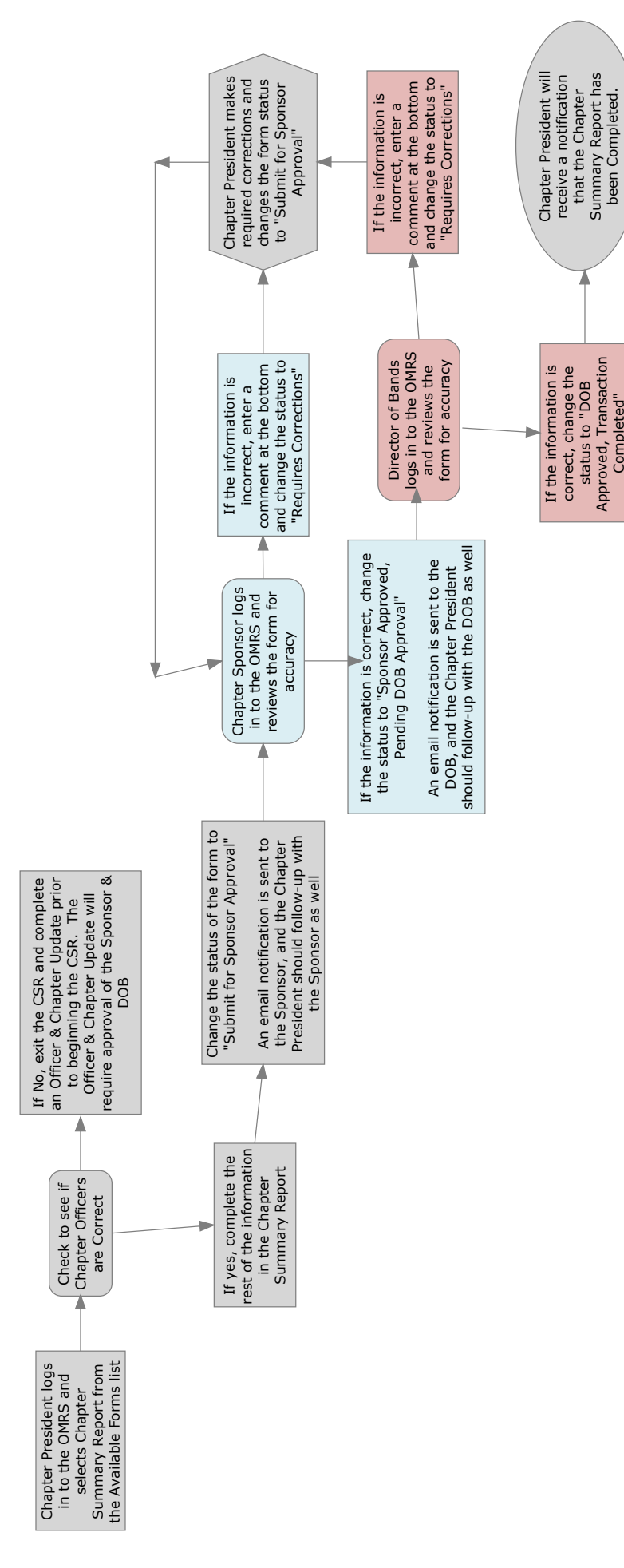

Completed"

#### **Officer & Chapter Update Process Guide**

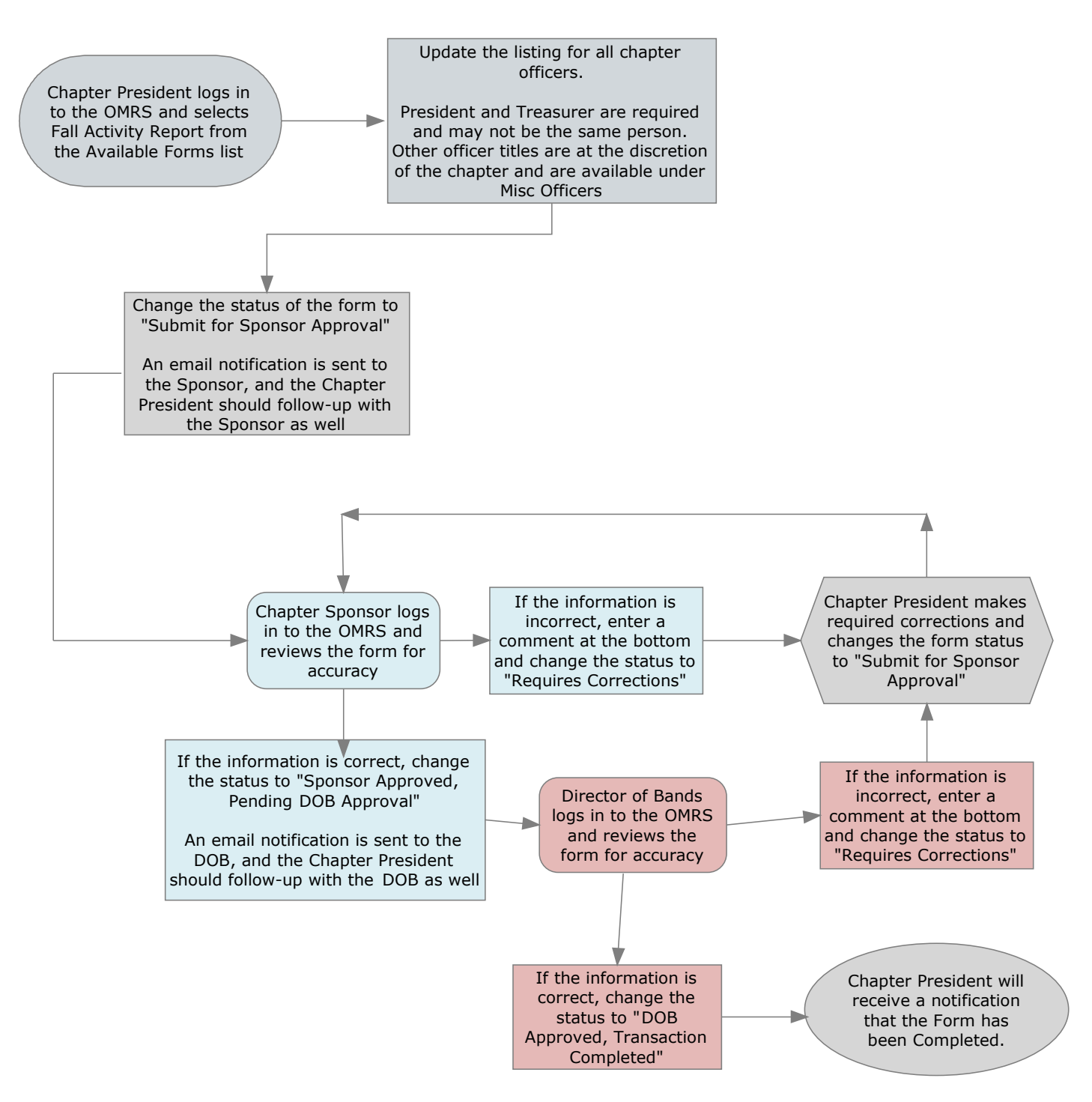